# SBC8140 单板机

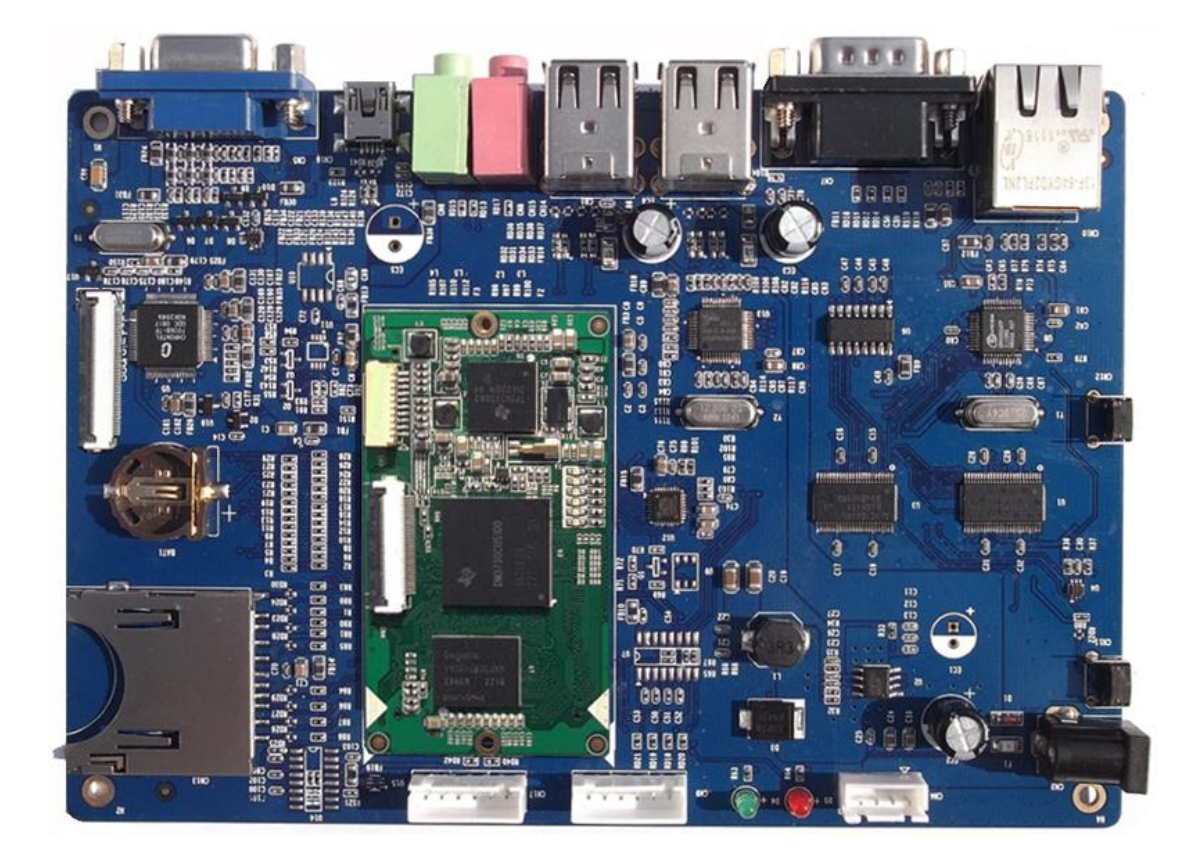

用户手册

版本 1.0 - 2013 年 3 月 20 日

# 版权声明:

- SBC8140 开发套件及其相关知识产权由深圳市英蓓特科技有限公司所有。
- 本文档由深圳市英蓓特科技有限公司版权所有,并保留一切权利。在未经英蓓特公司书面许可的情况下,不得以任何方式或形式来修改、分发或复制本文档的任何部分。
- Microsoft, MS-DOS, Windows, Windows95, Windows98, Windows2000,
  Windows xp, Windows Embedded Compact 7 由微软公司授权使用。

# 免责声明:

 产品附带光盘所提供的程序源代码、软件、资料文档等,深圳市英蓓特有限公司 不提供任何类型的担保;不论是明确的,还是隐含的,包括但不限于合适特定用 途的保证,全部的风险,由使用者来承担;如果程序出现缺陷,使用者承担所有 必要的服务、修改和改正的费用。

# 版本更新记录:

| 版本  | 更新日期      | 描述   |
|-----|-----------|------|
| 1.0 | 2013-3-20 | 初始版本 |

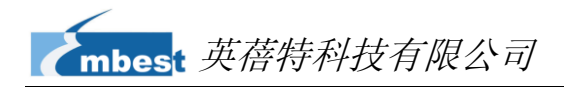

# 目录

| 第1 | 章   | 产品概述                          | 1  |
|----|-----|-------------------------------|----|
|    | 1.1 | 产品介绍                          | 1  |
|    | 1.2 | 包装内容                          | 1  |
|    | 1.3 | 产品特性                          | 2  |
|    |     | 1.3.1 Mini8510 核心板            | 2  |
|    |     | 1.3.2 扩展板                     | 4  |
|    | 1.4 | 接口分布                          | 5  |
|    | 1.5 | 系统框图                          | 6  |
|    | 1.6 | ,硬件尺寸(毫米)                     | 7  |
|    |     | 1.6.1 Mini8510 核心板            | 7  |
|    |     | 1.6.2 SBC8140 的扩展板            | 8  |
|    | 1.7 | 7 SBC8140 支持的模块               | 8  |
| 第2 | 2章  | 硬件系统介绍                        | 10 |
|    | 2.1 | CPU 简介                        | 10 |
|    |     | 2.1.1 时钟                      | 10 |
|    |     | 2.1.2 复位信号                    | 10 |
|    |     | 2.1.3 通用接口                    | 10 |
|    |     | 2.1.4 显示子系统                   | 11 |
|    |     | 2.1.5 3D 图形加速系统               | 11 |
|    | 2.2 | CPU 周边芯片                      | 12 |
|    |     | 2.2.1 TPS65930 电源管理芯片         | 12 |
|    |     | 2.2.2 H9DA4GH2GJAMCR 存储器      | 13 |
|    |     | 2.2.3 DM9000 以太网控制器           | 13 |
|    |     | 2.2.4 FE1.1 USB 集线器           | 13 |
|    |     | 2.2.5 TFP410 平板显示芯片           | 13 |
|    |     | 2.2.6 MAX3232 收发器             | 13 |
|    | 2.3 | Mini8510 硬件接口和 LED 指示灯        | 14 |
|    |     | 2.3.1 CN1 90pin DIP 连接器(右列管脚) | 14 |
|    |     | 2.3.2 CN2 90pin DIP 连接器(左列管脚) | 17 |
|    |     | 2.3.3 CN3 JTAG 接口             | 20 |
|    |     | 2.3.4 CN4 摄像头接口               | 20 |

|     | 2.3.5 LED 指示灯         | .21 |
|-----|-----------------------|-----|
| 2.4 | 扩展板接口                 | .22 |
|     | 2.4.1 电源接口            | .22 |
|     | 2.4.2 TFT_LCD 接口      | .22 |
|     | 2.4.3 音频输出接口          | .23 |
|     | 2.4.4 音频输入接口          | .24 |
|     | 2.4.5 串行接口            | .24 |
|     | 2.4.6 以太网接口           | .24 |
|     | 2.4.7 USB OTG 接口      | .25 |
|     | 2.4.8 USB HOST 接口     | .25 |
|     | 2.4.9 SD 卡接口          | .25 |
|     | 2.4.10 LED 指示灯        | .26 |
|     | 2.4.11 按钮             | .26 |
| 第3章 | Linux 操作系统            | .27 |
| 3.1 | 嵌入式 Linux 系统结构        | .27 |
| 3.2 | 软件特性                  | .28 |
| 3.3 | 系统开发流程                | .28 |
|     | 3.3.1 搭建开发环境          | .28 |
|     | 3.3.2 系统编译            | .29 |
|     | 3.3.3 系统定制            | .32 |
| 3.4 | 驱动介绍                  | .33 |
|     | 3.4.1 NAND Flash 驱动   | .35 |
|     | 3.4.2 SD/MMC 驱动       | .36 |
|     | 3.4.3 显示子系统驱动         | .37 |
|     | 3.4.4 视频采集驱动          | .38 |
|     | 3.4.5 音频输入输出驱动        | .39 |
| 3.5 | 驱动开发                  | .40 |
|     | 3.5.1 GPIO_Keys 驱动    | .40 |
|     | 3.5.2 GPIO_LEDs 驱动    | .45 |
| 3.6 | 系统更新                  | .49 |
|     | 3.6.1 SD 卡系统更新        | .49 |
|     | 3.6.2 NAND Flash 系统更新 | .57 |
| 3.7 | 显示模式配置                | .59 |

| 3.8 | 测试和演示                   | 61          |
|-----|-------------------------|-------------|
|     | 3.8.1 LED 测试            | 61          |
|     | 3.8.2 触摸屏测试             | 62          |
|     | 3.8.3 RTC 测试            | 62          |
|     | 3.8.4 SD 卡测试            | 63          |
|     | 3.8.5 USB Device 测试     | 64          |
|     | 3.8.6 USB HOST 测试       | 65          |
|     | 3.8.7 音频测试              | 66          |
|     | 3.8.8 网络测试              | 68          |
|     | 3.8.9 摄像头测试             | 69          |
|     | 3.8.10 CDMA8000-U 模块测试  | 69          |
|     | 3.8.11 WCDMA8000-U 模块测试 | 70          |
|     | 3.8.12 Android 系统演示     | 70          |
|     | 3.8.13 DVSDK 系统演示       | 72          |
| 3.9 | 应用程序开发                  | 74          |
| 第4章 | WinCE 操作系统              | 76          |
| 4.1 | 软件资源                    | 76          |
| 4.2 | BSP 软件包信息               | 76          |
| 4.3 | 系统开发流程                  | 78          |
|     | 4.3.1 安装集成开发环境          | 78          |
|     | 4.3.2 解压/复制 BSP 和例子工程   | 78          |
|     | 4.3.3 Sysgen 和 BSP 编译   | 79          |
| 4.4 | 驱动介绍                    | 79          |
| 4.5 | 系统更新                    | 81          |
|     | 4.5.1 SD 卡系统更新          | 82          |
|     | 4.5.2 NAND Flash 系统更新   | 85          |
| 4.6 | 其他操作说明                  | 86          |
|     | 4.6.1 使用 S-Video        | . 错误!未定义书签。 |
|     | 4.6.2 使用 OpenGL ES demo | 86          |
|     | 4.6.3 使用 CAM8000-A 模块   | 87          |
|     | 4.6.4 使用 CAM8000-D 模块   | 88          |
| 4.7 | GPIO 应用程序接口与开发范例        | 89          |

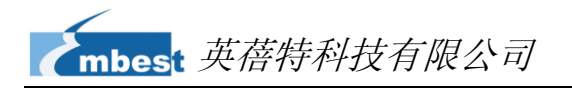

| 附录 1 安装 Ubuntu Linux 系统                    | 92  |
|--------------------------------------------|-----|
| 附录 2 安装 Linux USB Ethernet/RNDIS Gadget 驱动 | 103 |
| 附录 3 制作 Linux 启动盘                          | 105 |
| 附录 4 建立 TFTP 服务器                           | 109 |
| 附录 5 FAQ                                   | 111 |
| 技术支持和保修服务                                  |     |

# 第1章 产品概述

## 1.1 产品介绍

SBC8140 是深圳市英蓓特科技有限公司推出的一款基于 DM3730 处理器的单板机。 该单板机采用一块核心板 Mini8510 和一块扩展板的分离式结构。Mini8510 主要包括处理 器、MCP(包括 DDR 存储器和 NAND 存储器)和电源管理芯片,组成了一个 TI DM3730 的最小系统。扩展板通过两个 1.27mm 间距的 90-pin DIP 连接器与核心板进行连接,提供 了网络接口、音频输入输出接口、USB 接口、SD 卡接口、串行接口、VGA 接口、JTAG 接口、摄像头接口、LCD 接口、触摸屏接口等扩展接口。

SBC8140 单板机的应用场景非常广泛,能够满足包括安防、监控、门禁通信、POS 终端、网络终端和广告机等在内的各个领域的不同需求。

## 1.2 包装内容

- SBC8140 单板机 x 1
- 交叉串行线缆(DB9 到 DB9) x 1
- 10-pin JTAG 线缆 x 1
- JTAG8000 模块 x 1
- 5V/2A 电源适配器 x 1
- DVD-ROM 光盘 x 1
- LCD 屏 x 1 (可选配件, 480\*272 分辨率的 4.3 寸屏或者 800\*480 分辨率的 7 寸 屏)

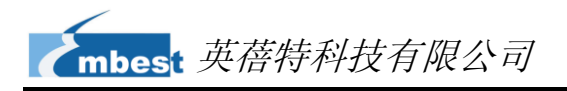

## 1.3 产品特性

### 1.3.1 Mini8510 核心板

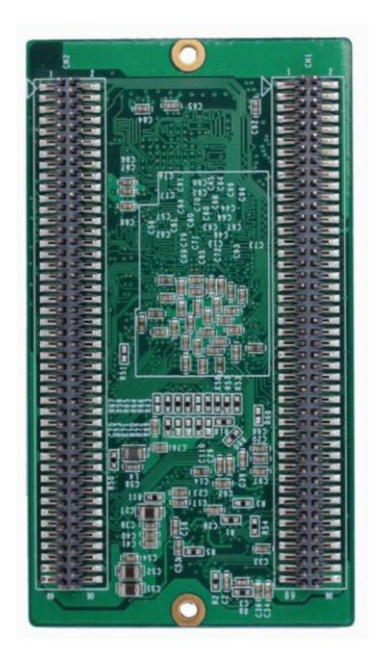

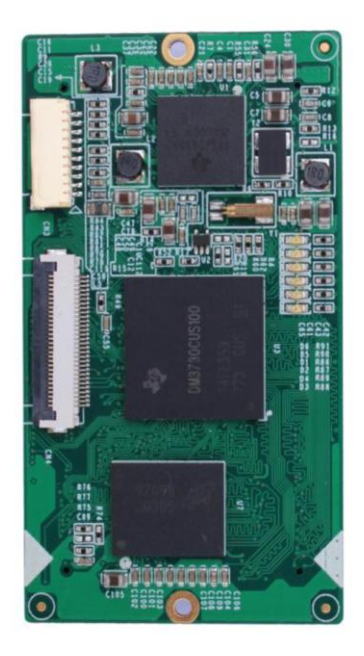

图 1-1 Mini8510 核心板背面(左)和正面(右)

- 产品参数:
  - 产品尺寸: 67mm x 37mm
  - 工作温度: 0~70℃
  - •环境湿度: 20%~90%(无凝结)
  - 输入电源: 3.3V/0.17A
- 处理器:
  - 集成 1GHz ARM Cortex™-A8 内核的 TI DM3730
  - 集成 800-MHz TMS320C64x+™ DSP
  - 集成 NEON™ SIMD 协处理器
  - 集成 POWERVR SGX™图形加速器
  - 集成 32KB 指令缓存、32KB 数据缓存、256KB 二级缓存、64KB RAM 和 32KB ROM
- 板载存储器:

# mbest 英蓓特科技有限公司

- 256MB 32bit DDR SDRAM 存储器
- 512MB 16bit NAND Flash 存储器
- 板载接口和信号:
  - 一路摄像头接口(可外接 CCD 和 CMOS 的摄像头)
  - 一路 JTAG 接口
  - 2个 1.27mm 间距 90-pin 的 DIP 连接器
  - 6个 LED 灯(2个电源指示灯和 4个用户自定义 LED 灯)
  - 两路 SPI: SPI1 和 SPI2
  - GPMC 总线(16 位数据、10 位地址、4 个片选、控制信号若干)
  - 三路 UART (5 线, 支持硬件流控)
  - 一路 ULPI(USB1 HS)
  - 音频输入/输出
  - 一路 IIC(IIC3)
  - 2 路 McBSP: McBSP1 和 McBSP3(McBSP3 与 UART2 复用)
  - 2 路 MMC/SD: MMC1 (8 线) 和 MMC2 (4 线)
  - 24 位 DSS 接口

1.3.2 扩展板

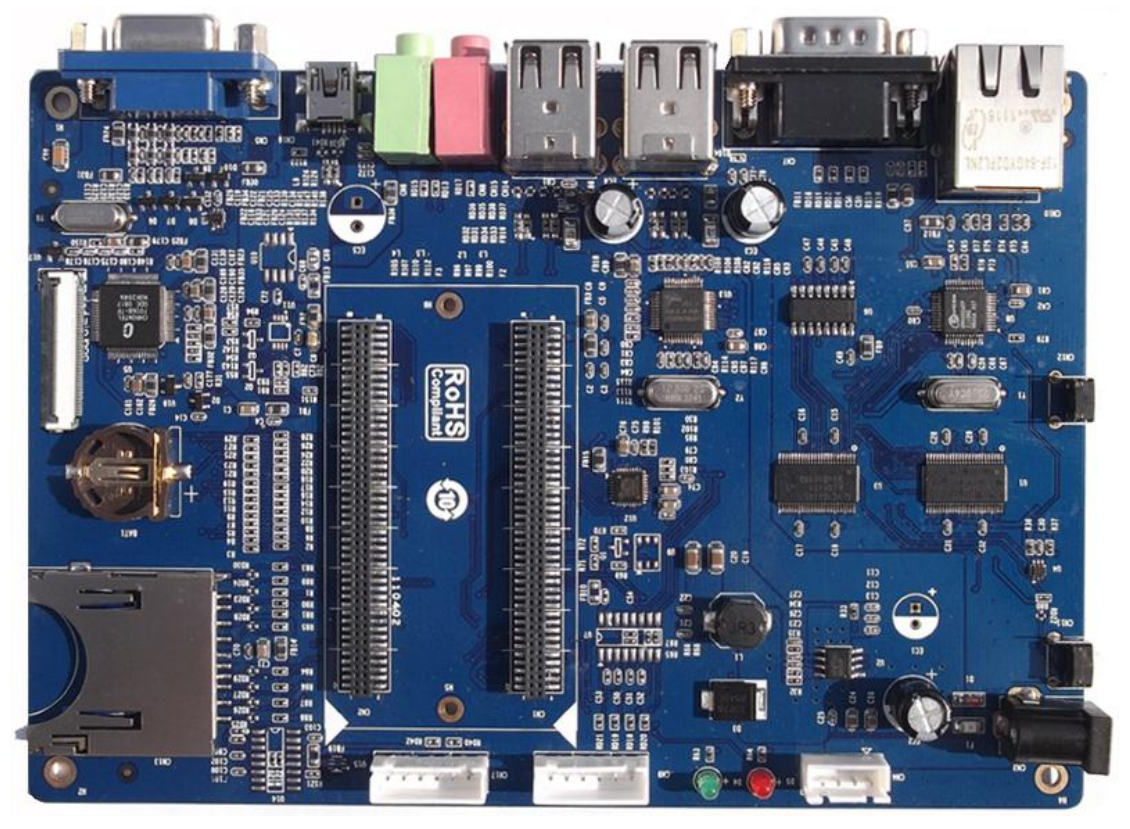

图 1-2 SBC8140 的扩展板

- 产品参数:
  - 机械尺寸: 165mm x 115mm
  - 工作温度: 0~70°C
  - •环境温度: 20%~90%(无凝结)
  - 输入电压: 5V/2A
- 音频/视频接口:
  - LCD/触摸屏接口(24 位数据 RGB 全彩色输出; 50-pin FPC 连接器)
  - 一个标准 VGA 接口,默认支持 1024\*768 分辨率
  - 一个音频输入接口(3.5mm 音频接口)
  - 一个双声道音频输出接口(3.5mm 音频接口)
- 数据传输接口:
  - 一个 10/100Mbps 以太网接口(RJ45 连接器)

- 一个高速 USB 2.0 OTG 接口,集成 PHY(480Mbps Mini USB 接口)
- 四个高速 USB 2.0 HOST 接口,集成 PHY(480Mbps USB-A 接口)
- 一个 SD 卡接口(兼容 SD/MMC 通信)
- 串行接口

#### 表 1-1 串行接口

| 串口名称                        | 描述                      |
|-----------------------------|-------------------------|
| UART1                       | 5线 RS232 电平, DB9 调试串口   |
| UART2 3 线 TTL 电平, 6PIN 插线端子 |                         |
| UART3                       | 5 线 RS232 电平, 6PIN 插线端子 |

- 输入接口:
  - 1 个 BOOT 按键
  - 1 个复位按键
- LED 指示灯
  - 1 个电源指示灯
  - 2个用户自定义灯
- 1.4 接口分布

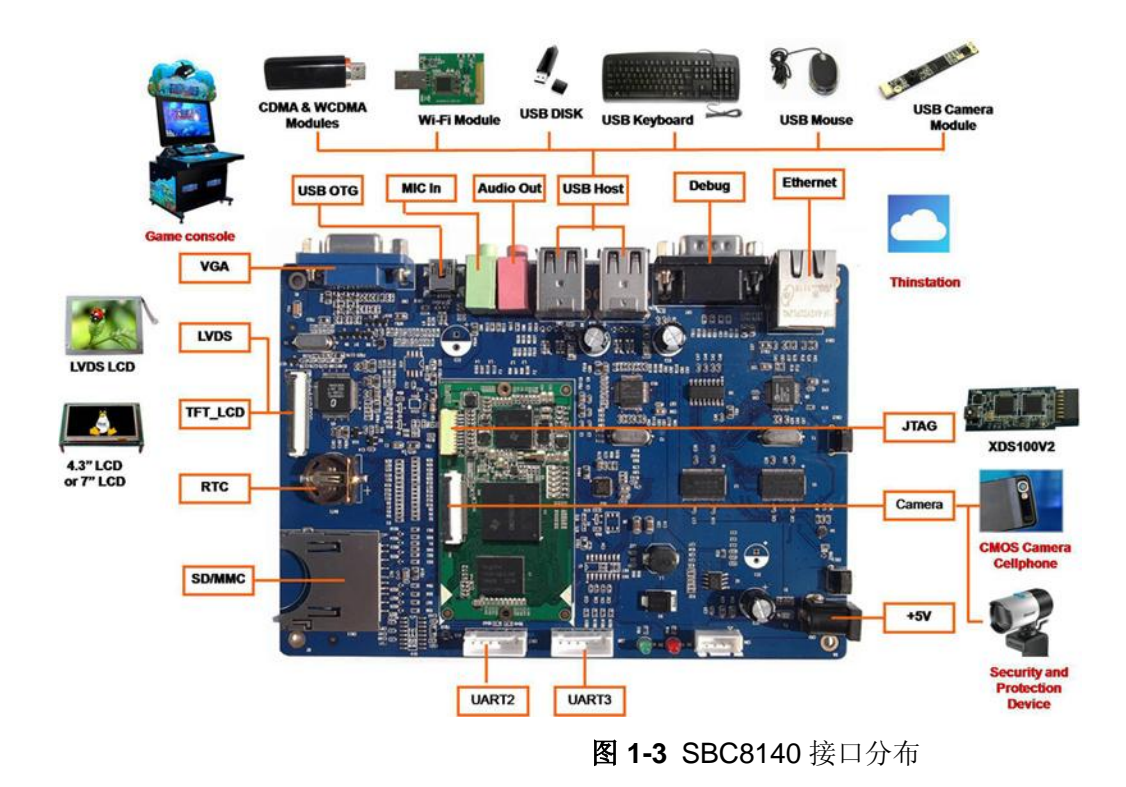

## 1.5 系统框图

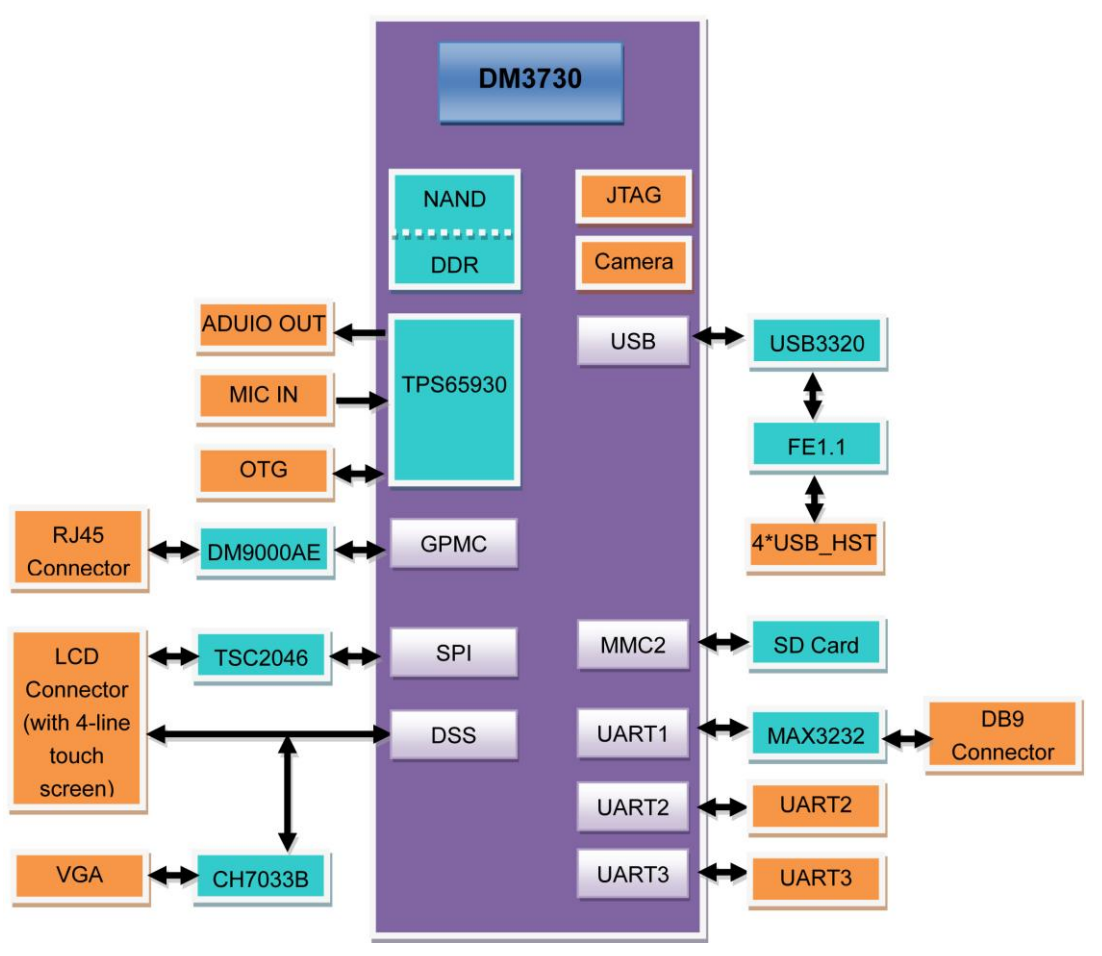

图 1-4 SBC8140 系统框图

# 1.6 硬件尺寸 (毫米)

1.6.1 Mini8510 核心板

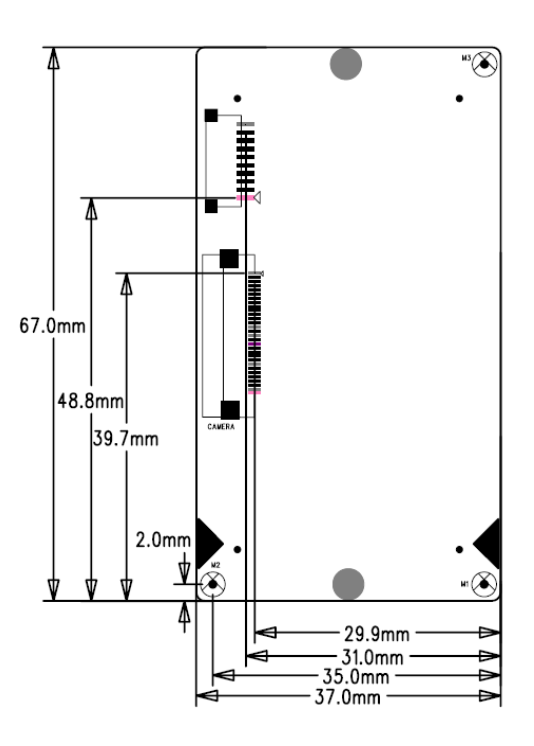

图 1-5 Mini8510 硬件尺寸(正面)

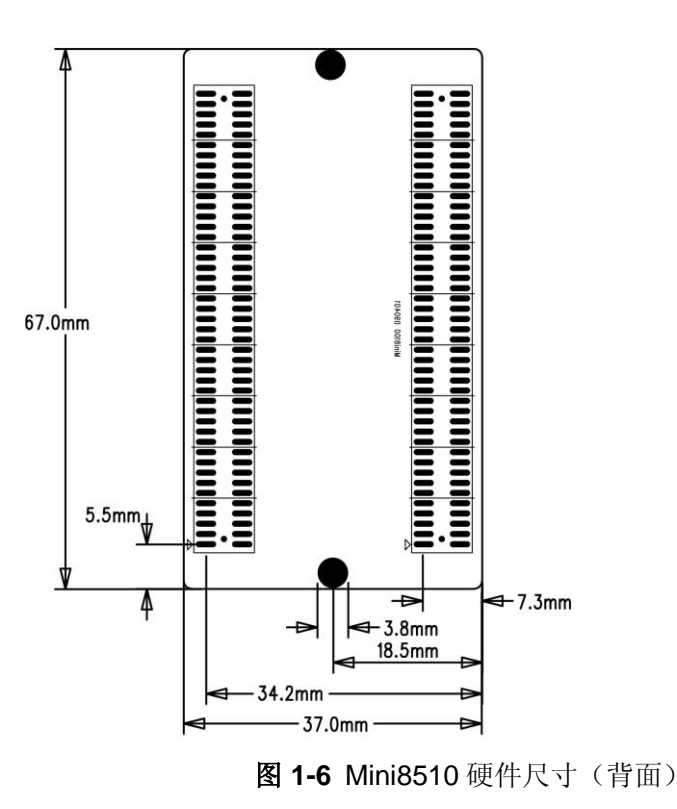

## 1.6.2 SBC8140 的扩展板

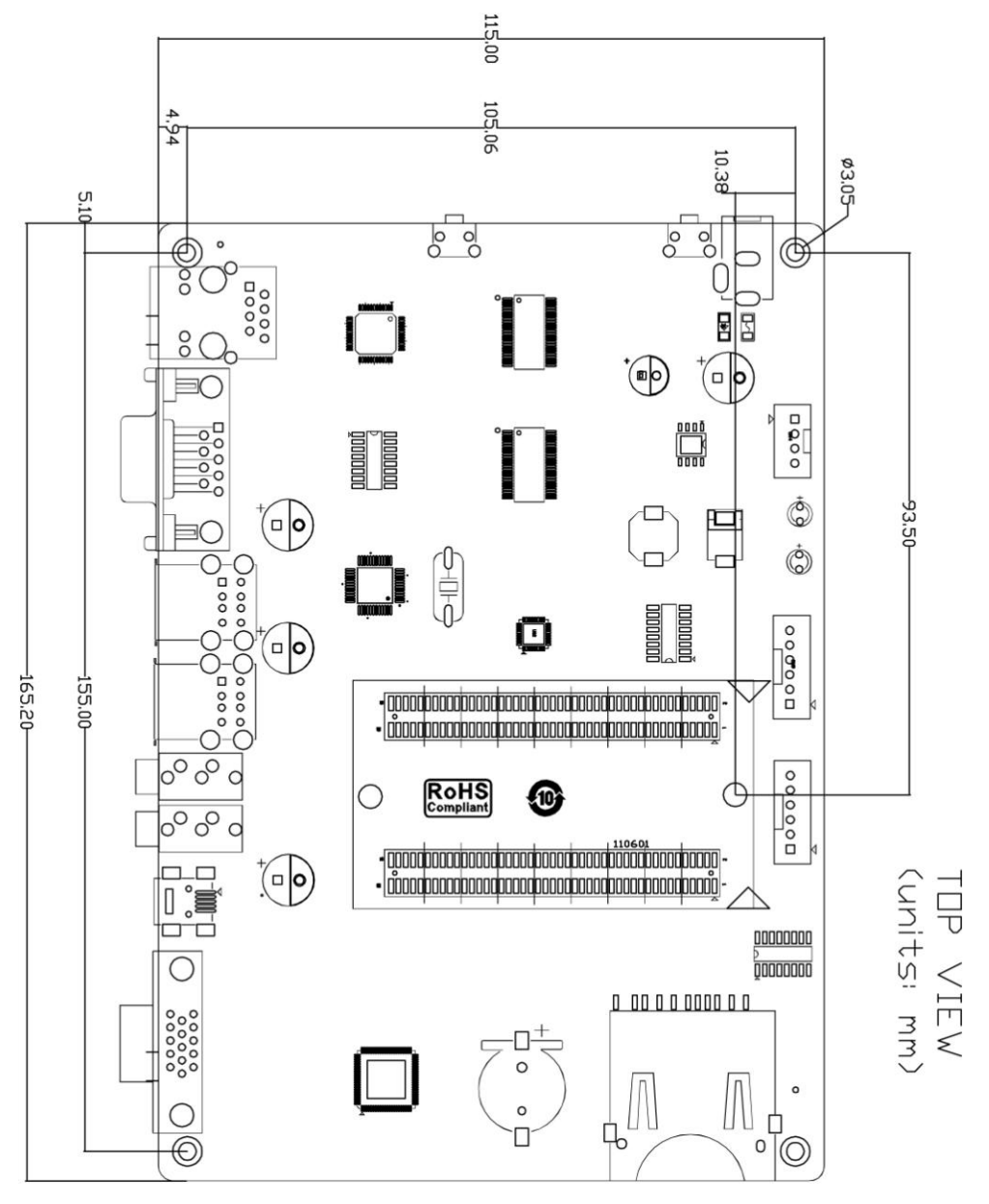

图 1-7 SBC8140 的扩展板尺寸

## 1.7 SBC8140 支持的模块

表 1-2 支持的模块

| 名称        | Linux | Android | WinCE | 相关资料      |
|-----------|-------|---------|-------|-----------|
| WF8000-U  | Yes*  | NO      | Yes#  | 单独光盘提供    |
| CAM8000-A | Yes*  | NO      | Yes*  | 开发板配套光盘提供 |
| CAM8000-D | Yes#  | Yes#    | Yes*  | 单击此处下载    |

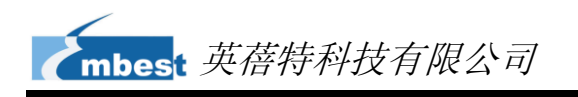

| CAM8100-U   | Yes* | Yes* | Yes# | 单独光盘提供        |
|-------------|------|------|------|---------------|
| CDMA8000-U  | Yes* | No   | Yes# | 单击此处下载        |
| WCDMA8000-U | Yes* | No   | Yes# | <u>单击此处下载</u> |
| LVDS8000    | Yes* | Yes* | Yes* | 开发板配套光盘和网站提供  |

备注: "\*" 表示提供源码, "#" 表示不提供源码

# 第2章 硬件系统介绍

本章节将通过简要介绍核心板 Mini8510 上所采用的 CPU、CPU 周边芯片、以及整个 产品(Mini8510+扩展板)所提供的各种接口的引脚定义来让您对该硬件系统有一个大致 的了解。

## 2.1 CPU 简介

核心板 Mini8510 采用了来自 TI 的 45 纳米高性能、低功耗、增强型数字媒体处理器 DM3730。该处理器由 1GHz 的 Cortext-A8 内核和 800MHz 的 TMS320C64+ DSP 内核组成,并集成了 3D 图形处理器、视频加速器(IVA)和 USB 2.0 等,提供了对 720p 视频编 解码支持。

### 2.1.1 时钟

DM3730的时钟信号包括sys\_32k、sys\_altclk、sys\_clkout1、sys\_clkout2、sys\_xtalout、 sys\_xtalin 和 sys\_clkreq, 其中:

- sys\_32k: 该时钟频率为 32KHz,由电源管理芯片 TPS65930 产生,用于低频率 运算;它通过管脚 sys\_32k 来启用低耗电模式(off mode)。
- **sys\_xtalou** 和 **sys\_xtalin**:系统输入时钟,频率为 26MHz,用于为 DPLLs 和其 他模组提供主时钟信号。

## 2.1.2 复位信号

复位信号是由 CPU 的 SYS\_NRESPWRON 决定;低电平代表复位有效。

## 2.1.3 通用接口

通用接口设备包括 6 组通用输入输出接口(GPIO)。每一个 GPIO 模组提供 32 个专用的通用接口输入输出管脚,因此通用的 GPIO 可以拥有最多 192 个(6x32)管脚。这些

管脚可以针对数据输入输出(驱动)、键盘接口、终端控制等不同的应用进行配置。

## 2.1.4 显示子系统

显示子系统主要为 LCD 或者 TV 接口提供用于存储帧缓存 (SDRAM 或者 SRAM)的逻辑视频图像;显示子系统包括以下部分:

- 显示控制(DISPC)模组
- 远程帧缓冲接口(RFBI)模组
- 显示串行接口(DSI)的 I/ O 模块和 DSI 协议引擎
- DSI PLL 控制器驱动(DSI PLL 和高速 HS 分频器)
- NTSC/PAL 视频编码

显示控制器和 DSI 协议引擎连接到 L3 和 L4 的内部总线上,而 RFBI 与 TV 输出编码 模组连接到 L4 内部总线。

## 2.1.5 3D 图形加速系统

2D/3D 图形加速(SGX)系统加快了 2D 和 3D 的图形应用速度。SGX 系统基于 Imagination Technologies 公司的 POWERVR® SGX 核心,它是新一代可编程的 POWERVR 图形核心。POWERVR SGX530 v1.2.5 的架构具有可伸展性,可用于从主流 移动设备到高端桌面图形处理等各种特定的应用。其目标应用包括功能手机、PDA 和一些 掌上游戏机等。

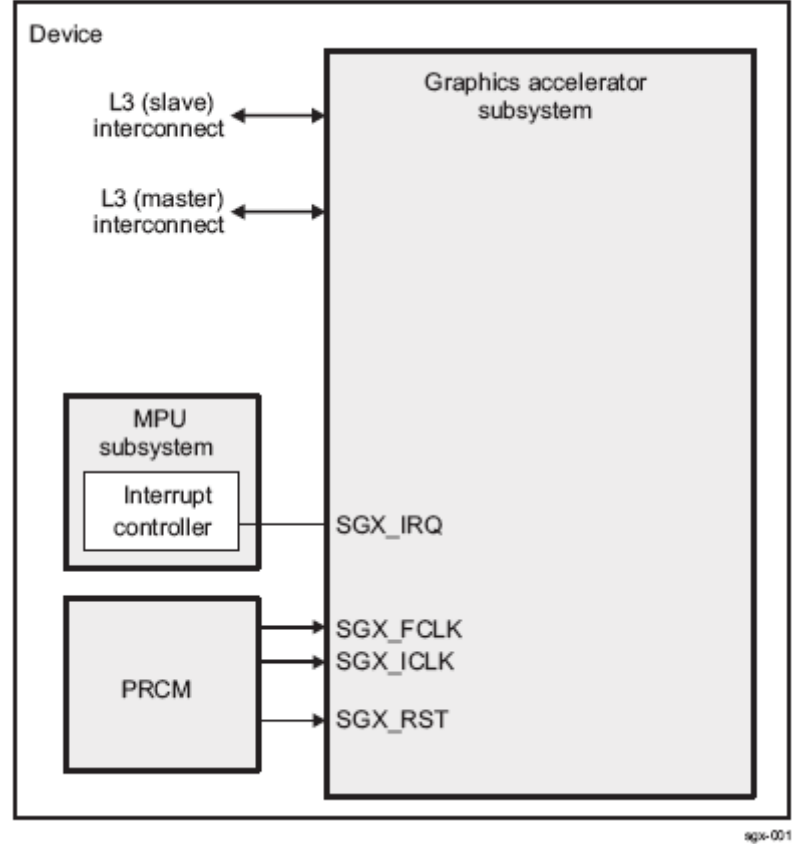

图 2-1 SGX 图形加速系统

SGX 图形加速系统的架构采用两级调度和数据分区来实现多线程任务切换,可以同时 处理像素、顶点、视频和通用数据。

## 2.2 CPU 周边芯片

## 2.2.1 TPS65930 电源管理芯片

TPS65930 是用于 OMAP™系列的电源管理芯片,它包括电源管理控制器、USB 高速 传输控制、LED 驱动控制、模数转换(ADC)、实时时钟(RTC)和嵌入式时钟管理(EPC) 等。TPS65930 还包括完整的两路音频数模转换通道、两路 ADC 双语音通道、一路标准 音频采样率(I2S™)/时分复用(TDM)接口,可以在立体声下行通道上播放标准的音频。

TPS65930 与 CPU 之间使用 I2C 协议进行通信,TPS65930 主要的作用是将 1.2V、 1.8V 提供给 CPU,让 CPU 正常运作。此外 TPS65930 还有 Audio in、Audio out、OTG PHY、 Keyboard、ADC、GPIO 功能。

## 2.2.2 H9DA4GH2GJAMCR 存储器

H9DA4GH2GJAMCR 是 SBC8140 上的 NAND Flash 与 SDRAM DDR 二合一存储芯 片,其中 NAND Flash 的容量是 512MB, SDRAM DDR 的容量是 256MB。NAND Flash 是通过 GPMC 总线实现数据访问,而 DDR 则是使用 SDRAM Controller (SDRC)实现数 据访问。

### 2.2.3 DM9000 以太网控制器

M9000 是高度集成了快速以太网控制器与通用处理器的低功耗芯片,配备一路 10/100M PHY 和 4K DWORD SRAM。该芯片支持 3.3V 与 5V 的 IO 接口。

SBC8140 使用的是 DM9000 的 10/100M 自适应网络接口。 DM9000 内置的 10/100M Ethernet 模块,它兼容 IEEE 802.3 标准协议。网线接口为标准的 RJ45,并且带有连接指示灯和传输指示灯。

SBC8140 可通过直通网线连接到集线器上,也可用交叉网线与 PC 直接相连。

## 2.2.4 FE1.1 USB 集线器

FE1.1 是 USB 2.0 高速 4 端口集线器的 USB 解决方案。它通过 USB3320 扩展出 4 路 USB 接口,支持高速(480MHz)、全速(12MHz)和低速(1.5MHz)模式。

## 2.2.5 TFP410 平板显示芯片

TFP410 是德州仪器兼容 PanelBus 平板显示产品的终端至终端的 DVI1.0 解决方案, 面向 PC 行业与消费类电子行业。

TFP410 是用于图形控制的无胶合连接通用接口,其接口的特性优势是可选择总线宽度,可适应不同的电平信号和信号沿时序,适应1.1V-1.8V范围内的数字电平 low-EMI。 高速总线宽度提供 12 位或者 24 位宽度选择。在 24 位真彩色格式的范围内,DVI 的显示 分辨率频率高达 165MHz。

## 2.2.6 MAX3232 收发器

MAX3232 采用专有低压差发送器输出级,利用双电荷泵在 3.0V 至 5.5V 电源供电时

# mbest 英蓓特科技有限公司

能够实现真正的 RS-232 性能。器件仅需要四个外部小尺寸 0.1uF 电荷泵电容。MAX3232 能够保证 120kbps 的数据速率,同时保持 RS-232 输出电平。

MAX3232 具有二路接收器和二路驱动器,提供 1uA 关断模式,能有效降低功耗并延 长便携式产品的电池使用寿命。关断模式下,接收器保持有效状态,对外部设备进行监测, 仅消耗 1uA 电源电流。MAX3232 的引脚、封装和功能与符合工业标准的 MAX232 兼容。 即使工作在高数据速率下,MAX3232 仍然能保持 RS-232 标准要求的正负 5.0V 最小发送 器输出电压。

MAX3232 在最差工作条件下能够保证 120kbps 的数据速率。通常情况下,能够工作 于 235kbps 数据速率,发送器可并联驱动多个接收器和鼠标。

# 

## 2.3 Mini8510 硬件接口和 LED 指示灯

图 2-2 Mini8510 硬件接口

2.3.1 CN1 90pin DIP 连接器(右列管脚)

表 2-1 CN1 90pin DIP 连接器(右列管脚)

| 引脚 | 信号定义  | 描述               |
|----|-------|------------------|
| 1  | GND1  | GND              |
| 2  | G_D14 | GPMC data bit 14 |
| 3  | G_D13 | GPMC data bit 13 |

| 引脚 | 信号定义            | 描述                                                         |
|----|-----------------|------------------------------------------------------------|
| 4  | G_D10           | GPMC data bit 10                                           |
| 5  | G_D8            | GPMC data bit 8                                            |
| 6  | G_D9            | GPMC data bit 9                                            |
| 7  | G_D5            | GPMC data bit 5                                            |
| 8  | G_D7            | GPMC data bit 7                                            |
| 9  | G_D3            | GPMC data bit 3                                            |
| 10 | G_D6            | GPMC data bit 6                                            |
| 11 | G_D12           | GPMC data bit 12                                           |
| 12 | G_D2            | GPMC data bit 2                                            |
| 13 | G_D11           | GPMC data bit 11                                           |
| 14 | G_D1            | GPMC data bit 1                                            |
| 15 | G_D4            | GPMC data bit 4                                            |
| 16 | G_D0            | GPMC data bit 0                                            |
| 17 | G_A2            | GPMC address bit 2                                         |
| 18 | G_A3            | GPMC address bit 3                                         |
| 19 | G_A1            | GPMC address bit 1                                         |
| 20 | G_A6            | GPMC address bit 6                                         |
| 21 | G_A4            | GPMC address bit 4                                         |
| 22 | G_A7            | GPMC address bit 7                                         |
| 23 | G_A5            | GPMC address bit 5                                         |
| 24 | G_A8            | GPMC address bit 8                                         |
| 25 | G_A9            | GPMC address bit 9                                         |
| 26 | G_D15           | GPMC data bit 15                                           |
| 27 | G_A10           | GPMC address bit 10                                        |
| 28 | GND2            | GND                                                        |
| 29 | SPI2_CS1/GPT8   | SPI Enable 1PWM or event for GP timer                      |
| 30 | SPI2_CS10/GPT11 | SPI Enable 0PWM or event for GP timer                      |
| 31 | SPI2_SIMO/GPT9  | Slave data in, master data out PWM or event for GP timer 9 |
| 32 | SPI2_CLK        | SPI Clock                                                  |
| 33 | SPI2_SOMI GPT10 | Slave data out, master data inPWM or event for GP timer 10 |
| 34 | SPI1_CS3        | SPI Enable 3                                               |
| 35 | SPI1_CS0        | SPI Enable 0                                               |
| 36 | SPI1_SIMO       | Slave data in, master data out                             |
| 37 | SPI1_SOMI       | Slave data out, master data in                             |
| 38 | SPI1_CLK        | SPI Clock                                                  |
| 39 | GND3            | GND                                                        |
| 40 | GPIO0           | GPIO0 /card detection 1                                    |
|    | 1               |                                                            |

| 引脚 | 信号定义                | 描述                                      |
|----|---------------------|-----------------------------------------|
| 41 | MMC2_D2/SPI3_CS1    | MMC/SD Card Data bit 2SPI Enable 1      |
| 42 | MMC2_D3/SPI3_CS0    | MMC/SD Card Data bit 3SPI Enable 0      |
| 42 |                     | MMC/SD Card Data bit 0Slave data out,   |
| 43 | 10102_D0/3F13_30101 | master data in                          |
| 44 | MMC2_D1             | MMC/SD Card Data bit 1                  |
| 45 | MMC2 CMD/SPI3 SIMO  | MMC/SD command signalSlave data in,     |
|    |                     | master data out                         |
| 46 | MMC2_CLK/SPI3_CLK   | MMC/SD Output ClockSPI Clock            |
| 47 | BSP3 DR/UART2 RTS   | Received serial dataUART2 Request To    |
|    |                     | Send                                    |
| 48 | BSP3 CLK/UART2 TX   | Combined serial clockUART2 Transmit     |
|    |                     | data                                    |
| 49 | BSP3 FSX/UART2 RX   | Combined frame                          |
|    |                     | synchronizationUART2 Receive data       |
| 50 | BSP3_DX/UART2_CTS   | Transmitted serial dataUART2 Clear To   |
|    |                     | Send                                    |
| 51 | GND4                | GND                                     |
| 52 | UART1_CTS           | UART1 Clear To Send                     |
| 53 | UART1_TX            | UART1 Transmit data                     |
| 54 | UART1_RX            | UART1 Receive data                      |
| 55 | UART1_RTS           | UART1 Request To Send                   |
| 56 | USB1HS_STP          | Dedicated for external transceiver Stop |
|    |                     | signal                                  |
| 57 | USB1HS D3           | Dedicated for external transceiver      |
|    |                     | Bidirectional data bus                  |
| 58 | USB1HS_D5           | Dedicated for external transceiver      |
|    |                     | Bidirectional data bus                  |
| 59 | USB1HS_6            | Dedicated for external transceiver      |
|    |                     | Bidirectional data bus                  |
| 60 | USB1HS_D7           | Dedicated for external transceiver      |
|    |                     | Bidirectional data bus                  |
| 61 | USB1HS_D1           | Dedicated for external transceiver      |
|    |                     | Bidirectional data bus                  |
| 62 | USB1HS_D2           | Dedicated for external transceiver      |
|    |                     | Bidirectional data bus                  |
| 63 | USB1HS_D4           | Bidirectional data hus                  |
|    | USB1HS_D0           | Dedicated for external transaciuer      |
| 64 |                     | Bidirectional data bus                  |
|    |                     | Dedicated for external transceiver Next |
| 65 | USB1HS_NXT          | signal from PHV                         |
|    |                     | Signal IIUII ETT                        |

| 引脚  | 信号定义        | 描述                                       |
|-----|-------------|------------------------------------------|
| 66  | USB1HS_CLK  | Dedicated for external transceiver       |
| 00  |             | 60-MHz clock                             |
| 67  | GND6        | GND                                      |
| 69  |             | Dedicated for external transceiver data  |
| 68  | USBIHS_DIK  | form PHY                                 |
| 69  | SYS_CLKOUT1 | Configurable output clock1               |
| 70  | LEDA        | LED leg A                                |
| 71  | LEDB        | LED leg B                                |
| 72  | ADCIN0      | ADC input0 (Battery type)                |
| 73  | NRESPWRON   | Power On Reset                           |
| 74  | NRESWARM    | Warm Boot Reset (open drain output)      |
| 75  | SYSEN       | System enable output                     |
| 76  | GND6        | GND                                      |
| 77  | REGEN       | Enable signal for external LDO           |
| 70  | ADCIN1      | ADC input1 (General-purpose ADC          |
| 78  |             | input)                                   |
| 79  | KC0         | Keypad column 0                          |
| 80  | KC1         | Keypad column 0                          |
| 81  | KC2         | Keypad column 0                          |
| 82  | КС3         | Keypad column 0                          |
| 83  | AUDIO_IN    | Analog microphone bias 1                 |
| 0.4 | AUDIO_OR    | Predriver output right P for external    |
| 04  |             | class-D amplifier                        |
| 85  | AUXR        | Auxiliary audio input right              |
| 96  |             | Predriver output left P for external     |
| 80  | AUDIO_OL    | class-D amplifier                        |
| 87  | GND7        | GND                                      |
| 88  | VBAT1       | Power supply (3V - 4.2V 1.5A)            |
| 00  |             | Input; detect a control command to start |
| 09  |             | or stop the system                       |
| 90  | VBAT2       | Power supply (3V - 4.2V 1.5A)            |

## 2.3.2 CN2 90pin DIP 连接器(左列管脚)

#### 表 2-2 CN2 90pin DIP 连接器(左列管脚)

| 引脚 | 信号定义              | 描述                                    |
|----|-------------------|---------------------------------------|
| 1  | G_NWE             | GPMC Write Enable                     |
| 2  | G_NOE             | GPMC Read Enable                      |
| 3  | G_NCS7/GPT8/G_DIR | GPMC Chip Select bit 7PWM / event for |

| 引脚 | 信号定义             | 描述                                    |
|----|------------------|---------------------------------------|
|    |                  | GP timer 8GPMC / IO direction control |
|    |                  | for use with external transceivers    |
| 4  |                  | GPMC Chip Select bit 7PWM /DMA        |
| 4  | 4 G_NCS4/DMAREQT | request 1                             |
| 5  |                  | GPMC Chip Select bit 7PWM / DMA       |
| 5  | G_NCOO/DMAREQO   | request 3                             |
| 6  | G NCS3DMAREO0    | GPMC Chip Select bit 7External DMA    |
| 0  |                  | request 0                             |
| 7  | GND1             | GND                                   |
| 8  | G_WAIT0          | External indication of wait           |
| 9  | G NBE0/G CLE     | Lower Byte Enable. Also used for      |
| ő  |                  | Command Latch Enable                  |
| 10 | G_ALE            | Address Latch Enable                  |
| 11 | G_NBE1           | Upper Byte Enable                     |
| 12 | HDO SIO          | Bidirectional HDQ 1-Wire control and  |
| 12 |                  | data                                  |
| 13 | MMC1_D0          | MMC/SD Card Data bit 0                |
| 14 | MMC1_D1          | MMC/SD Card Data bit 1                |
| 15 | MMC1_D2          | MMC/SD Card Data bit 2                |
| 16 | MMC1_D6/IO128    | MMC/SD Card Data bit 6                |
| 17 | MMC1_D5/IO127    | MMC/SD Card Data bit 5                |
| 18 | MMC1_D4/IO126    | MMC/SD Card Data bit 4                |
| 19 | MMC1_D7/IO129    | MMC/SD Card Data bit 7                |
| 20 | MMC1_D3          | MMC/SD Card Data bit 3                |
| 21 | GND2             | GND                                   |
| 22 | MMC1_CLK         | MMC/SD Output Clock                   |
| 23 | MMC1_CMD         | MMC/SD command signal                 |
| 24 | VMMC1            | Power supply for SD/MMC1 (3.0 / 1.8V) |
| 25 | UART3_RX         | UART3 Receive data                    |
| 26 | UART3_CTS        | UART3 Clear To Send                   |
| 27 | UART3_TX         | UART3 Transmit data                   |
| 28 | UART3_RTS        | UART3 Request To Send                 |
| 20 |                  | AC bias control (STN) or pixel data   |
| 29 | DSS_ACBIAS       | enable (TFT) output                   |
| 30 | DSS_VSYNC        | LCD Vertical Synchronization          |
| 31 | GND3             | GND                                   |
| 32 | DSS_HSYNC        | LCD Horizontal Synchronization        |
| 33 | DSS_CLK          | LCD Pixel Clock                       |
| 34 | DSS_D6           | LCD Pixel Data bit 6                  |
| 35 | DSS_D8           | LCD Pixel Data bit 8                  |
| 36 | DSS_D7           | LCD Pixel Data bit 7                  |

| 引脚         | 信号定义              | 描述                                       |
|------------|-------------------|------------------------------------------|
| 37         | DSS_D9            | LCD Pixel Data bit 9                     |
| 38         | DSS_D20           | LCD Pixel Data bit 20                    |
| 39         | DSS_D17           | LCD Pixel Data bit 17                    |
| 40         | DSS_D16           | LCD Pixel Data bit 16                    |
| 41         | DSS_D18           | LCD Pixel Data bit 18                    |
| 42         | DSS_D10           | LCD Pixel Data bit 10                    |
| 43         | DSS_D5            | LCD Pixel Data bit 5                     |
| 44         | DSS_D4            | LCD Pixel Data bit 4                     |
| 45         | GND4              | GND                                      |
| 46         | DSS_D2            | LCD Pixel Data bit 2                     |
| 47         | DSS_D3            | LCD Pixel Data bit 3                     |
| 48         | DSS_D0            | LCD Pixel Data bit 0                     |
| 49         | DSS_D15           | LCD Pixel Data bit 15                    |
| 50         | DSS_D11           | LCD Pixel Data bit 11                    |
| 51         | DSS_D23           | LCD Pixel Data bit 23                    |
| 52         | DSS_D22           | LCD Pixel Data bit 22                    |
| 53         | DSS_D14           | LCD Pixel Data bit 14                    |
| 54         | DSS_D19           | LCD Pixel Data bit 19                    |
| 55         | DSS_D13           | LCD Pixel Data bit 13                    |
| 56         | DSS_D21           | LCD Pixel Data bit 21                    |
| 57         | DSS_D1            | LCD Pixel Data bit 1                     |
| 58         | DSS_D12           | LCD Pixel Data bit 12                    |
| 59         | GND5              | GND                                      |
| 60         | MCBSP1_FSR/IO157  | Receive frame synchronization            |
| 61         | MCBSP1_CLKR/IO156 | Receive Clock                            |
| 62         | MCBSP1_FSX/IO161  | Transmit frame synchronization           |
| 63         | MCBSP1_CLKS/IO160 | External clock input                     |
| 64         | MCBSP1_CLKX/IO162 | Transmit clock                           |
| 65         | MCBSP1_DR/IO159   | Received serial data                     |
| 66         | MCBSP1_DX/IO158   | Transmitted serial data                  |
| 67         | GND6              | GND                                      |
| 68         | TV_OUTC           | TV analog output S-VIDEO: TV_OUT2        |
| 69         | TV_OUTY           | TV analog output Composite: TV_OUT1      |
| 70         | VDD33_1           | Power supply for camera (3.3V 500mA)     |
| 71         |                   | I2C Master Serial clock. Output is open  |
| 11         |                   | drain                                    |
| 72         | IIC3 SDA          | I2C Serial Bidirectional Data. Output is |
| ۰ <i>۲</i> |                   | open drain                               |
| 73         | IO25              | General-purpose IO 183                   |
| 74         | 1027              | General-purpose IO 183                   |
| 75         | BOOTJUMP          | Boot configuration mode bit 5.           |

| 引脚 | 信号定义    | 描述                              |
|----|---------|---------------------------------|
| 76 | GND7    | GND                             |
| 77 | VBUS    | VBUS power rail (5V 10mA)       |
| 78 | USB_DN  | USB Data N                      |
| 79 | USB_ID  | USB ID                          |
| 80 | USB_DP  | USB Data P                      |
| 81 | PWM0    | Pulse width driver 0            |
| 82 | KR0     | Keypad row 0                    |
| 83 | KR1     | Keypad row 1                    |
| 84 | KR2     | Keypad row 2                    |
| 85 | KR3     | Keypad row 3                    |
| 86 | KR4     | Keypad row 4                    |
| 87 | VDD18 1 | Power supply from TPS65930 (VIO |
|    |         | 1.8V)                           |
| 88 | GND8    | GND                             |
| 89 |         | Power supply from TPS65930 (VIO |
|    |         | 1.8V)                           |
| 90 | BKBAT   | Backup battery                  |

## 2.3.3 CN3 JTAG 接口

#### 表 2-3 CN3 JTAG 接口

| 引脚 | 信号定义  | 描述                 |
|----|-------|--------------------|
| 1  | VDD18 | 1.8V output        |
| 2  | TMS   | Test mode select   |
| 3  | TD1   | Test data input    |
| 4  | NTRST | Test system reset  |
| 5  | TD0   | Test data output   |
| 6  | RTCK  | Receive test clock |
| 7  | ТСК   | Test clock         |
| 8  | EMU0  | Test emulation 0   |
| 9  | EMU1  | Test Emulation 1   |
| 10 | GND   | GND                |

## 2.3.4 CN4 摄像头接口

#### 表 2-4 CN4 摄像头接口

| 引脚 | 信号定义   | 描述                            |
|----|--------|-------------------------------|
| 1  | GND0   | GND                           |
| 2  | D0     | Digital image data bit 0      |
| 3  | D1     | Digital image data bit 1      |
| 4  | D2     | Digital image data bit 2      |
| 5  | D3     | Digital image data bit 3      |
| 6  | D4     | Digital image data bit 4      |
| 7  | D5     | Digital image data bit 5      |
| 8  | D6     | Digital image data bit 6      |
| 9  | D7     | Digital image data bit 7      |
| 10 | D8     | Digital image data bit 8      |
| 11 | D9     | Digital image data bit 9      |
| 12 | D10    | Digital image data bit 10     |
| 13 | D11    | Digital image data bit 11     |
| 14 | GND1   | GND                           |
| 15 | PCLK   | Pixel clock                   |
| 16 | GND2   | GND                           |
| 17 | HS     | Horizontal synchronization    |
| 18 | VDD50  | 5V                            |
| 19 | VS     | Vertical synchronization      |
| 20 | VDD33  | 3.3V                          |
| 21 | XCLKA  | Clock output a                |
| 22 | XCLKB  | Clock output b                |
| 23 | GND3   | GND                           |
| 24 | FLD    | Field identification          |
| 25 | WEN    | Write Enable                  |
| 26 | STROBE | Flash strobe control signal   |
| 27 | SDA    | IIC master serial clock       |
| 28 | SCL    | IIC serial bidirectional data |
| 29 | GND4   | GND                           |
| 30 | VDD18  | 1.8V                          |

## 2.3.5 LED 指示灯

#### 表 2-5 LED 指示灯

| LEDs | 信号定义 | 描述          |
|------|------|-------------|
| D1   | LED1 | 用户自定义 LED 灯 |
| D2   | LED2 | 用户自定义 LED 灯 |
| D3   | LED3 | 用户自定义 LED 灯 |
| D4   | LED4 | 用户自定义 LED 灯 |

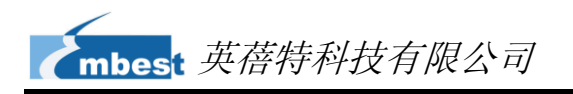

| LEDs | 信号定义  | 描述    |
|------|-------|-------|
| D5   | VDD18 | 电源指示灯 |
| D6   | VBAT  | 电源指示灯 |

## 2.4 扩展板接口

2.4.1 电源接口

#### 表 2-6 电源接口

| 引脚 | 信号定义 | 描述                           |
|----|------|------------------------------|
| 1  | GND  | GND                          |
| 2  | +5V  | Power supply (+5V) 2A (Type) |

## 2.4.2 TFT\_LCD 接口

| 引脚 | 信号定义    | 描述                    |
|----|---------|-----------------------|
| 1  | DSS_D0  | LCD Pixel data bit 0  |
| 2  | DSS_D1  | LCD Pixel data bit 1  |
| 3  | DSS_D2  | LCD Pixel data bit 2  |
| 4  | DSS_D3  | LCD Pixel data bit 3  |
| 5  | DSS_D4  | LCD Pixel data bit 4  |
| 6  | DSS_D5  | LCD Pixel data bit 5  |
| 7  | DSS_D6  | LCD Pixel data bit 6  |
| 8  | DSS_D7  | LCD Pixel data bit 7  |
| 9  | GND     | GND                   |
| 10 | DSS_D8  | LCD Pixel data bit 8  |
| 11 | DSS_D9  | LCD Pixel data bit 9  |
| 12 | DSS_D10 | LCD Pixel data bit 10 |
| 13 | DSS_D11 | LCD Pixel data bit 11 |
| 14 | DSS_D12 | LCD Pixel data bit 12 |
| 15 | DSS_D13 | LCD Pixel data bit 13 |
| 16 | DSS_D14 | LCD Pixel data bit 14 |
| 17 | DSS_D15 | LCD Pixel data bit 15 |
| 18 | GND     | GND                   |
| 19 | DSS_D16 | LCD Pixel data bit 16 |
| 20 | DSS_D17 | LCD Pixel data bit 17 |

#### 表 2-7 TFT\_LCD 接口

| 引脚 | 信号定义     | 描述                                  |
|----|----------|-------------------------------------|
| 21 | DSS_D18  | LCD Pixel data bit 18               |
| 22 | DSS_D19  | LCD Pixel data bit 19               |
| 23 | DSS_D20  | LCD Pixel data bit 20               |
| 24 | DSS_D21  | LCD Pixel data bit 21               |
| 25 | DSS_D22  | LCD Pixel data bit 22               |
| 26 | DSS_D23  | LCD Pixel data bit 23               |
| 27 | GND      | GND                                 |
| 20 | DEN      | AC bias control (STN) or pixel data |
| 20 | DEN      | enable (TFT)                        |
| 29 | HSYNC    | LCD Horizontal Synchronization      |
| 30 | VSYNC    | LCD Vertical Synchronization        |
| 31 | GND      | GND                                 |
| 32 | CLK      | LCD Pixel Clock                     |
| 33 | GND      | GND                                 |
| 34 | X+       | X+ Position Input                   |
| 35 | X-       | X- Position Input                   |
| 36 | Y+       | Y+ Position Input                   |
| 37 | Y-       | Y- Position Input                   |
| 38 | SPI_CLK  | SPI clock                           |
| 39 | SPI_MOSI | Slave data in, master data out      |
| 40 | SPI_MISO | Slave data out, master data in      |
| 41 | SPI_CS   | SPI enable                          |
| 42 | IIC_CLK  | IIC master serial clock             |
| 43 | IIC_SDA  | IIC serial bidirectional data       |
| 44 | GND      | GND                                 |
| 45 | VDD18    | 1.8V                                |
| 46 | VDD33    | 3.3V                                |
| 47 | VDD50    | 5V                                  |
| 48 | VDD50    | 5V                                  |
| 49 | RESET    | Reset                               |
| 50 | PWREN    | Power on enable                     |

## 2.4.3 音频输出接口

#### 表 2-8 音频输出接口

| 引脚 | 信号定义  | 描述           |
|----|-------|--------------|
| 1  | GND   | GND          |
| 2  | NC    | NC           |
| 3  | Right | Right output |

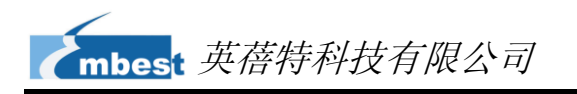

| 引脚 | 信号定义 | 描述          |
|----|------|-------------|
| 4  | NC   | NC          |
| 5  | Left | Left output |

## 2.4.4 音频输入接口

#### 表 2-9 音频输入接口

| 引脚 | 信号定义       | 描述          |
|----|------------|-------------|
| 1  | GND        | GND         |
| 2  | NC         | NC          |
| 3  | MIC MAIN P | Right input |
| 4  | NC         | NC          |
| 5  | MIC MAIN N | Left input  |

## 2.4.5 串行接口

#### 表 2-10 串行接口

| 引脚 | 信号定义 | 描述              |
|----|------|-----------------|
| 1  | NC   | NC              |
| 2  | RXD  | Receive data    |
| 3  | TXD  | Transit data    |
| 4  | NC   | NC              |
| 5  | GND  | GND             |
| 6  | NC   | NC              |
| 7  | RTS  | Request To Send |
| 8  | CTS  | Clear To Send   |
| 9  | NC   | NC              |

### 2.4.6 以太网接口

#### 表 2-11 以太网接口

| 引脚 | 信号定义  | 描述                   |
|----|-------|----------------------|
| 1  | TX+   | TX+ output           |
| 2  | TX-   | TX- output           |
| 3  | RX+   | RX+ input            |
| 4  | VDD25 | 2.5V Power for TX/RX |

| 引脚 | 信号定义  | 描述                   |
|----|-------|----------------------|
| 5  | VDD25 | 2.5V Power for TX/RX |
| 6  | RX-   | RX- input            |
| 7  | NC    | NC                   |
| 8  | NC    | NC                   |
| 9  | VDD   | 3.3V Power for LED   |
| 10 | LED1  | Speed LED            |
| 11 | LED2  | Link LED             |
| 12 | VDD   | 3.3V Power for LED   |

## 2.4.7 USB OTG 接口

#### 表 2-12 USB OTG 接口

| 引脚 | 信号定义 | 描述        |
|----|------|-----------|
| 1  | VBUS | +5V       |
| 2  | DN   | USB Data- |
| 3  | DP   | USB Data+ |
| 4  | ID   | USB ID    |
| 5  | GND  | GND       |

## 2.4.8 USB HOST 接口

#### 表 2-13 USB HOST 接口

| 引脚 | 信号定义 | 描述        |
|----|------|-----------|
| 1  | VBUS | +5V       |
| 2  | DN   | USB Data- |
| 3  | DP   | USB Data+ |
| 4  | ID   | USB ID    |

## 2.4.9 SD 卡接口

#### 表 2-14 SD 卡接口

| 引脚 | 信号定义    | 描述                      |
|----|---------|-------------------------|
| 1  | CD/DAT3 | Card detect/Card data 2 |
| 2  | DCMD    | Command Signal          |
| 3  | VSS     | GND                     |

| 引脚 | 信号定义    | 描述               |
|----|---------|------------------|
| 4  | VDD     | VDD              |
| 5  | CLK     | Clock            |
| 6  | VSS     | GND              |
| 7  | TF_DAT0 | Card data 0      |
| 8  | TF_DAT1 | Card data 1      |
| 9  | TF_DAT2 | Card data2       |
| 10 | SW_2    | SD write protect |
| 11 | SW_1    | Card detect      |
| 12 | GND     | GND              |

## 2.4.10 LED 指示灯

#### 表 2-15 LED 指示灯

| LEDs | 信号定义      | 描述         |
|------|-----------|------------|
| D4   | LED_POWER | 3.3V 电源指示灯 |
| D5   | User LED  | 用户自定义LED   |

## 2.4.11 按钮

| 按钮   | 信号定义     | 描述           |
|------|----------|--------------|
| CN12 | BOOTJUMP | 引导系统从 TF 卡启动 |
| CN11 | Reset    | 系统复位         |

# 第3章 Linux 操作系统

SBC8140 的板载 NAND Flash 中出厂默认安装了一套完整的 Linux 系统(仅支持 4.3 寸 LCD)。本章节将通过多个小节来对 SBC8140 的 Linux 软件系统进行详细的介绍,包括嵌入式 Linux 系统结构、软件特性、系统开发流程、驱动介绍和开发、系统更新等等。

#### 注意:

- □ 部分指令前加上了符号"•",以便防止由于指令较长占用多行而造成误解。
- □ 本文档使用 Ubuntu Linux 系统作为操作系统。如果您的 PC 尚未安装 Linux 系统,请参考 附录 1 安装 Ubuntu Linux 系统章节的内容。

## 3.1 嵌入式 Linux 系统结构

下图是嵌入式 Linux 系统的结构示意图:

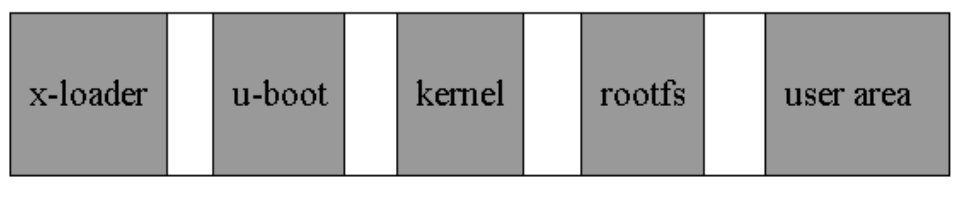

图 3-1 嵌入式 Linux 系统结构

- x-loader: 一级引导程序;系统通电后,该程序由 CPU 内部的 ROM 存储器被复制到 RAM 存储器中执行,对 CPU 进行初始化并将 u-boot 复制到 RAM 中,然后将控制权交个 u-boot。
- u-boot: 二级引导程序; 该程序用于和用户进行交互, 提供映像更新和引导内核
  等功能。
- kernel: 2.6.32 版内核; 针对 SBC8140 定制。
- roofs:开源的 ubifs 文件系统;适用于嵌入式系统。

# 3.2 软件特性

表 3-1 软件特性

| 名称               |              | 描述                                  | 代码类型  |
|------------------|--------------|-------------------------------------|-------|
| BIOS             | x-loader     | NAND / ONENAND                      | 提供源代码 |
|                  |              | MMC/SD                              | 提供源代码 |
|                  |              | FAT                                 | 提供源代码 |
|                  | u-boot       | NAND / ONENAND                      | 提供源代码 |
|                  |              | MMC/SD                              | 提供源代码 |
|                  |              | FAT                                 | 提供源代码 |
|                  |              | NET                                 | 提供源代码 |
| Kernel           | Linux-2.6.x  | 支持 ROM/CRAM/EXT2/EXT3/FAT/NFS/      | 担借酒件面 |
|                  |              | JFFS2/UBIFS 等多种文件系统                 | 证供你们吗 |
| Device<br>Driver | serial       | 串口驱动                                | 提供源代码 |
|                  | rtc          | 硬件时钟驱动                              | 提供源代码 |
|                  | net          | 10/100M 以太网卡 DM9000 驱动              | 提供源代码 |
|                  | flash        | nand flash 驱动(支持 nand boot)         | 提供源代码 |
|                  | lcd          | TFT LCD 驱动                          | 提供源代码 |
|                  | touch screen | 触摸屏控制器 ads7846 驱动                   | 提供源代码 |
|                  | mmc/sd       | mmc/sd 控制器驱动                        | 提供源代码 |
|                  | usb otg      | usb otg 2.0 驱动(目前只支持 usb device 模式) | 提供源代码 |
|                  | usb ehci     | usb ehci 驱动                         | 提供源代码 |
|                  | VGA          | 支持 VGA 信号输出                         | 提供源代码 |
|                  | audio        | 声卡驱动(支持录/放音)                        | 提供源代码 |
|                  | camera       | 摄像头驱动                               | 提供源代码 |
|                  | Key          | 按键驱动                                | 提供源代码 |
|                  | led          | led 灯驱动                             | 提供源代码 |
| Demo             | Android      | android 2.2 系统                      | 提供源代码 |
|                  | DVSDK        | DVSDK 4_00_00_22 系统                 | 提供源代码 |

## 3.3 系统开发流程

本小节将从搭建开发环境开始到系统定制来大致介绍系统开发的整个流程。

## 3.3.1 搭建开发环境

1) 安装交叉编译工具;

将产品附带的光盘放入 PC 的光盘驱动器,Ubuntu 会自动将其挂载到 /media/cdrom 目录下,然后在 Ubuntu 的终端窗口中执行以下命令来将 /media/cdrom/linux/tools 目录下的交叉编译工具解压到\$HOME 目录下;

- cd /media/cdrom/linux/tools
- tar xvf arm-eabi-4.4.0.tar.bz2 -C \$HOME
- tar xvf arm-2007q3.tar.bz2 -C \$HOME

### 2) 复制更多工具;

继续执行以下命令来将源代码编译过程中需要使用的工具从 linux/tools 目录 下复制到\$HOME/tools 目录下:

- mkdir \$HOME/tools
- cp /media/cdrom/linux/tools/mkimage \$HOME/tools
- cp /media/cdrom/linux/tools/signGP \$HOME/tools
- cp /media/cdrom/linux/tools/mkfs.ubifs \$HOME/tools
- cp /media/cdrom/linux/tools/ubinize \$HOME/tools
- cp /media/cdrom/linux/tools/ubinize.cfg \$HOME/tools

### 3) 添加环境变量;

执行以下命令来将之前安装的工具添加到临时环境变量中;

export
 PATH=\$HOME/arm-eabi-4.4.0/bin:\$HOME/arm-2007q3/bin:\$HOME/tools:\$PA
 TH

## 注意**:**

- □ 您可以将添加环境变量的命令复制到用户目录下的.bashrc 文件中,以便让系统启动时自 动添加环境变量。
- □ 通过 echo \$PATH 命令可以查看路径。

## 3.3.2 系统编译

## 1) 解压源代码;

执行以下命令来将光盘内 linux/source 目录下的源代码解压到 Ubuntu 系统中;

- mkdir \$HOME/work
- cd \$HOME/work

- tar xvf /media/cdrom/linux/source/x-loader-03.00.02.07.tar.bz2
- tar xvf /media/cdrom/linux/source/u-boot-03.00.02.07.tar.bz2
- tar xvf /media/cdrom/linux/source/linux-2.6.32-sbc8140.tar.bz2
- sudo tar xvf /media/cdrom/linux/source/rootfs.tar.bz2
- tar xvf /media/cdrom/linux/demo/Android/source/rowboat-android-froyo-sbc8140.t ar.bz2

执行完成后在当前目录下会生成 x-loader-03.00.02.07、u-boot-03.00.02.07、

linux-2.6.32-sbc8140、rootfs 和 rowboat-android-froyo-sbc8140 目录。

- 2) 编译一级启动代码;
  - A. 执行以下命令来为 SD 卡启动方式编译一级启动代码;
    - cd x-loader-03.00.02.07
    - make distclean
    - make omap3sbc8140\_config
    - make
    - signGP x-load.bin
    - mv x-load.bin.ift MLO

执行完成后在当前目录下会生成一个 MLO 文件。

- B. 执行以下命令来为 NAND Flash 启动方式编译一级启动代码;
  - cd x-loader-03.00.02.07
  - vi include/configs/omap3sbc8140.h → 在 omap3sbc8100\_plus.h 文件中注释以下
  - make distclean
- 行<u>// #define CONFIG\_MMC\_\_\_\_1</u>
- make omap3sbc8140\_config
- make
- signGP x-load.bin
- mv x-load.bin.ift x-load.bin.ift\_for\_NAND

执行完成后,当前目录下会生成一个 x-load.bin.ift\_for\_NAND 文件。

#### 3) 编译二级启动代码;

执行以下命令编译二级启动代码;

- cd u-boot-03.00.02.07
- make distclean
- make omap3\_sbc8140\_config
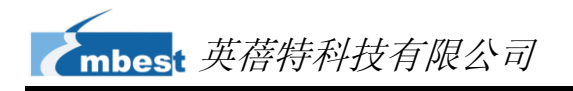

#### • make

执行完成后,当前目录下会生成一个 u-boot.bin 文件。

- 4) 编译内核;
  - A. 执行以下命令编译 Linux 内核:
    - cd linux-2.6.32-sbc8140
    - make distclean
    - make omap3\_sbc8140\_defconfig
    - make ulmage

执行完后在 arch/arm/boot 目录下生成 ulmage 系统映像文件

- B. 执行以下命令编译 Android 内核:
  - cd linux-2.6.32-sbc8140
  - make distclean
  - make omap3\_sbc8140\_android\_defconfig
  - make ulmage

执行完后在 arch/arm/boot 目录下生成 ulmage 系统映像文件

- 5) 生成文件系统;
  - **A.** 制作 Ramdisk 文件系统;

请参考 http://www.elinux.org/DevKit8600\_FAQ 页面的内容。

- B. 执行以下命令来制作 UBI 文件;
  - cd \$HOME/work
  - sudo \$HOME/tools/mkfs.ubifs -r rootfs -m 2048 -e 129024 -c 1996 -o ubifs.img
  - sudo \$HOME/tools/ubinize -o ubi.img -m 2048 -p 128KiB -s 512
     \$HOME/tools/ubinize.cfg

执行完成后,在当前目录下会生成 ubi.img 文件。

#### 6) Android 系统编译

- A. 执行以下命令来编译 Android 系统;
  - cd rowboat-android-froyo-SBC8140
  - make
- B. 编译完后,输入下述指令,开始制作 ubi 文件系统:
  - sudo ./build\_ubi.sh

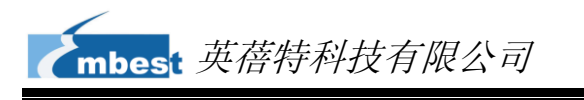

在temp/下即可找到ubi.img。

在编译 android 前,必须先编译 **linux-2.6.32-sbc8140** 内核。

## 3.3.3 系统定制

linux 内核有很多内核配置选项,用户可以在默认配置的基础上,增加或裁减驱动和一些内核特性,以更适合用户的需要。下面举例说明系统定制的一般流程。

1) 进入配置菜单;

默认配置文件保存在 linux-2.6.32-SBC8140/arch/arm/configs/omap3\_sbc81 40\_defconfig 目录下;请执行以下命令来进入系统配置菜单;

- cd linux-2.6.32-sbc8140
- cp arch/arm/configs/omap3\_sbc8140\_defconfig .config
- make menuconfig

#### 注意**:**

□ 如果在执行 make menuconfig 命令时出错,可能是因为 Ubuntu 系统缺少 ncurses 字符图 形库。请执行命令 sudo apt-get install ncurses-dev 来安装该库文件。

#### 2) 配置定制选项;

进入配置菜单后根据定制要求进行修改,例如进入 Device Drivers > USB

support > USB Gadget Support > USB Gadget Drivers 子菜单,如下图所示;

|                   | USB Gadget Support                                                    |   |
|-------------------|-----------------------------------------------------------------------|---|
| []                | Debugging messages (DEVELOPMENT)                                      |   |
| []                | Debugging information files (DEVELOPMENT)                             |   |
| ĒĪ                | Debugging information files in debugfs (DEVELOPMENT)                  |   |
| (2)               | Maximum VBUS Power usage (2-500 mA)                                   |   |
|                   | USB Peripheral Controller (Inventra HDRC USB Peripheral (TI, ADI,)) - | > |
| <m></m>           | USB Gadget Drivers                                                    |   |
| $\langle \rangle$ | Gadget Zero (DEVELOPMENT)                                             |   |
| $\langle \rangle$ | Audio Gadget (EXPERIMENTAL)                                           |   |
| <m></m>           | Ethernet Gadget (with CDC Ethernet support)                           |   |
| [*]               | RNDIS support                                                         |   |
| ĒĪ                | Ethernet Emulation Model (EEM) support                                |   |
| <>                | Gadget Filesystem (EXPERIMENTAL)                                      |   |
| <m></m>           | File-backed Storage Gadget                                            |   |
| [ <b>*</b> ]      | File-backed Storage Gadget testing version                            |   |
| $\langle \rangle$ | Mass Storage Gadget                                                   |   |
| $\langle \rangle$ | Serial Gadget (with CDC ACM and CDC OBEX support)                     |   |
| $\langle \rangle$ | MIDI Gadget (EXPERIMENTAL)                                            |   |
| $\langle \rangle$ | Printer Gadget                                                        |   |
| $\langle \rangle$ | CDC Composite Dewice (Ethernet and ACM)                               |   |
|                   | obo obliposice bevice (centifice and nony                             |   |
| $\langle \rangle$ | Multifunction Composite Gadget (EXPERIMENTAL)                         |   |

## 图 3-2 USB Gadget Drivers 子菜单

将 File-backed Storage Gadget 设置为 M, 然后退出并保存配置。

- 3) 执行以下命令来编译内核;
  - make ulmage
  - make modules

执行完成后,在 arch/arm/boot 目录和 drivers/usb/gadget 目录下会分别生成 内核映像 ulmage 和模块文件 g\_file\_storage.ko。

# 3.4 驱动介绍

本章节将对 Linux 系统中所需要的各种驱动进行介绍,包括 NAND Flash 驱动、 SD/MMC 驱动、显示子系统驱动、视频采集驱动和音频输入输出驱动等。

下表列出了所有驱动的源代码路径;

| 名称     |             | 描述                    | 路径                                            |
|--------|-------------|-----------------------|-----------------------------------------------|
|        | x-loader    | ONENAND               | x-loader-03.00.02.07/drivers/onenand.c        |
|        |             | NAND                  | x-loader-03.00.02.07/drivers/k9f1g08r0a.c     |
|        |             | MMC/SD                | x-loader-03.00.02.07/cpu/omap3/mmc.c          |
|        |             | FAT                   | x-loader-03.00.02.07/fs/fat/                  |
| BIOS   |             | NAND                  | u-boot-03.00.02.07/drivers/mtd/nand/          |
|        |             | ONENAND               | u-boot-03.00.02.07/drivers/mtd/onenand/       |
|        | u-boot      | MMC/SD                | u-boot-03.00.02.07/drivers/mmc                |
|        |             | FAT                   | u-boot-03.00.02.07/fs/fat/                    |
|        |             | NET                   | u-boot-03.00.02.07/drivers/net/dm9000x.c      |
|        | Linux-2.6.x | 支持                    |                                               |
| Korpol |             | ROM/CRAM/EXT2/EXT3/   | linux-2.6.32-sbc8140/fs/                      |
| Kenner |             | FAT/NFS/JFFS2/UBIFS 等 |                                               |
|        |             | 多种文件系统                |                                               |
|        | serial      | 串口驱动                  | linux-2.6.32-sbc8140/drivers/serial/8250.c    |
|        | rtc         | 硬件时钟驱动                | linux-2.6.32-sbc8140/drivers/rtc/rtc-twl.c    |
|        | net         | 10/100M 以太网卡          | linux-2.6.32-sbc8140/drivers/net/dm9000.c     |
| Device |             | <b>DM9000</b> 驱动      |                                               |
| Driver | floop       | nand flash 驱动(支持 nand | linux-2.6.32-sbc8140/drivers/mtd/nand/omap2.c |
|        | nasn        | boot)                 |                                               |
|        | led         | TETIOD 顶动             | linux-2.6.32-sbc8140/drivers/video/omap2/oma  |
|        | ica         | IFILUD 巡辺             | pfb/omapfb-main.c                             |

#### 表 3-2 驱动源代码

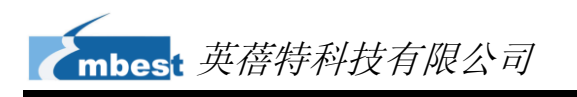

| 名称 |          | 描述                    | 路径                                              |
|----|----------|-----------------------|-------------------------------------------------|
|    |          |                       | linux-2.6.32-sbc8140/drivers/video/omap2/displ  |
|    |          |                       | ays/panel-omap3-sbc8140.c                       |
|    | touch    | 触摸屏控制器 ads7846 驱      | linux-2.6.32-sbc8140/drivers/input/touchscreen/ |
|    | screen   | 动                     | ads7846.c                                       |
|    |          |                       | linux-2.6.32-sbc8140/drivers/mmc/host/omap_h    |
|    | mmc/su   | TITTIC/SU 1空 向 奋 地 勾」 | smmc.c                                          |
|    | uch ota  | usb otg 2.0 驱动(目前只    | linux-2.6.32-sbc8140/drivers/usb/otg/twl4030-u  |
|    | usb olg  | 支持 usb device 模式)     | sb.c                                            |
|    | uch choi |                       | linux-2.6.32-sbc8140/drivers/usb/host/ehci-hcd. |
|    |          |                       | С                                               |
|    | VGA      | 支持 VGA 信号输出           | linux-2.6.32-sbc8140/drivers/i2c/chips/ch7033.c |
|    | audio    | 声卡驱动(支持录/放音)          | linux-2.6.32-sbc8140/sound/soc/omap/omap3s      |
|    |          |                       | bc8140.c                                        |
|    |          |                       | linux-2.6.32-sbc8140/sound/soc/codecs/twl403    |
|    |          |                       | 0.c                                             |
|    | aamara   |                       | Digital:                                        |
|    |          |                       | linux-2.6.32-sbc8140/drivers/media/video/omap   |
|    |          | <b>甚</b> 像            | 34xxcam.c                                       |
|    | Camera   | 取除天祀初                 | Catolog:                                        |
|    |          |                       | linux-2.6.32-sbc8140/drivers/media/video/tvp51  |
|    |          |                       | 4x-int.c                                        |
|    | Keypad   | 按键驱动                  | linux-2.6.32-sbc8140/drivers/input/keyboard/gpi |
|    |          |                       | o_keys.c                                        |
|    | LED      | led 灯驱动               | linux-2.6.32-sbc8140/drivers/leds/leds-gpio.c   |

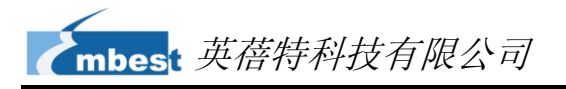

## 3.4.1 NAND Flash 驱动

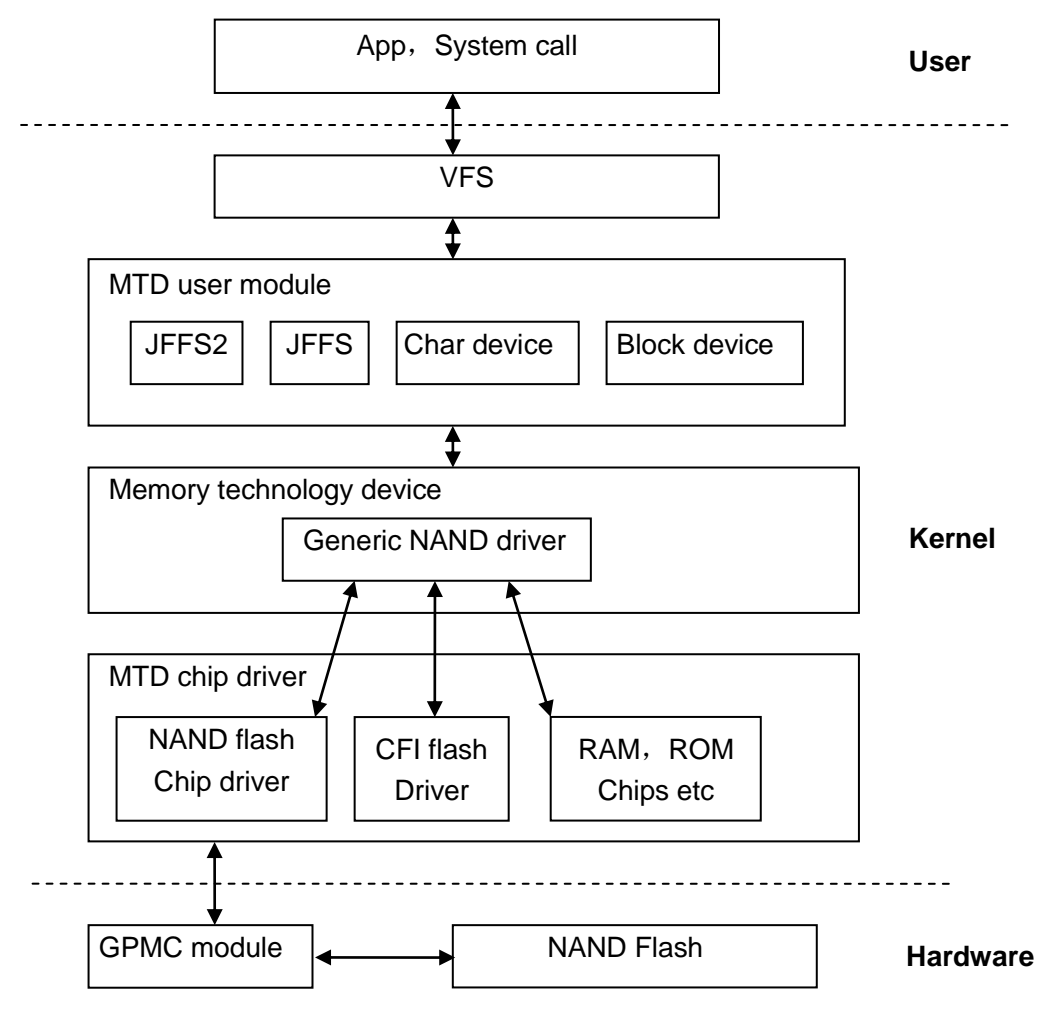

图 3-3 NAND Flash 工作原理

NAND flash 作为块设备使用,并在其中建立了文件系统。用户与 NAND Flash 的交 互主要通过具体的文件系统来完成。为了屏蔽不同 flash 存储器之间的差异,内核在文件 系统与具体的 flash 驱动之间插入了 MTD 子系统进行管理。所以,用户需要经过以下流程 访问 NAND Flash;

User > System Call > VFS > Block Device Driver > MTD > NAND Flash Driver > NAND Flash

#### 表 3-3 驱动参考文件

| 参考文件 | linux-2.6.32-sbc8140/drivers/mtd/nand/        |
|------|-----------------------------------------------|
|      | linux-2.6.32-sbc8140/drivers/mtd/nand/omap2.c |

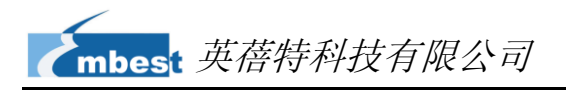

## 3.4.2 SD/MMC 驱动

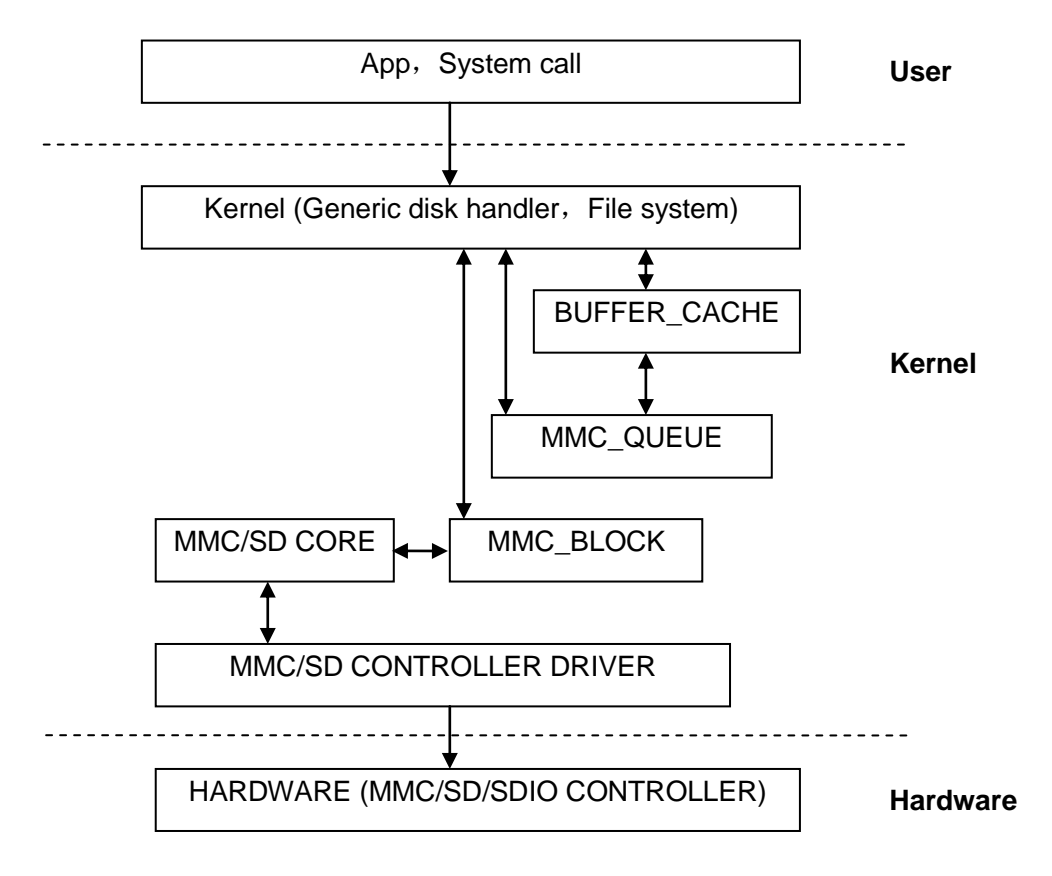

图 3-4 SD/MMC 工作原理

Linux 系统下 SD/MMC 卡驱动主要分为 SD/MMC core、mmc\_block、mmc\_queue 和 SD/MMC driver 四大部分:

- SD/MMC core 实现 SD/MMC 卡操作中与结构无关的核心代码;
- mmc\_block 实现 SD/MMC 卡作为块设备使用时的驱动结构;
- mmc\_queue 实现请求队列的管理;
- SD/MMC driver 实现具体的控制器驱动;

表 3-4 驱动参考文件

| 参考文件 | linux-2.6.32-sbc8140/drivers/mmc/                  |
|------|----------------------------------------------------|
|      | linux-2.6.32-sbc8140/drivers/mmc/host/omap_hsmmc.c |

# 3.4.3 显示子系统驱动

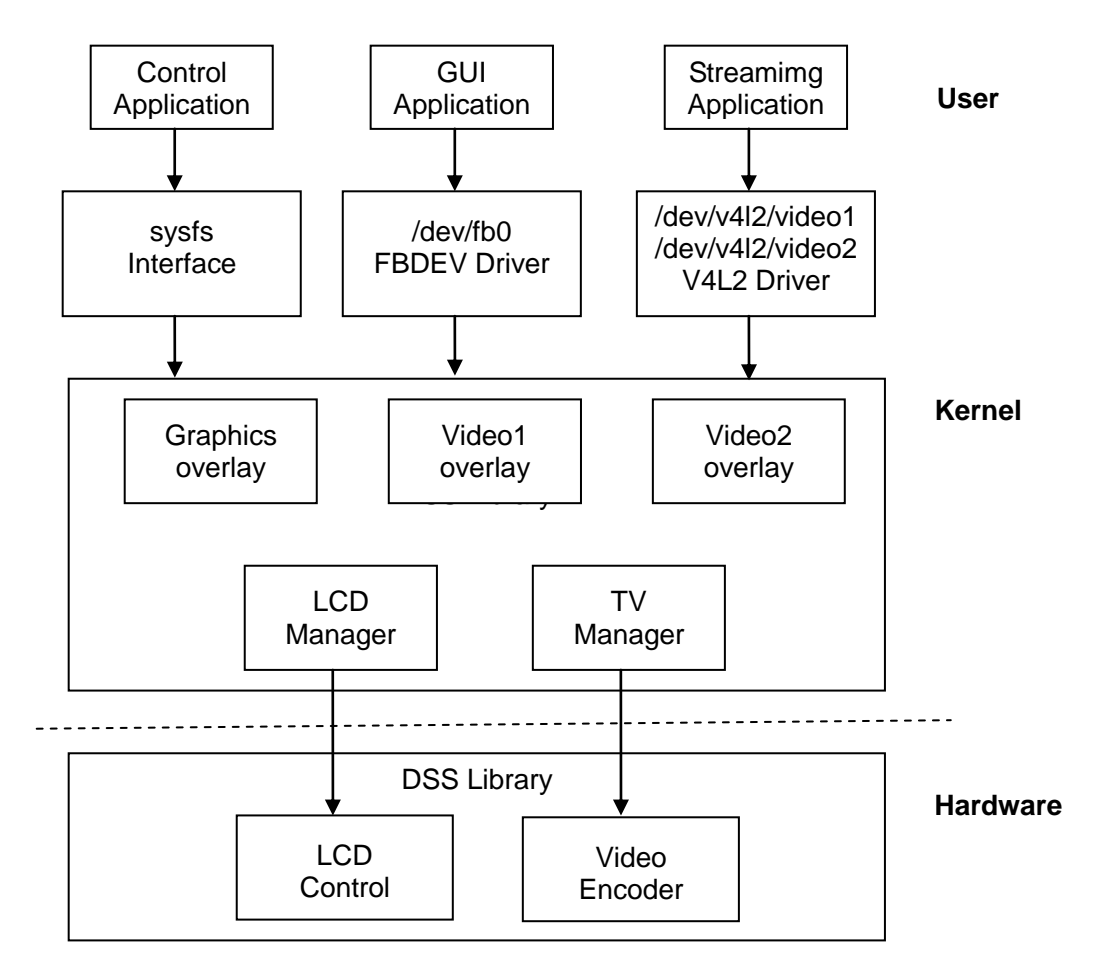

图 3-5 显示子系统工作原理

显示子系统硬件部分由一个 graphics 通道,两个 video 通道和两个 overlay 管理单元 所组成,其中一个 overlay 管理单元负责数字接口,另一个 overlay 管理单元负责模拟接口。 数字接口负责管理 LCD 的输出,模拟接口负责管理 TV 输出。

显示驱动的主要功能是提供上层应用层调用的接口,并管理显示子系统各个硬件部分。

#### 表 3-5 驱动参考文件

|      | linux-2.6.32-sbc8140/drivers/video/omap2/                               |
|------|-------------------------------------------------------------------------|
| 参考文件 | linux-2.6.32-sbc8140/drivers/video/omap2/omapfb/omapfb-main.c           |
|      | linux-2.6.32-sbc8140/drivers/video/omap2/displays/panel-omap3-sbc8140.c |

## 3.4.4 视频采集驱动

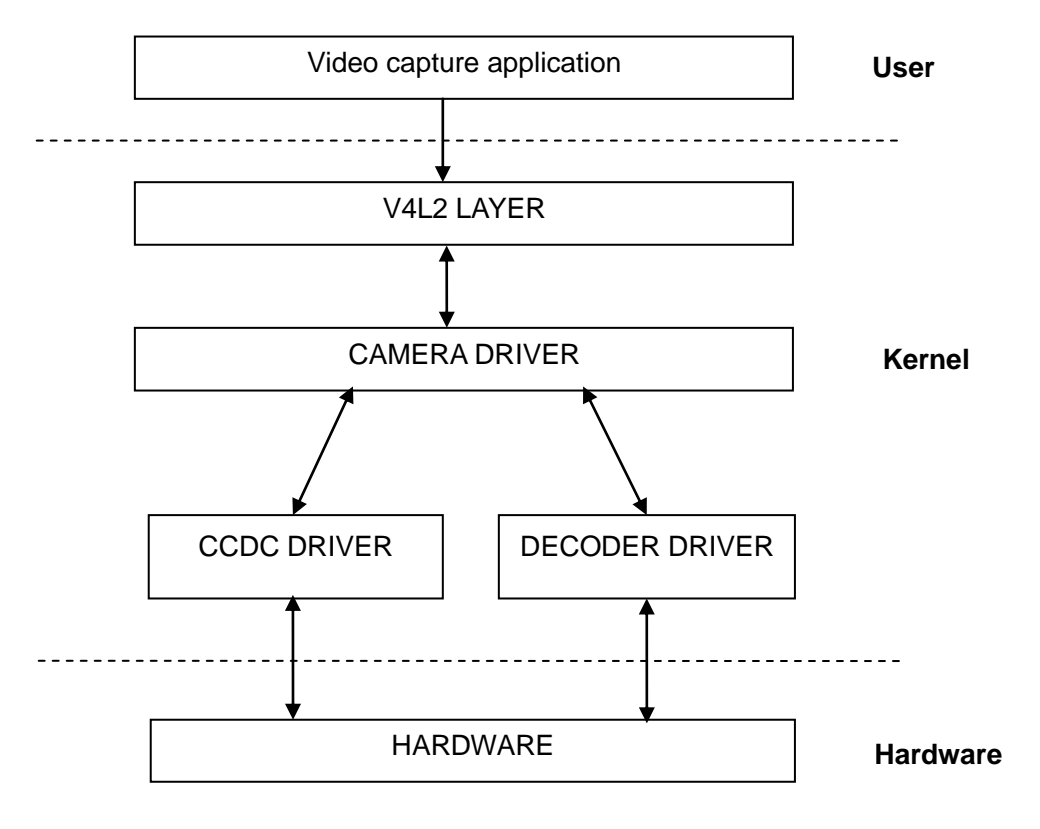

图 3-6 视频采集工作原理

● V4L2 子系统

Linux 的 V4L2 子系统主要作为访问摄像头驱动的中间层支持。基于摄像头的上层 应用可以通过 V4L2 的 API 去访问摄像头驱动。Linux 2.6 内核的 V4L2 子系统, 就是基于 V4L2 规范的标准进行设计的。

● 视频缓冲库

Video Buffer Library 是 V4L2 自带的一部分,它提供辅助的功能,通过队列的方 式有效地管理视频缓冲。

● 摄像头驱动

摄像头驱动允许通过外部解码器捕获视频。摄像头驱动以 master device 的方式, 注册到 V4L2 层。任何以 slave device 方式添加到 V4L2 层上的解码器驱动都通 过新的 V4L2 master-slave 接口与摄像头控制器驱动关联。目前驱动只实现一个 摄像头控制器关联一个解码器设备。 ● 解码器驱动

解码驱动必须遵循 V4L2 master-slave 接口标准,以 slave device 方式注册到 V4L2 层。更换解码器只需要重新编写解码器驱动,而不需要修改摄像头驱动, 每一个解码驱动都会提供一套 IOCTLs 接口供摄像头驱动调用。

● CCDC 库

CCDC 作为数据输入的硬件模块通过并行接口从 sensor/decoder 获取数据。 CCDC 库提供配置 CCDC 模组的 API,供摄像头驱动调用。

表 3-6 驱动参考文件

| 参考文件 | linux-2.6.32-sbc8140/drivers/media/video/              |  |
|------|--------------------------------------------------------|--|
|      | linux-2.6.32-sbc8140/drivers/media/video/omap34xxcam.c |  |
|      | linux-2.6.32-sbc8140/drivers/media/video/tvp514x-int.c |  |

## 3.4.5 音频输入输出驱动

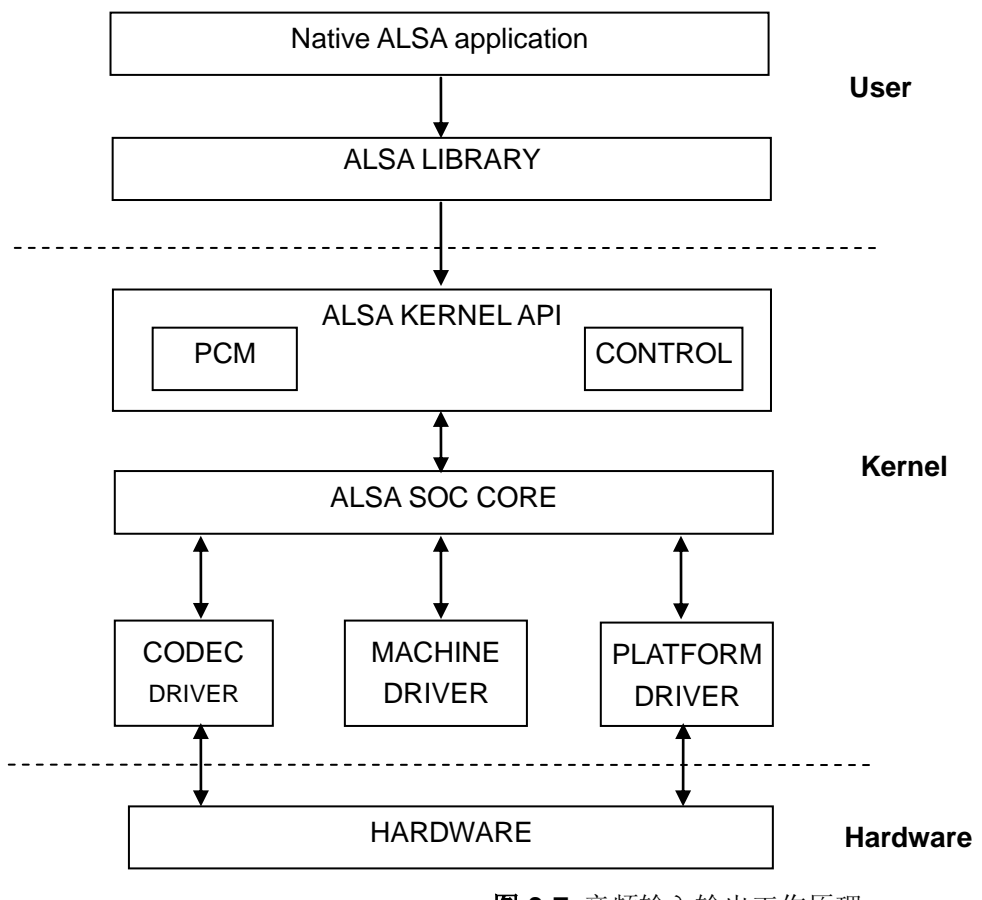

ASoC 嵌入式音频系统基本分为以下三部分;

● 编解码器驱动;

编解码器驱动与平台无关,包括音频控制、音频接口能力、编解码动态音频电源 管理和编解码器 IO 函数;

● 平台驱动;

平台驱动包括平台相关的音频 DMA 引擎和音频接口驱动(例如 I2S、AC97 和 PCM);

● Machine 驱动;

Machine 驱动管理任何与 machine 相关的控制和音频事件,即在回放开始启动放 大器:

表 3-7 驱动参考文件

|      | linux-2.6.32-sbc8140/sound/soc/                    |
|------|----------------------------------------------------|
| 参考文件 | linux-2.6.32-sbc8140/sound/soc/omap/omap3sbc8140.c |
|      | linux-2.6.32-sbc8140/sound/soc/codecs/twl4030.c    |

# 3.5 驱动开发

本章节将通过 GPIO\_Keys 驱动开发和 GPIO\_LEDs 驱动开发实例来介绍如何进行驱动程序的开发。

## 3.5.1 GPIO\_Keys 驱动

1) 设备定义;

源代码文件 board-omap3sbc8140.c 保存在 linux-2.6.32-sbc8140/arch/arm/ mach-omap2/目录下;

表 3-8 设备定义源代码

| static struct gpio_keys_button gpio_buttons[] = { |             |           |
|---------------------------------------------------|-------------|-----------|
| {                                                 |             |           |
|                                                   | .code       | = KEY_F1, |
|                                                   | .gpio       | = 26,     |
|                                                   | .desc       | = "menu", |
|                                                   | .active_low | = true,   |

mbest 英蓓特科技有限公司

|           | },          |                          |                 |
|-----------|-------------|--------------------------|-----------------|
|           | {           |                          |                 |
|           |             | .code                    | = KEY_ESC,      |
|           |             | .gpio                    | = 29,           |
|           |             | .desc                    | = "back",       |
|           |             | .active_low              | = true,         |
|           | },          |                          |                 |
| };        |             |                          |                 |
|           |             |                          |                 |
| static st | ruct gpio   | _keys_platform_data gpio | _key_info = {   |
|           | .buttons    | s = gpio_buttons,        |                 |
|           | .nbuttor    | ns = ARRAY_SIZE          | (gpio_buttons), |
| };        |             |                          |                 |
|           |             |                          |                 |
| static st | ruct platfo | orm_device keys_gpio = { |                 |
|           | .name       | = "gpio-keys",           |                 |
|           | .id         | = -1,                    |                 |
|           | .dev        | = {                      |                 |
|           |             | .platform_data = &gpio   | _key_info,      |
|           | },          |                          |                 |
| };        |             |                          |                 |
|           |             |                          |                 |

配置 gpio 26 为"menu"键,返回键值"KEY\_F1",低电平触发; gpio 29 为"back"键,返回键值"KEY\_ESC",低电平触发。

#### 2) GPIO pinmux 配置;

文件 sbc8140.h 保存在 u-boot-03.00.02.07/board/timll/sbc8140/目录下;

表 3-9 GPIO pinmux 配置

| /*                                                                    |
|-----------------------------------------------------------------------|
| * IEN - Input Enable                                                  |
| * IDIS - Input Disable                                                |
| * PTD - Pull type Down                                                |
| * PTU - Pull type Up                                                  |
| * DIS - Pull type selection is inactive                               |
| * EN - Pull type selection is active                                  |
| * M0 - Mode 0                                                         |
| * The commented string gives the final mux configuration for that pin |
| */                                                                    |
| MUX_VAL(CP(ETK_D12_ES2), (IEN   PTU   DIS   M4)) /*GPIO_26*/\         |
| MUX_VAL(CP(ETK_D15_ES2), (IEN   PTU   DIS   M4)) /*GPIO_29*/\         |

配置 GPIO 26 和 GPIO 29 为 M4 (gpio 模式) 和 IEN (允许输入)

3) 驱动设计;

源代码文件 gpio\_keys.c 保存在 linux-2.6.32-sbc8140/drivers/input/keyboard/ 目录下;

A. 调用 platform\_driver\_register 来注册 gpio\_keys 驱动;

表 3-10 注册 gpio\_keys 驱动

| static struct platform_driver gpio_keys_device_driver = {             |  |  |  |
|-----------------------------------------------------------------------|--|--|--|
| .probe = gpio_keys_probe,                                             |  |  |  |
| .remove =devexit_p(gpio_keys_remove),                                 |  |  |  |
| .driver = {                                                           |  |  |  |
| .name = "gpio-keys",                                                  |  |  |  |
| .owner = THIS_MODULE,                                                 |  |  |  |
| #ifdef CONFIG_PM                                                      |  |  |  |
| .pm = &gpio_keys_pm_ops,                                              |  |  |  |
| #endif                                                                |  |  |  |
| }                                                                     |  |  |  |
| ;                                                                     |  |  |  |
|                                                                       |  |  |  |
| static intinit gpio_keys_init(void)                                   |  |  |  |
|                                                                       |  |  |  |
| return platform_driver_register(&gpio_keys_device_driver);            |  |  |  |
| •                                                                     |  |  |  |
|                                                                       |  |  |  |
| static voidexit gpio_keys_exit(void)                                  |  |  |  |
|                                                                       |  |  |  |
| platform_driver_unregister(&gpio_keys_device_driver);                 |  |  |  |
| •                                                                     |  |  |  |
|                                                                       |  |  |  |
| nodule_init(gpio_keys_init);                                          |  |  |  |
| nodule_exit(gpio_keys_exit);                                          |  |  |  |
|                                                                       |  |  |  |
| MODULE_LICENSE("GPL");                                                |  |  |  |
| MODULE_AUTHOR("Phil Blundell <pb@handhelds.org>");</pb@handhelds.org> |  |  |  |
| MODULE_DESCRIPTION("Keyboard driver for CPU GPIOs");                  |  |  |  |
| MODULE_ALIAS("platform:gpio-keys");                                   |  |  |  |

**B.** 调用 input\_register\_device 注册 input 驱动;

表 3-11 注册 input 驱动

static int \_\_devinit gpio\_keys\_probe(struct platform\_device \*pdev)

| { |                                                                                                    |
|---|----------------------------------------------------------------------------------------------------|
|   | input = input_allocate_device();                                                                                                    |
|   | <pre>for (i = 0; i &lt; pdata-&gt;nbuttons; i++) {     struct gpio_keys_button *button = &amp;pdata-&gt;buttons[i];     struct gpio_button_data *bdata = &amp;ddata-&gt;data[i];     unsigned int type = button-&gt;type ?: EV_KEY;</pre> |
|   | bdata->input = input;<br>bdata->button = button;                                                                                                    |
|   | error = gpio_keys_setup_key(dev, bdata, button);<br>if (error)<br>goto fail2;                                                                                                    |
|   | if (button->wakeup)<br>wakeup = 1;                                                                                                    |
|   | <pre>input_set_capability(input, type, button-&gt;code); }</pre>                                                                                                    |
|   | error = input_register_device(input);                                                                                                    |

- **C.** 申请 gpio, 配置 gpio 为输入, 注册 gpio 中断;
  - 表 3-12 注册 gpio 中断

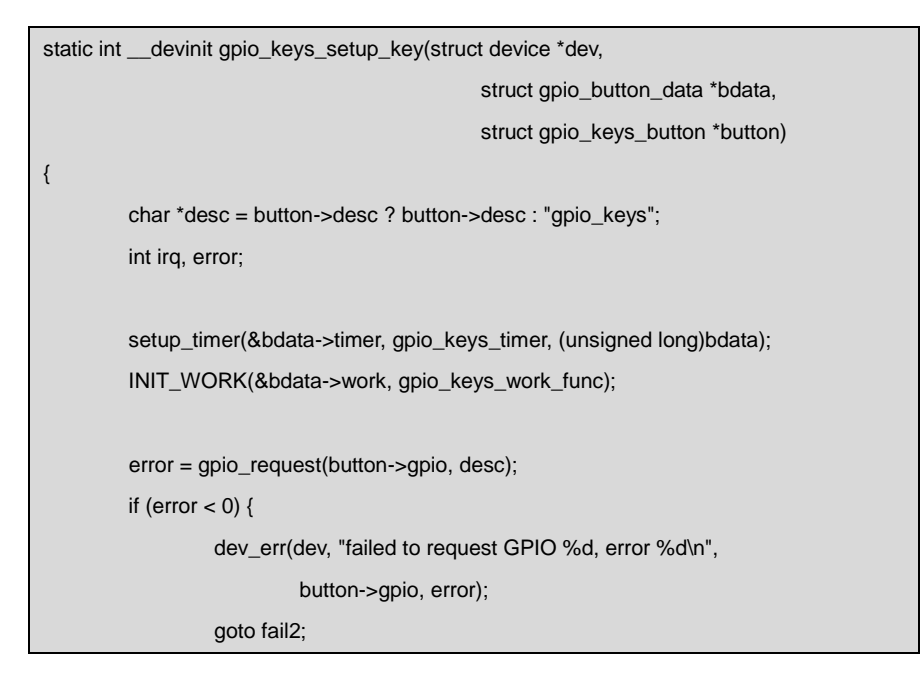

```
}
         error = gpio_direction_input(button->gpio);
         if (error < 0) {
                  dev_err(dev, "failed to configure"
                           " direction for GPIO %d, error %d\n",
                           button->gpio, error);
                  goto fail3;
         }
         irq = gpio_to_irq(button->gpio);
         if (irq < 0) {
                  error = irq;
                  dev_err(dev, "Unable to get irq number for GPIO %d, error %d\n",
                           button->gpio, error);
                  goto fail3;
         }
         error = request_irq(irq, gpio_keys_isr,
                   IRQF_SHARED |
                                IRQF_TRIGGER_RISING | IRQF_TRIGGER_FALLING,
                                desc, bdata);
         if (error) {
                  dev_err(dev, "Unable to claim irq %d; error %d\n",
                           irq, error);
                  goto fail3;
         }
         return 0;
fail3:
         gpio_free(button->gpio);
fail2:
         return error;
```

D. 中断处理; 按键按下时产生中断, 汇报键值:

表 3-13 中断处理

static irqreturn\_t gpio\_keys\_isr(int irq, void \*dev\_id)
{
....
schedule\_work(&bdata->work);

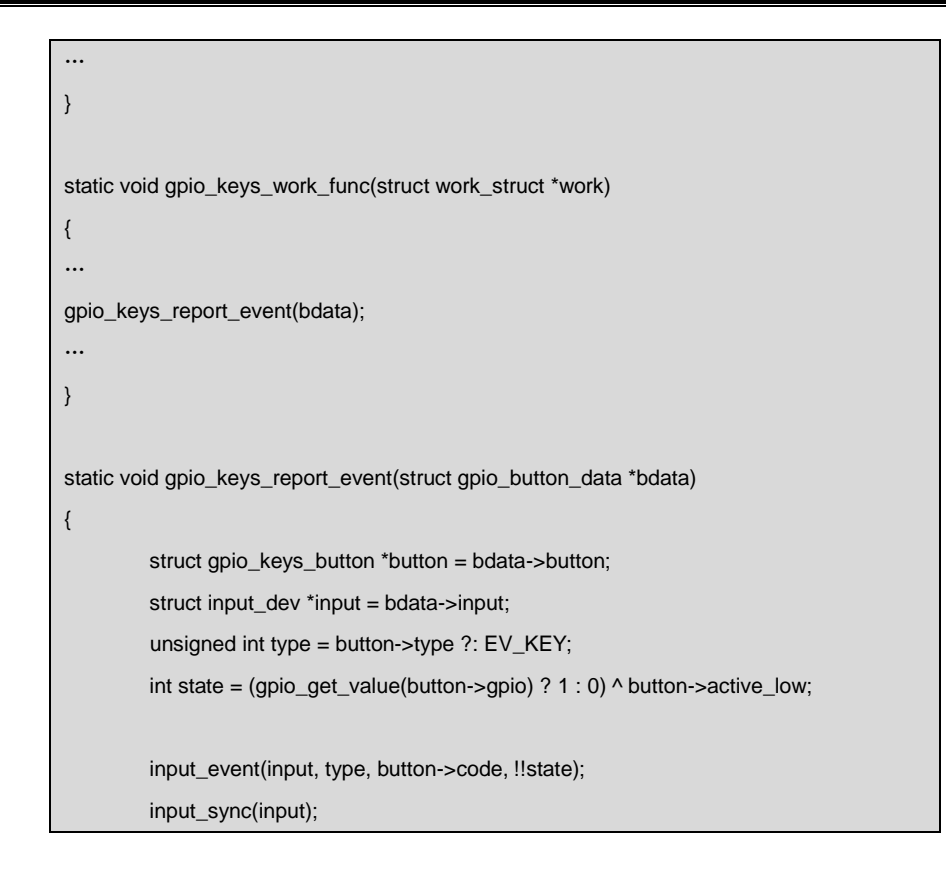

## 3.5.2 GPIO\_LEDs 驱动

#### 1) 设备定义;

源代码文件 board-omap3sbc8140.c 保存在 linux-2.6.32-sbc8140/arch/arm/ mach-omap2/目录下;

```
static struct gpio_led gpio_leds[] = {
         {
                                               = "led0",
                  .name
                  .default_trigger
                                           = "heartbeat",
                  .gpio
                                             = 136,
                  .active_low
                                             = true,
         },
         {
                  .name
                                               = "led1",
                                                           /* gets replaced */
                  .gpio
                                             = 137,
                  .active_low
                                             = true,
         },
         {
```

```
表 3-14 设备定义源代码
```

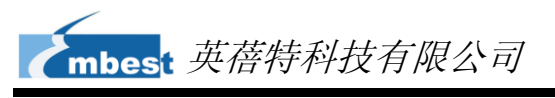

|    |    | .name       | = "led2", |                     |
|----|----|-------------|-----------|---------------------|
|    |    | .gpio       | = 138,    | /* gets replaced */ |
|    |    | .active_low | = true,   |                     |
| :  | }, |             |           |                     |
|    | {  |             |           |                     |
|    |    | .name       | = "led3", |                     |
|    |    | .gpio       | = 139,    | /* gets replaced */ |
|    |    | .active_low | = true,   |                     |
| :  | }, |             |           |                     |
|    |    |             |           |                     |
| }; |    |             |           |                     |
|    |    |             |           |                     |

配置 GPIO 136 对应 "led0" (系统心跳灯)、GPIO137 对应 "led1"、GPIO138 对应 "led2"、GPIO139 对应 "led3",均为低电平有效。

#### 2) GPIO pinmux 配置;

文件 sbc8140.h 保存在 u-boot-03.00.02.07/board/timll/sbc8140/目录下;

表 3-15 GPIO pinmux 配置

| /*                                                                    |                                        |  |
|-----------------------------------------------------------------------|----------------------------------------|--|
| * IEN - Input Enable                                                  |                                        |  |
| * IDIS - Input Disable                                                |                                        |  |
| * PTD - Pull type Down                                                |                                        |  |
| * PTU - Pull type Up                                                  |                                        |  |
| * DIS - Pull type selection is inactive                               |                                        |  |
| * EN - Pull type selection is active                                  |                                        |  |
| * M0 - Mode 0                                                         |                                        |  |
| * The commented string gives the final mux configuration for that pin |                                        |  |
| */                                                                    |                                        |  |
| MUX_VAL(CP(MMC2_DAT4),                                                | (IDIS   PTD   DIS   M4)) /*GPIO_136*/\ |  |
| MUX_VAL(CP(MMC2_DAT5),                                                | (IDIS   PTD   DIS   M4)) /*GPIO_137*∧  |  |
| MUX_VAL(CP(MMC2_DAT6),                                                | (IDIS   PTD   DIS   M4)) /*GPIO_138*/\ |  |
| MUX_VAL(CP(MMC2_DAT7),                                                | (IDIS   PTU   DIS   M4)) /*GPIO_139*/\ |  |

配置 GPIO136、GPIO137、GPIO138、GPIO139 为 M4(gpio 模式)和 IDIS(不 允许输入)

#### 3) 驱动设计;

源代码文件 leds-gpio.c 保存在 linux-2.6.32-sbc8140/drivers/leds/目录下;

A. 调用 platform\_driver\_register 注册 gpio\_leds 驱动;

表 3-16 注册 gpio\_leds 驱动

mbes<mark>t</mark> 英蓓特科技有限公司

static struct platform\_driver gpio\_led\_driver = { .probe = gpio\_led\_probe, .remove = \_\_devexit\_p(gpio\_led\_remove), .driver = { .name = "leds-gpio", .owner = THIS\_MODULE, }, }; static int \_\_init gpio\_led\_init(void) { int ret; #ifdef CONFIG\_LEDS\_GPIO\_PLATFORM ret = platform\_driver\_register(&gpio\_led\_driver); if (ret) return ret; #endif #ifdef CONFIG\_LEDS\_GPIO\_OF ret = of\_register\_platform\_driver(&of\_gpio\_leds\_driver); #endif #ifdef CONFIG\_LEDS\_GPIO\_PLATFORM if (ret) platform\_driver\_unregister(&gpio\_led\_driver); #endif return ret; } static void \_\_exit gpio\_led\_exit(void) { #ifdef CONFIG\_LEDS\_GPIO\_PLATFORM platform\_driver\_unregister(&gpio\_led\_driver); #endif #ifdef CONFIG\_LEDS\_GPIO\_OF of\_unregister\_platform\_driver(&of\_gpio\_leds\_driver); #endif } module\_init(gpio\_led\_init); module\_exit(gpio\_led\_exit); MODULE\_AUTHOR("Raphael Assenat <raph@8d.com>, Trent Piepho <tpiepho@freescale.com>"); MODULE\_DESCRIPTION("GPIO LED driver"); MODULE\_LICENSE("GPL");

B. 申请 gpio,调用 led\_classdev\_register 注册 led\_classdev 驱动;

```
表 3-17 注册 led_classdev 驱动
```

```
static int __devinit gpio_led_probe(struct platform_device *pdev)
{
•••
         leds_data = kzalloc(sizeof(struct gpio_led_data) * pdata->num_leds,
                                     GFP_KERNEL);
...
         for (i = 0; i < pdata->num_leds; i++) {
                  ret = create_gpio_led(&pdata->leds[i], &leds_data[i],
                                            &pdev->dev, pdata->gpio_blink_set);
                  if (ret < 0)
                           goto err;
         }
•••
}
static int __devinit create_gpio_led(const struct gpio_led *template,
         struct gpio_led_data *led_dat, struct device *parent,
         int (*blink_set)(unsigned, unsigned long *, unsigned long *))
{
•••
         ret = gpio_request(template->gpio, template->name);
•••
         ret = gpio_direction_output(led_dat->gpio, led_dat->active_low ^ state);
•••
         ret = led_classdev_register(parent, &led_dat->cdev);
•••
}
```

C. 通过访问/sys/class/leds/xxx/ brightness 文件,调用 gpio\_led\_set 函数来控制 LED 灯的状态;

表 3-18 控制 LED 状态

static void gpio\_led\_set(struct led\_classdev \*led\_cdev, enum led\_brightness value)

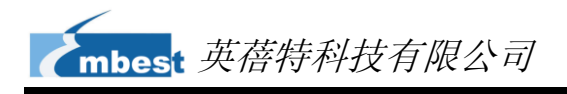

gpio\_set\_value(led\_dat->gpio, level);

# 3.6 系统更新

•••

本章节将对 SD 卡和 NAND Flash 上的系统更新过程进行简要介绍;

## 3.6.1 SD 卡系统更新

1) 格式化 SD 卡;

请使用 HP USB Disk Storage Format Tool 2.0.6 格式化 SD 卡; (请访问 <u>http://www.embedinfo.com/english/download/SP27213.exe</u>来下载该格式化 软件); 软件界面如下;

| HP USB Disk Storage Format Tool, V 🔯                                                                                                    |
|----------------------------------------------------------------------------------------------------|
| <u>D</u> evice                                                                                                    |
| Generic USB SD Reader 1.00 (1903 MB) (F:\)                                                                                                    |
| <u>F</u> ile system                                                                                                    |
| FAT32                                                                                                    |
| Volume Jabel                                                                                                    |
| LABEL1                                                                                                    |
| Format options         Quick Format         Enable Compression         Create a DOS startup disk         using internal MS-DOS system files         using DOS system files located at: |
| 图 3-8 格式化 SD 卡                                                                                                    |

在 File system 下拉菜单中选择 FAT32 并单击 Start 按钮来进行格式化。

#### 注意**:**

□ HP USB Disk Storage Format Tool 会清除 TF 存储卡的分区。如果需要保留分区,请使用 Windows 系统的格式化功能。

### 2) 更新映像文件;

将光盘 linux\image 目录下的所有文件复制到 SD 卡上, 然后将 SD 卡插到 SBC8140 并启动系统, 串口信息显示如下:

#### 表 3-19 更新映像文件

| Texas Instruments X-Loader 1.47 (Mar 1 2013 - 17:05:22)  |
|----------------------------------------------------------|
| Starting X-loader on MMC                                 |
| Reading boot sector                                      |
|                                                          |
| 231872 Bytes Read from MMC                               |
| Starting OS Bootloader from MMC                          |
| Starting OS Bootloader                                   |
|                                                          |
|                                                          |
| U-Boot 2010.06-rc1-svn84 (Mar 04 2013 - 12:00:27)        |
|                                                          |
| OMAP3630-GP ES2.1, CPU-OPP2 L3-133MHz                    |
| OMAP3 SBC8140 board + LPDDR/NAND                         |
| I2C: ready                                               |
| DRAM: 256 MiB                                            |
| NAND: 512 MiB                                            |
| *** Warning - bad CRC or NAND, using default environment |
|                                                          |
| In: serial                                               |
| Out: serial                                              |
| Err: serial                                              |
| Die ID #3d1400029e3800000168682f07003018                 |
| Net: dm9000                                              |
| Hit any key to stop autoboot: 0                          |
| mmc1 is available                                        |
| reading boot.scr                                         |
|                                                          |
| ** Unable to read "boot.scr" from mmc 0:1 **             |
| reading ulmage                                           |

2548700 bytes read reading ramdisk.gz 15345565 bytes read Booting from ramdisk ... ## Booting kernel from Legacy Image at 81000000 ... Image Name: Linux-2.6.32 Image Type: ARM Linux Kernel Image (uncompressed) Data Size: 2548636 Bytes = 2.4 MiB Load Address: 80008000 Entry Point: 80008000 Verifying Checksum ... OK Loading Kernel Image ... OK OK Starting kernel ... Uncompressing Linux..... ..... done, booting the kernel. Linux version 2.6.32 (tanjian@TIOP) (gcc version 4.4.0 (GCC) ) #5 Sat Mar 2 16:14:46 CST 2013 CPU: ARMv7 Processor [413fc082] revision 2 (ARMv7), cr=10c53c7f CPU: VIPT nonaliasing data cache, VIPT nonaliasing instruction cache Machine: OMAP3 SBC8140 Board Memory policy: ECC disabled, Data cache writeback OMAP3630/DM3730 ES1.0 (l2cache iva sgx neon isp 192mhz\_clk ) SRAM: Mapped pa 0x40200000 to va 0xfe400000 size: 0x100000 Reserving 12582912 bytes SDRAM for VRAM Built 1 zonelists in Zone order, mobility grouping on. Total pages: 65024 Kernel command console=ttyS0,115200n8 mpurate=1000 vram=12M line: omapfb.mode=lcd:4.3inch\_LCD omapdss.def\_disp=lcd root=/dev/ram0 rw ramdisk\_size=65536 initrd=0x81600000,64M rootfstype=ext2 PID hash table entries: 1024 (order: 0, 4096 bytes) Dentry cache hash table entries: 32768 (order: 5, 131072 bytes) Inode-cache hash table entries: 16384 (order: 4, 65536 bytes) Memory: 256MB = 256MB total Memory: 176768KB available (4388K code, 378K data, 164K init, 0K highmem) Hierarchical RCU implementation. NR\_IRQS:402 Clocking rate (Crystal/Core/MPU): 26.0/266/600 MHz Reprogramming SDRC clock to 266000000 Hz

dpll3\_m2\_clk rate change failed: -22 GPMC revision 5.0 IRQ: Found an INTC at 0xfa200000 (revision 4.0) with 96 interrupts Total of 96 interrupts on 1 active controller OMAP GPIO hardware version 2.5 OMAP clockevent source: GPTIMER12 at 32768 Hz Console: colour dummy device 80x30 Calibrating delay loop... 480.01 BogoMIPS (lpj=1875968) Mount-cache hash table entries: 512 CPU: Testing write buffer coherency: ok regulator: core version 0.5 NET: Registered protocol family 16 Found NAND on CS0 Registering NAND on CS0 Target VDD1 OPP = 4, VDD2 OPP = 2 OMAP DMA hardware revision 5.0 bio: create slab <bio-0> at 0 SCSI subsystem initialized usbcore: registered new interface driver usbfs usbcore: registered new interface driver hub usbcore: registered new device driver usb i2c\_omap i2c\_omap.1: bus 1 rev4.0 at 2600 kHz twl4030: PIH (irq 7) chaining IRQs 368..375 twl4030: power (irq 373) chaining IRQs 376..383 twl4030: gpio (irq 368) chaining IRQs 384..401 regulator: VUSB1V5: 1500 mV normal standby regulator: VUSB1V8: 1800 mV normal standby regulator: VUSB3V1: 3100 mV normal standby twl4030\_usb twl4030\_usb: Initialized TWL4030 USB module regulator: VMMC1: 1850 <--> 3150 mV normal standby regulator: VDAC: 1800 mV normal standby regulator: VPLL2: 1800 mV normal standby regulator: VMMC2: 1850 <--> 3150 mV normal standby regulator: VSIM: 1800 <--> 3000 mV normal standby i2c\_omap i2c\_omap.2: bus 2 rev4.0 at 400 kHz i2c\_omap i2c\_omap.3: bus 3 rev4.0 at 400 kHz Switching to clocksource 32k\_counter musb\_hdrc: version 6.0, musb-dma, otg (peripheral+host), debug=0 musb\_hdrc: USB OTG mode controller at fa0ab000 using DMA, IRQ 92 NET: Registered protocol family 2 IP route cache hash table entries: 2048 (order: 1, 8192 bytes) TCP established hash table entries: 8192 (order: 4, 65536 bytes) TCP bind hash table entries: 8192 (order: 3, 32768 bytes)

TCP: Hash tables configured (established 8192 bind 8192) TCP reno registered UDP hash table entries: 256 (order: 0, 4096 bytes) UDP-Lite hash table entries: 256 (order: 0, 4096 bytes) NET: Registered protocol family 1 RPC: Registered udp transport module. RPC: Registered tcp transport module. RPC: Registered tcp NFSv4.1 backchannel transport module. Trying to unpack rootfs image as initramfs... rootfs image is not initramfs (no cpio magic); looks like an initrd Freeing initrd memory: 65536K omap-iommu omap-iommu.0: isp registered NetWinder Floating Point Emulator V0.97 (double precision) ashmem: initialized VFS: Disk quotas dquot\_6.5.2 Dquot-cache hash table entries: 1024 (order 0, 4096 bytes) msgmni has been set to 473 alg: No test for stdrng (krng) io scheduler noop registered io scheduler deadline registered io scheduler cfq registered (default) OMAP DSS rev 2.0 OMAP DISPC rev 3.0 OMAP VENC rev 2 Serial: 8250/16550 driver, 4 ports, IRQ sharing enabled serial8250.0: ttyS0 at MMIO 0x4806a000 (irq = 72) is a ST16654 console [ttyS0] enabled serial8250.1: ttyS1 at MMIO 0x4806c000 (irq = 73) is a ST16654 serial8250.2: ttyS2 at MMIO 0x49020000 (irq = 74) is a ST16654 serial8250.3: ttyS3 at MMIO 0x49042000 (irq = 80) is a ST16654 brd: module loaded loop: module loaded omap2-nand driver initializing NAND device: Manufacturer ID: 0xad, Chip ID: 0xbc (Hynix NAND 512MiB 1,8V 16-bit) cmdlinepart partition parsing not available Creating 5 MTD partitions on "omap2-nand": 0x00000000000-0x00000080000 : "X-Loader" 0x00000080000-0x000000260000 : "U-Boot" 0x00000260000-0x000000280000 : "U-Boot Env" 0x00000280000-0x000000680000 : "Kernel" 0x000000680000-0x000020000000 : "File System" PPP generic driver version 2.4.2 PPP Deflate Compression module registered

PPP BSD Compression module registered PPP MPPE Compression module registered NET: Registered protocol family 24 PPPoL2TP kernel driver, V1.0 dm9000 Ethernet Driver, V1.31 eth0: dm9000a at d0862000,d0866400 IRQ 185 MAC: 00:11:22:33:44:55 (chip) usbcore: registered new interface driver asix usbcore: registered new interface driver cdc\_ether usbcore: registered new interface driver cdc\_eem usbcore: registered new interface driver dm9601 usbcore: registered new interface driver smsc95xx usbcore: registered new interface driver gl620a usbcore: registered new interface driver net1080 usbcore: registered new interface driver plusb usbcore: registered new interface driver rndis\_host usbcore: registered new interface driver cdc\_subset usbcore: registered new interface driver zaurus usbcore: registered new interface driver MOSCHIP usb-ethernet driver ehci\_hcd: USB 2.0 'Enhanced' Host Controller (EHCI) Driver ehci-omap ehci-omap.0: OMAP-EHCI Host Controller ehci-omap ehci-omap.0: new USB bus registered, assigned bus number 1 ehci-omap ehci-omap.0: irq 77, io mem 0x48064800 ehci-omap ehci-omap.0: USB 2.0 started, EHCI 1.00 hub 1-0:1.0: USB hub found hub 1-0:1.0: 3 ports detected Initializing USB Mass Storage driver... usbcore: registered new interface driver usb-storage USB Mass Storage support registered. g\_ether gadget: using random self ethernet address g\_ether gadget: using random host ethernet address usb0: MAC 1e:8b:da:88:c8:d7 usb0: HOST MAC d2:49:09:b6:08:e4 g\_ether gadget: Ethernet Gadget, version: Memorial Day 2008 g\_ether gadget: g\_ether ready musb\_hdrc musb\_hdrc: MUSB HDRC host driver musb\_hdrc musb\_hdrc: new USB bus registered, assigned bus number 2 hub 2-0:1.0: USB hub found hub 2-0:1.0: 1 port detected mice: PS/2 mouse device common for all mice input: gpio-keys as /devices/platform/gpio-keys/input/input0 input: TWL4030 Keypad /devices/platform/i2c\_omap.1/i2c-1/1-004a/twl4030\_keypad/input/input1 ads7846 spi1.0: touchscreen, irq 187

as

input: ADS7846 Touchscreen as /devices/platform/omap2\_mcspi.1/spi1.0/input/input2 using rtc device, twl\_rtc, for alarms twl\_rtc twl\_rtc: rtc core: registered twl\_rtc as rtc0 twl\_rtc twl\_rtc: Power up reset detected. twl\_rtc twl\_rtc: Enabling TWL-RTC. i2c /dev entries driver ch7033 id:5e Linux video capture interface: v2.00 tvp514x 2-005d: Registered to v4l2 master omap34xxcam!! omap-iommu omap-iommu.0: isp: version 1.1 usbcore: registered new interface driver uvcvideo USB Video Class driver (v0.1.0) OMAP Watchdog Timer Rev 0x31: initial timeout 60 sec Registered led device: led0 Registered led device: led1 Registered led device: led2 Registered led device: led3 Registered led device: led4 usbcore: registered new interface driver usbhid usbhid: USB HID core driver Advanced Linux Sound Architecture Driver Version 1.0.21. usb 1-1: new high speed USB device using ehci-omap and address 2 No device for DAI omap-mcbsp-dai-0 No device for DAI omap-mcbsp-dai-1 No device for DAI omap-mcbsp-dai-2 No device for DAI omap-mcbsp-dai-3 No device for DAI omap-mcbsp-dai-4 OMAP3 SBC8140 SoC init asoc: twl4030 <-> omap-mcbsp-dai-0 mapping ok ALSA device list: #0: omap3sbc8140 (twl4030) TCP cubic registered NET: Registered protocol family 17 NET: Registered protocol family 15 Power Management for TI OMAP3. Unable to set L3 frequency (40000000) Switched to new clocking rate (Crystal/Core/MPU): 26.0/266/1000 MHz IVA2 clocking rate: 800 MHz SmartReflex driver initialized VFP support v0.3: implementor 41 architecture 3 part 30 variant c rev 3 Console: switching to colour frame buffer device 60x34 regulator\_init\_complete: incomplete constraints, leaving VDVI on regulator\_init\_complete: incomplete constraints, leaving VDAC on

hub 1-1:1.0: USB hub found regulator\_init\_complete: incomplete constraints, leaving VMMC1 on hub 1-1:1.0: 4 ports detected twl\_rtc twl\_rtc: setting system clock to 2000-01-01 00:00:00 UTC (946684800) mmc0: host does not support reading read-only switch. assuming write-enable. mmc0: new high speed SD card at address 1234 mmcblk0: mmc0:1234 SA02G 1.85 GiB mmcblk0: p1 tvp514x 2-005d: chip id mismatch msb:0x87 lsb:0x87 tvp514x 2-005d: Unable to detect decoder tvp514x 2-005d: chip id mismatch msb:0x87 lsb:0x87 tvp514x 2-005d: Unable to detect decoder tvp514x 2-005d: chip id mismatch msb:0x87 lsb:0x87 tvp514x 2-005d: Unable to detect decoder tvp514x 2-005d: chip id mismatch msb:0x87 lsb:0x87 tvp514x 2-005d: Unable to detect decoder omapdss DPI error: display already enabled omap\_vout omap\_vout: 'lcd' Display already enabled omapdss DPI error: display already enabled omap\_vout omap\_vout: 'lcd' Display already enabled omap\_vout omap\_vout: Buffer Size = 3686400 omap\_vout omap\_vout: : registered and initialized video device 0 omap\_vout omap\_vout: Buffer Size = 3686400 omap\_vout omap\_vout: : registered and initialized video device 1 RAMDISK: gzip image found at block 0 EXT2-fs (ram0): warning: mounting unchecked fs, running e2fsck is recommended VFS: Mounted root (ext2 filesystem) on device 1:0. Freeing init memory: 164K INIT: version 2.86 booting Starting udevtar: removing leading '/' from member names Remounting root file system... mount: mounting /dev/root on / failed: Invalid argument mount: mounting /dev/root on / failed: Invalid argument root: mount: mounting rootfs on / failed: No such file or directory root: mount: mounting usbfs on /proc/bus/usb failed: No such file or directory Setting up IP spoofing protection: rp\_filter. Configuring network interfaces... udhcpc (v1.11.3) started Sending discover... udhcpc: sendto: Network is down Sending discover... udhcpc: sendto: Network is down Sending discover...

| udhcpc: sendto: Network is down             |
|---------------------------------------------|
| No lease, failing                           |
| done.                                       |
| Tue Jan 27 08:47:00 UTC 2009                |
|                                             |
| INIT: Entering runlevel: 5                  |
| Starting syslogd/klogd: done                |
|                                             |
|                                             |
|                                             |
|                                             |
|                                             |
|                                             |
| anananan'i fininana aninana                 |
| - 1                                         |
| ·                                           |
|                                             |
| The Angstrom Distribution SBC8140 ttyS0     |
|                                             |
| Angstrom 2008.1-test-20090127 SBC8140 ttyS0 |
|                                             |
| SBC8140 login: root (输入 root 登录系统)          |

以上信息表示 Linux 系统已经成功地从 SD 卡启动。

## 注意**:**

- □ SBC8140 默认从 NAND Flash 启动;接通电源时按住 BOOT 键(CN11 键)可以从 SD 卡启动;
- □ 系统默认支持 4.3 寸屏幕, 如果需要修改显示模式, 请参考 3.7 显示模式配置章节的内容, 然后在 u-boot 模式下输入 boot 继续启动;

## 3.6.2 NAND Flash 系统更新

Nand Flash 的映像更新需要借助 u-boot 来完成。不管 NAND Flash 中是否存在数据,都可以利用 SD 卡启动 u-boot 的方式对 NAND Flash 中的映像文件进行更新操作。

- 用 HP USB Disk Storage Format Tool 2.0.6 将 SD 卡格式化为 FAT 或 FAT32 文件系统;
- 2) 将光盘目录 linux\image 下的 MLO、x-load.bin.ift\_for\_NAND、u-boot.bin、

flash-uboot.bin、ulmage 和 ubi.img 文件复制到 SD 卡中;

3) 将 SD 卡插入 SBC8140 并接通电源, 当串行接口信息进入读秒倒计时, 在 PC

键盘上按下任意键进入 u-boot 模式,如下表所示;

表 3-20 进入 u-boot 模式

| Texas Instruments X-Loader 1.47 (Mar 1 2013 - 17:05:22)  |  |  |
|----------------------------------------------------------|--|--|
| Starting X-loader on MMC                                 |  |  |
| Reading boot sector                                      |  |  |
|                                                          |  |  |
| 231872 Bytes Read from MMC                               |  |  |
| Starting OS Bootloader from MMC                          |  |  |
| Starting OS Bootloader                                   |  |  |
|                                                          |  |  |
|                                                          |  |  |
| U-Boot 2010.06-rc1-svn84 (Mar 04 2013 - 12:00:27)        |  |  |
|                                                          |  |  |
| OMAP3630-GP ES2.1, CPU-OPP2 L3-133MHz                    |  |  |
| OMAP3 SBC8140 board + LPDDR/NAND                         |  |  |
| I2C: ready                                               |  |  |
| DRAM: 256 MiB                                            |  |  |
| NAND: 512 MiB                                            |  |  |
| *** Warning - bad CRC or NAND, using default environment |  |  |
|                                                          |  |  |
| In: serial                                               |  |  |
| Out: serial                                              |  |  |
| Err: serial                                              |  |  |
| Die ID #3d1400029e3800000168682f07003018                 |  |  |
| Net: dm9000                                              |  |  |
| Hit any key to stop autoboot: 0(在这里按任意键进入 u-boot 命令行)    |  |  |

4) 输入 run updatesys 并按下 Enter 键开始更新系统,串行接口信息显示如下;

表 3-21 更新系统

| OMAP3 SBC8140 # run updatesys        |
|--------------------------------------|
| NAND erase: device 0 whole chip      |
| Erasing at 0x1ffe0000 100% complete. |
| ОК                                   |
| mmc1 is available                    |
| reading x-load.bin.ift_for_NAND      |
|                                      |
| 11648 bytes read                     |

HW ECC selected NAND write: device 0 offset 0x0, size 0x2d80 12288 bytes written: OK reading flash-uboot.bin 231872 bytes read SW ECC selected NAND write: device 0 offset 0x80000, size 0x389c0 233472 bytes written: OK reading ulmage 2548700 bytes read SW ECC selected NAND write: device 0 offset 0x280000, size 0x26e3dc 2549760 bytes written: OK reading ubi.img 12320768 bytes read SW ECC selected NAND write: device 0 offset 0x680000, size 0xbc0000 12320768 bytes written: OK

当底板上的 LED 指示灯开始流水灯闪烁时,表示更新完成;请拔出 SD 卡并 重新启动系统即可。

### 注意**:**

□ 系统默认支持 4.3 寸屏幕, 如果需要修改显示模式, 请参考 3.7 显示模式配置章节的内容, 然后在 u-boot 模式下输入 boot 继续启动;

# 3.7 显示模式配置

系统支持多种显示输出模式,用户可通过配置启动参数的方法选择不同的显示输出模式。下面的内容将介绍如何针对 4.3 寸 LCD、7 寸 LCD、VGA 和 LVDS 显示模式进行配置。

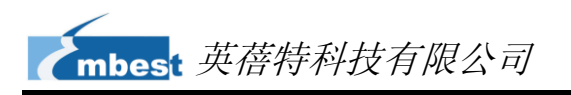

在开始配置前,需要首先进入 u-boot 模式。请重新启动开发套件,然后在系统提示倒

数读秒时按下 PC 键盘上的任意键进入 u-boot 模式,如下表所示;

### 表 3-22 启动信息

| Texas Instruments X-Loader 1.47 (Mar 1 2013 - 17:05:22)  |  |  |
|----------------------------------------------------------|--|--|
| Starting X-loader on MMC                                 |  |  |
| Reading boot sector                                      |  |  |
|                                                          |  |  |
| 231872 Bytes Read from MMC                               |  |  |
| Starting OS Bootloader from MMC                          |  |  |
| Starting OS Bootloader                                   |  |  |
|                                                          |  |  |
|                                                          |  |  |
| U-Boot 2010.06-rc1-svn84 (Mar 04 2013 - 12:00:27)        |  |  |
|                                                          |  |  |
| OMAP3630-GP ES2.1, CPU-OPP2 L3-133MHz                    |  |  |
| OMAP3 SBC8140 board + LPDDR/NAND                         |  |  |
| I2C: ready                                               |  |  |
| DRAM: 256 MiB                                            |  |  |
| NAND: 512 MiB                                            |  |  |
| *** Warning - bad CRC or NAND, using default environment |  |  |
|                                                          |  |  |
| In: serial                                               |  |  |
| Out: serial                                              |  |  |
| Err: serial                                              |  |  |
| Die ID #3d1400029e3800000168682f07003018                 |  |  |
| Net: dm9000                                              |  |  |
| Hit any key to stop autoboot: 0 (在这里按任意键进入 u-boot 命令行)   |  |  |
|                                                          |  |  |

**1)** 使用 4.3 寸 LCD 显示;

在 u-boot 模式下执行以下命令来配置 4.3 寸 LCD 显示模式;

OMAP3 SBC8140 # setenv defaultdisplay lcd

OMAP3 SBC8140 # setenv dispmode 4.3inch\_LCD

OMAP3 SBC8140 # saveenv

2) 使用7寸LCD显示;

在 u-boot 模式下执行以下命令来配置 7 寸 LCD 显示模式;

OMAP3 SBC8140 # setenv defaultdisplay lcd

OMAP3 SBC8140 # setenv dispmode 7inch\_LCD

OMAP3 SBC8140 # saveenv

3) 使用 VGA 显示;

在 u-boot 模式下执行以下命令来配置 VGA 显示模式; OMAP3 SBC8140 # setenv defaultdisplay lcd OMAP3 SBC8140 # setenv dispmode VGA OMAP3 SBC8140 # saveenv

4) 使用 LVDS 显示;

在 u-boot 模式下执行以下命令来配置 LVDS 显示模式;

OMAP3 SBC8140 # setenv defaultdisplay lcd OMAP3 SBC8140 # setenv dispmode LVDS

OMAP3 SBC8140 # saveenv

# 3.8 测试和演示

本章节将对 SBC8140 上各个设备进行测试,并且会针对 Android 系统和 DVSDK 系统进行演示。

注意:

□ 以下测试过程均通过超级终端窗口输入命令。

## 3.8.1 LED 测试

- 执行以下命令来测试 LED0; root@SBC8140:# echo 1 > /sys/class/leds/led0/brightness root@SBC8140:# echo 0 > /sys/class/leds/led0/brightness
- 2) 执行以下命令来测试 LED1; root@SBC8140:# echo 1 > /sys/class/leds/led1/brightness root@SBC8140:# echo 0 > /sys/class/leds/led1/brightness
- 3) 执行以下命令来测试 LED2; root@SBC8140:# echo 1 > /sys/class/leds/led2/brightness root@SBC8140:# echo 0 > /sys/class/leds/led2/brightness
- 执行以下命令来测试 LED3;
   root@SBC8140:# echo 1 > /sys/class/leds/led3/brightness

root@SBC8140:# echo 0 > /sys/class/leds/led3/brightness

执行每条命令后,相应的 LED 会点亮或者熄灭;

## 3.8.2 触摸屏测试

从 NAND Flash 启动 SBC8140, 然后开始测试;

- 执行以下命令来校准触摸屏; root@SBC8140: # ts\_calibrate 按照提示触摸所有 "+" 符号来完成校准;
- 2) 执行以下命令来测试触摸屏;

root@SBC8140: # ts\_test

按照提示在触摸屏上绘制点和线段来进行测试。

### 3.8.3 RTC 测试

SBC8140 开发套件带有硬件时钟,可保存并恢复系统时间;请通过以下步骤方法进行测试;

1) 执行以下命令将系统时间设置为 2011 年 8 月 8 日晚上 8 点正;

root@SBC8140 : # date 080820002011

超级终端窗口显示信息如下;

表 3-23 设置系统时间

Mon Aug 8 20:00:00 UTC 2011

2) 执行以下命令将系统时钟写入 RTC;

root@SBC8140: # hwclock -w

3) 执行以下命令来读取 RTC;

root@SBC8140: # hwclock

超级终端窗口显示信息如下;

表 3-24 RTC 时间

Mon Aug 8 20:01:01 2011 0.000000 seconds

以上信息显示系统时钟已经保存到硬件时钟里;

4) 重新启动系统,然后执行以下命令来恢复系统时钟;

root@SBC8140: # hwclock -s

root@SBC8140: # date

超级终端窗口显示信息如下;

表 3-25 系统时钟

Mon Aug 8 20:01:01 2011 0.000000 seconds

以上信息显示系统时钟已经恢复为硬件时钟;

#### 注意:

□ SBC8140 默认不提供 CR2032 电池,请自行购买。

## 3.8.4 SD 卡测试

1) 将 SD 插入 SBC8140 的 SD 卡接口,系统会自动将 SD 卡挂载到/media 目录

下;请执行以下命令来查看 SD 卡设备名称;

root@SBC8140:~# cd /media/

root@SBC8140:/media# Is

超级终端窗口显示信息如下;

表 3-26 SD 卡设备名称

| card | hdd  | mmcblk0p1 | ram      | union |
|------|------|-----------|----------|-------|
| cf   | mmc1 | net       | realroot |       |

2) 执行以下命令来查看 SD 卡的内容;

root@SBC8140:/media# Is mmcblk0p1/

超级终端窗口显示信息如下;

#### 表 3-27 SD 卡的内容

| flash-uboot.bin | u-boot.bin | x-load.bin.ift_for_NAND |
|-----------------|------------|-------------------------|
| mlo             | ulmage     |                         |
| ramdisk.gz      | ubi.img    |                         |

## 3.8.5 USB Device 测试

USB DEVICE 测试的目的是通过开发板的 miniUSB 接口与 PC 端的 USB 接口实现网络通信。

- 系统启动完成后,使用 USB mini B to USB A 线缆连接 SBC8140 与 PC。此时 PC 需要安装 Linux USB Ethernet 驱动,详细的安装方法请参考附录 2 安装 Linux USB Ethernet/RNDIS Gadget 驱动的内容;
- 2) 执行以下命令来设置 SBC8140 的 IP 地址(以下 IP 地址仅为范例,您也可以 设置为不同的 IP 地址);

root@SBC8140:~# ifconfig usb0 192.168.1.115 root@SBC8140:~# ifconfig

超级终端窗口显示信息如下;

表 3-28 配置 IP 地址

| lo   | Link encap:Local Loopback                                      |
|------|----------------------------------------------------------------|
|      | inet addr:127.0.0.1 Mask:255.0.0.0                             |
|      | UP LOOPBACK RUNNING MTU:16436 Metric:1                         |
|      | RX packets:26 errors:0 dropped:0 overruns:0 frame:0            |
|      | TX packets:26 errors:0 dropped:0 overruns:0 carrier:0          |
|      | collisions:0 txqueuelen:0                                      |
|      | RX bytes:2316 (2.2 KiB) TX bytes:2316 (2.2 KiB)                |
|      |                                                                |
| usb0 | Link encap:Ethernet HWaddr 5E:C5:F6:D4:2B:91                   |
|      | inet addr:192.168.1.115 Bcast:192.168.1.255 Mask:255.255.255.0 |
|      | UP BROADCAST RUNNING MULTICAST MTU:1500 Metric:1               |
|      | RX packets:253 errors:0 dropped:0 overruns:0 frame:0           |
|      | TX packets:43 errors:0 dropped:0 overruns:0 carrier:0          |
|      | collisions:0 txqueuelen:1000                                   |
|      | RX bytes:35277 (34.4 KiB) TX bytes:10152 (9.9 KiB)             |

3) 在 PC 桌面上右键单击网上邻居,并选择属性进入网络连接窗口;窗口中会出

现一个新增的本地连接图标,如下图所示;

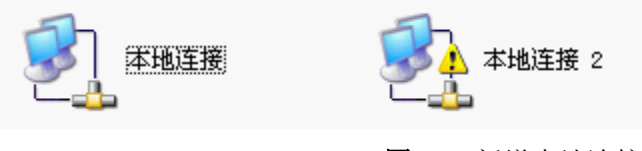

图 3-9 新增本地连接

4) 右键单击新增的本地连接并选择属性,然后在弹出窗口中双击 Internet 协议

(TCP/IP)选项,进入以下界面;

| Internet 协议 (ICP/IP) 属t            | ± ?🛛                         |
|------------------------------------|------------------------------|
| 常规                                 |                              |
| 如果网络支持此功能,则可以获取<br>您需要从网络系统管理员处获得适 | 自动指派的 IP 设置。否则,<br>当的 IP 设置。 |
| ○ 自动获得 IP 地址(0)                    |                              |
| ● 使用下面的 IP 地址(S): ——               |                              |
| IP 地址(I):                          | 192 .168 . 1 . 15            |
| 子网掩码(U):                           | 255 .255 .255 . 0            |
| 默认网关 (2):                          | 192 . 168 . 1 . 1            |
| ○ 自动获得 DNS 服务器地址(B)                |                              |
| →● 使用下面的 DWS 服务器地址 Q               | <u>E</u> ):                  |
| 首选 DNS 服务器(P):                     | · · ·                        |
| 备用 DMS 服务器(A):                     | · · ·                        |
|                                    | 高级 (Y)                       |
|                                    | 确定 取消                        |

图 3-10 配置 IP 地址

将 USB 虚拟网卡的 IP 地址设置为与 SBC8140 相同的网段, 然后单击确定;

5) 在超级终端中使用 ping 命令测试开发板是否设置成功;

root@SBC8140:~# ping 192.168.1.15

#### 表 3-29 测试信息

| PING 192.168.1.15 (192.168.1.15): 56 data bytes         |  |
|---------------------------------------------------------|--|
| 64 bytes from 192.168.1.15: seq=0 ttl=128 time=0.885 ms |  |
| 64 bytes from 192.168.1.15: seq=1 ttl=128 time=0.550 ms |  |

以上信息表示测试成功。

## 3.8.6 USB HOST 测试

1) 将一个U盘插入SBC8140的USB接口,系统会显示以下串口信息;

#### 表 3-30 串口信息

| root@SBC8140:/# usb 1-1.4: new high speed USB device using ehci-omap and address 3 |                     |                   |  |
|------------------------------------------------------------------------------------|---------------------|-------------------|--|
| scsi0 : usb-storage 1-1.4:1.0                                                      |                     |                   |  |
| scsi 0:0:0:0: Direct-Access Sa                                                     | anDisk Flash Memory | 0.1 PQ: 0 ANSI: 2 |  |
| sd 0:0:0:0: [sda] 2001888 512-byte logical blocks: (1.02 GB/977 MiB)               |                     |                   |  |
| sd 0:0:0:0: [sda] Write Protect is off                                             |                     |                   |  |
| sd 0:0:0:0: [sda] Assuming drive cache: write through                              |                     |                   |  |
| sd 0:0:0:0: [sda] Assuming drive cache: write through                              |                     |                   |  |
| sda: sda1                                                                          |                     |                   |  |
| sd 0:0:0:0: [sda] Assuming drive ca                                                | ache: write through |                   |  |
| sd 0:0:0:0: [sda] Attached SCSI removable disk                                     |                     |                   |  |

2) 系统会自动将U盘挂载到/media目录下;请执行以下命令查看U盘的设备名

称;

root@SBC8140:/media# Is /media/sda1/

超级终端窗口显示信息如下;

#### 表 3-31 U 盘的内容

| flash-uboot.bin | u-boot.bin | x-load.bin.ift_for_NAND |
|-----------------|------------|-------------------------|
| mlo             | ulmage     |                         |
| ramdisk.gz      | ubi.img    |                         |

### 3.8.7 音频测试

SBC8140 上带音频输入/输出接口,支持录音和放音。文件系统内带 alsa-utils 音频播 放和录制测试工具,用户通过以下步骤进行测试:

1) 将一只麦克风插入 SBC8140 上的 3.5mm 音频输入接口(红色接口), 然后执

行以下命令开始录音;

#### root@SBC8140:~# arecord -t wav -c 1 -r 44100 -f S16\_LE -v k

超级终端窗口显示信息如下;

#### 表 3-32 开始录音

| Recording WAVE 'k' : Signed 16 bit Little Endian, Rate 44100 Hz, Stereo |                  |  |
|-------------------------------------------------------------------------|------------------|--|
| Plug PCM: Hardware PCM card 0 'omap3evm' device 0 subdevice 0           |                  |  |
| Its setup is:                                                           |                  |  |
| stream                                                                  | : CAPTURE        |  |
| access                                                                  | : RW_INTERLEAVED |  |
| format          | : S16_LE        |
|-----------------|-----------------|
| subformat       | : STD           |
| channels        | : 2             |
| rate            | : 44100         |
| exact rate :    | 44100 (44100/1) |
| msbits          | : 16            |
| buffer_size :   | 22052           |
| period_size     | : 5513          |
| period_time     | : 125011        |
| tstamp_mode     | : NONE          |
| period_step     | : 1             |
| avail_min       | : 5513          |
| period_event :  | 0               |
| start_threshold | d :1            |
| stop_threshold  | d : 22052       |
| silence_thresh  | nold: 0         |
| silence_size :  | 0               |
| boundary        | : 1445199872    |
| appl_ptr        | : 0             |
| hw_ptr          | :0              |

 将一副耳机插入 SBC8140 上的 3.5mm 音频输出接口(绿色接口),然后执行 以下命令来回放记录的音频;

### root@SBC8140:~# aplay -t wav -c 2 -r 44100 -f S16\_LE -v k

超级终端窗口显示信息如下;

表 3-33 开始回放

| Playing WAVE 'k' : Signed 16 bit Little Endian, Rate 44100 Hz, Stereo |                   |
|-----------------------------------------------------------------------|-------------------|
| Plug PCM: Hardware PCM card 0 'omap3evm' device 0 subdevice 0         |                   |
| Its setup is:                                                         |                   |
| stream                                                                | : PLAYBACK        |
| access                                                                | : RW_INTERLEAVED  |
| format                                                                | : S16_LE          |
| subformat                                                             | : STD             |
| channels                                                              | :2                |
| rate                                                                  | : 44100           |
| exact rate                                                            | : 44100 (44100/1) |
| msbits                                                                | : 16              |
| buffer_size                                                           | : 22052           |
| period_size                                                           | : 5513            |
| period_time                                                           | : 125011          |

mbest 英蓓特科技有限公司

| tstamp_mode : NONE      |
|-------------------------|
| period_step : 1         |
| avail_min : 5513        |
| period_event : 0        |
| start_threshold : 22052 |
| stop_threshold : 22052  |
| silence_threshold: 0    |
| silence_size : 0        |
| boundary : 1445199872   |
| appl_ptr :0             |
| hw_ptr : 0              |

### 3.8.8 网络测试

 将 SBC8140 的 IP 地址设置为与您的 PC 处于同一网段,例如执行以下命令; root@SBC8140:~# ifconfig eth0 192.192.192.203

root@SBC8140:~# ifconfig

超级终端窗口显示信息如下;

### 表 3-34 配置 IP 地址

| eth0 | Link encap:Ethernet HWaddr 00:11:22:33:44:55                       |
|------|--------------------------------------------------------------------|
|      | inet addr:192.192.192.203 Bcast:192.192.192.255 Mask:255.255.255.0 |
|      | UP BROADCAST MULTICAST MTU:1500 Metric:1                           |
|      | RX packets:0 errors:0 dropped:0 overruns:0 frame:0                 |
|      | TX packets:0 errors:0 dropped:0 overruns:0 carrier:0               |
|      | collisions:0 txqueuelen:1000                                       |
|      | RX bytes:0 (0.0 B) TX bytes:0 (0.0 B)                              |
|      | Interrupt:185 Base address:0x2000                                  |

2) 执行以下命令来测试 SBC8140 和 PC 的网络通信;

### root@SBC8140:~# ping 192.192.192.170

超级终端窗口显示信息如下;

### 表 3-35 网络测试

PING 192.192.192.170 (192.192.192.170): 56 data bytes 64 bytes from 192.192.192.170: seq=0 ttl=128 time=4.486 ms 64 bytes from 192.192.192.170: seq=1 ttl=128 time=0.336 ms

以上信息表示网络通信正常。

# 3.8.9 摄像头测试

将摄像头模块 CAM8000-A (需要购买)、CCD 摄像头和 LCD 屏幕连接到 SBC8140 上, 然后执行以下命令;

### root@SBC8140:~# saMmapLoopback

超级终端窗口显示信息如下;

| 表 3-36 | 摄像头测试 |
|--------|-------|
|--------|-------|

| tvp514x 2-005d: tvp5146m2 found at 0xba (OMAP I2C adapter) |
|------------------------------------------------------------|
| Capture: Opened Channel                                    |
| Capture: Current Input: COMPOSITE                          |
| Capture: Current standard: PAL                             |
| Capture: Capable of streaming                              |
| Capture: Number of requested buffers = 3                   |
| Capture: Init done successfully                            |
|                                                            |
|                                                            |
| Display: Opened Channel                                    |
| Display: Capable of streaming                              |
| Display: Number of requested buffers = 3                   |
| Display: Init done successfully                            |
|                                                            |
| Display: Stream on                                         |
| Capture: Stream on                                         |

这时 LCD 屏幕上会显示 CCD 摄像头所采集到的图像。

# 3.8.10 CDMA8000-U 模块测试

请访问 <u>http://www.timll.com/chinese/uploadFile/cdma8000.rar</u>下载该模块的用户手

册,并按照手册进行测试。

### 注意**:**

□ CDMA8000-U模块属于可选配件,用户可以根据实际的需求选择是否购买。

# 3.8.11 WCDMA8000-U 模块测试

请访问 <u>http://www.timll.com/chinese/uploadFile/WCDMA8000.zip</u>下载该模块的用户 手册,并按照手册进行测试。

### 注意:

□ WCDMA8000-U模块属于可选配件,用户可以根据实际的需求选择是否购买。

# 3.8.12 Android 系统演示

将 X:\linux\demo\Android\image 目录下(X 为光盘盘符)所有文件复制到 SD 卡并插入 SBC8140 的 SD 卡插槽中,然后按住 BOOT 键(CN11 键)并接通电源,超级终端窗口显示信息如下;

表 3-37 烧写信息

| 60                                                       |
|----------------------------------------------------------|
|                                                          |
| Texas Instruments X-Loader 1.47 (Apr 23 2012 - 09:09:16) |
| Starting X-loader on MMC                                 |
| Reading boot sector                                      |
|                                                          |
| 1154092 Bytes Read from MMC                              |
| Starting OS Bootloader from MMC                          |
| Starting OS Bootloader                                   |
|                                                          |
|                                                          |
| U-Boot 2010.06-rc1-svn (Apr 17 2012 - 10:28:23)          |
|                                                          |
| OMAP34xx/35xx-GP ES2.1, CPU-OPP2 L3-165MHz               |
| OMAP3 SBC8140 board + LPDDR/NAND                         |
| I2C: ready                                               |
| DRAM: 256 MiB                                            |
| NAND: 512 MiB                                            |
| *** Warning - bad CRC or NAND, using default environment |
|                                                          |
| In: serial                                               |
| Out: serial                                              |
| Err: serial                                              |

| SBC8140 xM Rev A                                     |
|------------------------------------------------------|
| Die ID #259000029e38000001683b060d023028             |
|                                                      |
| NAND erase: device 0 whole chip                      |
| Skipping bad block at 0x08660000                     |
| Erasing at 0x1ffe0000 100% complete.                 |
| ок                                                   |
| mmc1 is available                                    |
| reading x-load.bin.ift_for_NAND                      |
|                                                      |
| 11668 bytes read                                     |
| HW ECC selected                                      |
|                                                      |
| NAND write: device 0 offset 0x0, size 0x2d94         |
| 12288 bytes written: OK                              |
| reading flash-uboot.bin                              |
| 1150640 buton road                                   |
| N/ ECC selected                                      |
|                                                      |
| NAND write: device 0 offset 0x80000, size 0x119680   |
| 1153024 bytes written: OK                            |
| reading ulmage                                       |
|                                                      |
| 2573772 bytes read                                   |
| SW ECC selected                                      |
|                                                      |
| NAND write: device 0 offset 0x280000, size 0x2745cc  |
| 2574336 bytes written: OK                            |
| reading ubi.img                                      |
| 79036416 bytes read                                  |
| SW ECC selected                                      |
|                                                      |
| NAND write: device 0 offset 0x680000, size 0x4b60000 |
| /9036416 bytes written: OK                           |

当底板上的 LED 指示灯闪烁时,表示烧写完成,请拔出 SD 卡,然后重新启动系统即可进入 Android 操作系统。

注意**:** 

□ 系统默认支持 4.3 寸屏幕, 如果需要修改显示模式, 请参考 3.7 显示模式配置章节的内容。

# 3.8.13 DVSDK 系统演示

DVSDK(Digital Video Software Development Kit)是 TI 公司推出的一款软件,作用是 建立 ARM 与 DSP 之间的联系。

应用程序运行在ARM 端,由ARM处理IO 接口和应用程序。ARM 使用由 Codec Engine 提供的 VISA APIs 接口来处理视频、图像、语音信号。然后 Codec Engine 通过 DSP/BIOS Link 以及 xDIAS 与 xDM 协议来与 DSP 端建立的 Codec Engine 服务器进行通信。DSP 将处理这些信号,处理的结果存放在与 ARM 共享的存储空间,从而 ARM 端也可以访问这些结果。

- 将SD卡格式化为两个分区(请参考附录3制作Linux启动盘),并通过读卡器连接到PC上,然后在UbuntuLinux系统中执行以下命令;
  - cp /media/cdrom/linux/demo/dvsdk/image/MLO /media/LABEL1
  - cp /media/cdrom/linux/demo/dvsdk/image/u-boot.bin /media/LABEL1
  - cp /media/cdrom/linux/demo/dvsdk/image/ulmage /media/LABEL1/ulmage
  - rm -rf /media/LABEL2/\*
  - sudo tar xvf /media/cdrom/linux/demo/dvsdk/image/dvsdk-dm37x-evm-rootfs.tar.bz2 -C /media/LABEL2
  - sync
  - umount /media/LABEL1
  - umount /media/LABEL2
- 2) 将 SD 卡插入 SBC8140 的 SD 卡插槽并接通电源,超级终端窗口显示信息如
  - 下;

### 表 3-38 登录系统

| 2548012 bytes r  | ead                                   |
|------------------|---------------------------------------|
| ## Booting kerne | el from Legacy Image at 80300000      |
| Image Name       | : Linux-2.6.32                        |
| Image Type:      | ARM Linux Kernel Image (uncompressed) |
| Data Size:       | 2547948 Bytes = 2.4 MiB               |

| mbest | 英蓓特科技有限公司 |
|-------|-----------|
|       |           |

在 dm37x-evm login 提示信息出现后,输入用户名 root 登录系统;

- DVSDK 文件系统中带有一些预装的应用程序;下面以运行 GStreamer
   pipelines 为例来演示 H.264 的解码;请在超级终端窗口中执行以下命令;
  - root@dm37x-evm:cd /usr/share/ti/gst/omap3530
  - root@dm37x-evm:/usr/share/ti/gst/omap3530# /loadmodules.sh
  - root@dm37x-evm:/usr/share/ti/gst/omap3530# gst-launch filesrc
     location=/usr/share/ti/data/videos/davincieffect\_480p30.264 \! typefind !
     TIViddec2 ! TIDmaiVideoSink -v

超级终端窗口显示信息如下;

表 3-39 运行应用程序

| Setting pipeline to PAUSED                                                            |
|---------------------------------------------------------------------------------------|
| /GstPipeline:pipeline0/GstTypeFindElement:typefindelement0.GstPad:src: caps =         |
| video/x-h264                                                                          |
| Pipeline is PREROLLING                                                                |
| /GstPipeline:pipeline0/GstTIViddec2:tividdec20.GstPad:sink: caps = video/x-h264       |
| /GstPipeline:pipeline0/GstTIViddec2:tividdec20.GstPad:src: caps = video/x-raw-yuv,    |
| format=(fourcc)UYVY, framerate=(fraction)30000/1001, width=(int)720, height=(int)576  |
| /GstPipeline:pipeline0/GstTIViddec2:tividdec20.GstPad:src: caps = video/x-raw-yuv,    |
| format=(fourcc)UYVY, framerate=(fraction)30000/1001, width=(int)720, height=(int)480  |
| /GstPipeline:pipeline0/GstTIDmaiVideoSink:tidmaivideosink0.GstPad:sink: caps =        |
| video/x-raw-yuv, format=(fourcc)UYVY, framerate=(fraction)30000/1001, width=(int)720, |
| height=(int)480                                                                       |
| Pipeline is PREROLLED                                                                 |
| Setting pipeline to PLAYING                                                           |
| New clock: GstSystemClock                                                             |

这时 LCD 屏幕上会播放一段视频。

### 注意**:**

- □ 关于 DVSDK 的详细信息,请参考 TI 公司网站或者查看光盘目录 X:\linux\demo\dvsdk\so urce 下的 TMS320DM3730\_Software\_Developers\_Guide.pdf 文件(X 为光盘盘符);
   ○ 조尔斯以本林 4.0 上目幕,你用需要推动用三株式 2.0 日三株式和開始本体内容
- □ 系统默认支持 4.3 寸屏幕, 如果需要修改显示模式, 请参考 3.7 显示模式配置章节的内容。

# 3.9 应用程序开发

本章节将通过一个 LED 应用程序实例来介绍应用程序开发的一般流程。

1) 编写 led\_acc.c 源码,用于控制开发板上的三个 LED 灯按累加器的方式闪烁;

### 表 3-40 LED 应用程序源代码

| #include <stdio.h></stdio.h>                   |
|------------------------------------------------|
| #include <unistd.h></unistd.h>                 |
| #include <sys types.h=""></sys>                |
| #include <sys ipc.h=""></sys>                  |
| #include <sys ioctl.h=""></sys>                |
| #include <fcntl.h></fcntl.h>                   |
|                                                |
| #define LED1 "/sys/class/leds/led1/brightness" |
| #define LED2 "/sys/class/leds/led2/brightness" |
| #define LED3 "/sys/class/led3/brightness"      |
|                                                |
| int main(int argc, char *argv[])               |
| {                                              |
| int f_led1, f_led2, f_led3;                    |
| unsigned char i = 0;                           |
| unsigned char dat1, dat2, dat3;                |
| $if((f_led1 = open(LED1, O_RDWR)) < 0)$        |
| printf("error in open %s",LED1);               |
| return -1;                                     |
| }                                              |
| $if((f_led2 = open(LED2, O_RDWR)) < 0)$        |
| printf("error in open %s",LED2);               |
| return -1;                                     |
| }                                              |
| if((f_led3 = open(LED3, O_RDWR)) < 0){         |

mbest 英蓓特科技有限公司

|   |        | printf("error in open %s",LED3);    |
|---|--------|-------------------------------------|
|   |        | return -1;                          |
|   | }      |                                     |
|   | for(;; | ){                                  |
|   |        | i++;                                |
|   |        | dat1 = i&0x1 ? '1':'0';             |
|   |        | dat2 = (i&0x2)>>1 ? '1':'0';        |
|   |        | dat3 = (i&0x4)>>2 ? '1':'0';        |
|   |        | write(f_led1, &dat1, sizeof(dat1)); |
|   |        | write(f_led2, &dat2, sizeof(dat2)); |
|   |        | write(f_led3, &dat3, sizeof(dat3)); |
|   |        | usleep(300000);                     |
|   | }      |                                     |
| } |        |                                     |

- 2) 在 Ubuntu Linux 系统中执行以下命令来进行交叉编译;
  - arm-none-linux-gnueabi-gcc led\_acc.c -o led\_acc
- 3) 将编译好的文件下载到 SBC8140, 然后进入 led\_acc 文件所在目录并执行以下命令来运行 LED 应用程序;
  - ./led\_acc &

# 第4章 WinCE 操作系统

本章主要介绍 Windows Embedded CE 6.0 R3 下 SBC8140 的系统与应用开发,以及光盘中提供的软件资源和软件特性、开发环境的搭建、以及如何编译工程与 BSP(板级 支持包)等。

# 4.1 软件资源

SBC8140 附带的光盘中包含了丰富的软件资源,以下列表详细的列出了所有软件的 位置(X为光盘盘符)。

### 表 4-1 BSP 板级支持包

|     | X:\WINCE600\bsp\mini8510.rar                              |
|-----|-----------------------------------------------------------|
| DED | X:\WINCE600\bsp\COMMON_TI_V1.rar                          |
| DOP | X:\WINCE600\bsp\dvsdk_wince_01_11_00_02.rar               |
|     | X:\WINCE600\SGX\wince_gfx_sgx_01_01_00_patch_01_setup.exe |

### 表 4-2 Windows Embedded CE 6.0 R3 例子工程

| 例子工程 X:\WINCE600\prj\mini8510.rar |
|-----------------------------------|
|-----------------------------------|

### 表 4-3 应用范例

| 应用范例 | X:\WINCE600\app\GPIOAppDemo.rar |
|------|---------------------------------|
|      |                                 |

### 表 4-4 预编译映像文件

|       | X:\WINCE600\image\ |                                    |
|-------|--------------------|------------------------------------|
|       | MLO                | First bootloader for SD card boot  |
| 蒲绾送啸桷 | XLDRNAND.nb0       | First bootloader for nand boot     |
| 贝拥住吹诼 | EBOOTSD.nb0        | Second bootloader for SD card boot |
|       | EBOOTNAND.nb0      | Second bootloader for nand boot    |
|       | NK.bin             | WinCE runtime image                |

# 4.2 BSP 软件包信息

| 类别               | 项目                                     | 代码类型  |
|------------------|----------------------------------------|-------|
|                  | NAND                                   | 源代码   |
| X-Loader(一级启动代码) | NOR                                    | 源代码   |
|                  | SD                                     | 源代码   |
|                  | NAND                                   | 源代码   |
| EBOOT(二级启动代码)    | NOR                                    | 源代码   |
|                  | SD                                     | 源代码   |
|                  | KILT(USB RNDIS)                        | 源代码   |
|                  | REBOOT                                 | 源代码   |
|                  | Watchdog                               | 源代码   |
| OAL              | RTC                                    | 源代码   |
|                  | System timer                           | 源代码   |
|                  | Interrupt controller                   | 源代码   |
|                  | Low power suspend                      | 源代码   |
|                  | NLED driver                            | 源代码   |
|                  | GPIO/I2C/SPI/MCBSP driver              | 源代码   |
|                  | Series port driver                     | 源代码   |
|                  | 6X6 keyboard driver                    | 源代码   |
|                  | Audio driver                           | 源代码   |
|                  | NAND driver                            | 源代码   |
|                  | Display driver                         |       |
|                  | (LCD/DVI/VGA/S-Video/Composite Video)/ | 源代码   |
|                  | TOUCH driver                           |       |
|                  | SD/MMC/SDIO driver                     | 源代码   |
|                  | DM9000 network card driver             | 源代码   |
|                  | USB OTG driver                         | 源代码   |
| 亚动积序             | USB EHCI driver                        | 源代码   |
| 3019J112/1       | VRFB driver                            | 源代码   |
|                  | DSPLINKK/CMEMK driver                  | 二进制代码 |
|                  | AAC/MPEG2/MPEG4/H264 DSP Hardware      | 一进制代码 |
|                  | decode fitler                          |       |
|                  | GPIO keyboard driver                   | 源代码   |
|                  | PWM(TPS65930) driver                   | 源代码   |
|                  | ADC(TPS65930) driver                   | 源代码   |
|                  | ONENAND driver                         | 源代码   |
|                  | Analog Camera driver                   | 源代码   |
|                  | Digital Camera driver                  | 源代码   |
|                  | DMA driver                             | 源代码   |
|                  | RTC driver                             | 源代码   |
|                  | Backlight driver                       | 源代码   |

| 表 | 4-5 | BSP | 信息 |
|---|-----|-----|----|
|---|-----|-----|----|

| 类别  | 项目                           | 代码类型  |
|-----|------------------------------|-------|
|     | Battery driver               | 源代码   |
|     | Sleep / wakeup button driver | 源代码   |
|     | DVFS/Smart Reflex            | 源代码   |
| SDK | powerVR DDK & SDK            | 二进制代码 |
| 30K |                              | &源代码  |

# 4.3 系统开发流程

本章节将通过安装集成开发环境、解压/复制 BSP 和例子工程、一级 Sysgen 和 BSP 的编译来介绍 WinCE 环境下系统的开发流程。

# 4.3.1 安装集成开发环境

WinCE 集成开发环境的搭建需要在 Windows XP 或 Vista 系统中安装多个软件,如下 表所示;为了避免安装错误,请按照列表中的顺序安装。

| 序号                                                         | 软件名称                                                           |  |
|------------------------------------------------------------|----------------------------------------------------------------|--|
| 1                                                          | Visual Studio 2005                                             |  |
| 2                                                          | Visual Studio 2005 SP1                                         |  |
| 3                                                          | Visual Studio 2005 SP1 Update for Vista (vista system require) |  |
| 4                                                          | Windows Embedded CE 6.0 Platform Builder                       |  |
| 5 Windows Embedded CE 6.0 SP1                              |                                                                |  |
| 6 Windows Embedded CE 6.0 R2                               |                                                                |  |
| 7 Windows Embedded CE 6.0 Product Update Rollup 12/31/2008 |                                                                |  |
| 8 Windows Embedded CE 6.0 R3                               |                                                                |  |
| 9 Windows Embedded CE 6.0 Product Update Rollup 12/31/2009 |                                                                |  |
| 10                                                         | ActiveSync 4.5                                                 |  |
| 11                                                         | Windows Mobile 6 Professional SDK                              |  |

表 4-6 安装软件

# 4.3.2 解压/复制 BSP 和例子工程

请按照下表中的内容来将光盘中的 BSP 和例子工程解压/复制到 PC 上指定的位置。

表 4-7 解压/复制文件

| 操作 | 源地址 | 目的地址 |
|----|-----|------|
|    |     |      |

| 操作   | 源地址                          | 目的地址                                  |  |
|------|------------------------------|---------------------------------------|--|
| 解压   | X:\WNCE600\bsp\mini8510.rar  | C:\WINCE600\PLATFORM                  |  |
| 级正   | X:\WINCE600\bsp\COMMON_TI    |                                       |  |
| 府于上国 | _V1.rar                      | C:\WINCE600\PLATFORM\COMMON\SRC\SOC   |  |
| 经正   | X:\WINCE600\bsp\dvsdk_wince  |                                       |  |
| 加干工工 | _01_11_00_02.rar             | C.\WINCE600\SIGParty\                 |  |
|      | X:\WINCE600\SGX\wince_gfx_s  |                                       |  |
| 安装   | gx_01_01_00_patch_01_setup.  | C:\TI\wince_gfx_sgx_01_01_00_patch_01 |  |
|      | exe                          |                                       |  |
| 有剉   | C:\TI\wince_gfx_sgx_01_01_00 |                                       |  |
| 反响   | _patch_01\poweVR             |                                       |  |
| 复制   | X:\WINCE600\prj\mini8510     | C:\WINCE600\OSDesigns                 |  |

### 注意**:**

□ 本手册中 Windows Embedded CE 6.0 的安装路径默认为 C:\WINCE600。

### 4.3.3 Sysgen 和 BSP 编译

请按照以下步骤完成对 sysgen 和 BSP 的编译。

- 1) 打开 C:\WINCE600\OSDesigns\mini8510 目录下的工程文件 mini8510.sln;
- 在 Visual Studio 2005 程序窗口的菜单栏中选择 Build > Build Solution, 开始 sysgen 和 BSP 编译;
- 3) 编译完成后,将C:\WINCE600\OSDesigns\mini8510\mini8510\RelDir\mini85
  10\_ARMV4I\_Release 目录下的MLO, EBOOTSD.nb0和NK等映像文件复制
  到SD卡,然后将SD卡插入SBC8140的SD卡插槽并接通电源;
- 4) 按下空格键进入 eboot 菜单, 然后输入字符 a 来选择相应的显示输出, 最后输入0 启动系统;

# 4.4 驱动介绍

下图是 SBC8140 的 BSP 架构;

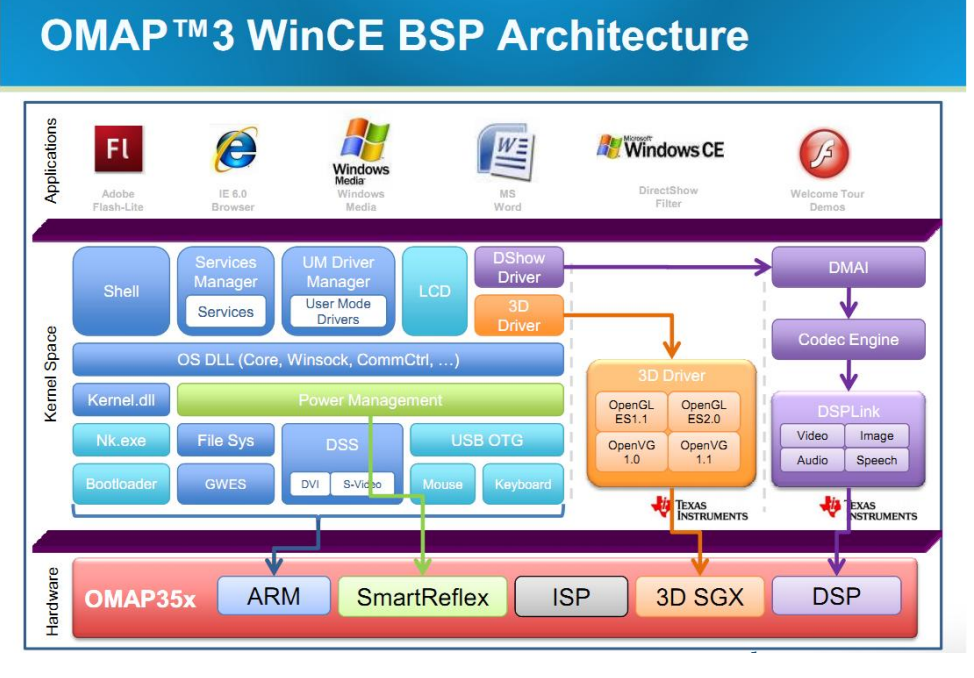

图 4-1 BSP 架构

下表列出了 BSP 的所有驱动源代码的路径;

### 表 4-8 BSP 中的驱动路径

| 驱动名称                     | 路径                                         |  |  |  |
|--------------------------|--------------------------------------------|--|--|--|
| NLED driver              | bsp\mini8510\SRC\DRIVERS\NLED              |  |  |  |
| CDIO                     | bsp\mini8510\SRC\DRIVERS\GPIO              |  |  |  |
| GPIO                     | bsp\COMMON_TI_V1\COMMON_TI\GPIO            |  |  |  |
| 120                      | bsp\COMMON_TI_V1\COMMON_TI\OAL\OMAP_OALI2C |  |  |  |
| 120                      | bsp\COMMON_TI_V1\COMMON_TI\CEDDK\I2C       |  |  |  |
| SPI                      | bsp\COMMON_TI_V1\COMMON_TI\SPI             |  |  |  |
| MCBCD driver             | bsp\COMMON_TI_V1\COMMON_TI\MCBSP           |  |  |  |
| MCDSP driver             | bsp\COMMON_TI_V1\OMAP3530\MCBSP            |  |  |  |
| Series port driver       | bsp\COMMON_TI_V1\COMMON_TI\SERIAL          |  |  |  |
| CVC keybeerd driver      | bsp\COMMON_TI_V1\COMMON_TI\KEYPAD          |  |  |  |
| 6X6 keyboard driver      | bsp\mini8510\SRC\DRIVERS\TPS659XX_KEYPAD   |  |  |  |
| Audio drivor             | bsp\mini8510\SRC\DRIVERS\TPS659XX_WAVE     |  |  |  |
|                          | bsp\COMMON_TI_V1\TPS659XX\WAVE             |  |  |  |
| NAND driver              | bsp\OMAP35XX_TPS659XX_TI_V1\omap35xx\BLOCK |  |  |  |
| NAND UNVER               | bsp\COMMON_TI_V1\COMMON_TI\BLOCK           |  |  |  |
| Display driver (LCD/DVI. | bsp\COMMON_TI_V1\COMMON_TI\DSS             |  |  |  |
| S -Video/Composite Vide  | bsp\mini8510\SRC\BSP_COMMON\DISPLAY        |  |  |  |
| <b>o</b> )               | bsp\mini8510\SRC\DRIVERS\DISPLAY           |  |  |  |
| TOUCH driver             | bsp\mini8510\SRC\DRIVERS\TOUCH             |  |  |  |

| 驱动名称                  | 路径                                                      |  |  |  |
|-----------------------|---------------------------------------------------------|--|--|--|
|                       | bsp\mini8510\SRC\DRIVERS\SDBUS                          |  |  |  |
| SD/MMC/SDIO driver    | bsp\mini8510\SRC\DRIVERS\SDHC                           |  |  |  |
|                       | bsp\mini8510\SRC\DRIVERS\SDMEMORY                       |  |  |  |
|                       | bsp\COMMON_TI_V1\COMMON_TI\SDHC                         |  |  |  |
| SMSC9514 network card |                                                         |  |  |  |
| driver                | bsp (1)(1)(0) 10 (0) (0) (0) (0) (0) (0) (0) (0) (0) (0 |  |  |  |
|                       | bsp\mini8510\SRC\DRIVERS\MUSB                           |  |  |  |
| USB OTG driver        | bsp\COMMON_TI_V1\OMAP3530\MUSB                          |  |  |  |
|                       | bsp\COMMON_TI_V1\TPS659XX\USBOTG                        |  |  |  |
|                       | bsp\ COMMON_TI_V1\COMMON_TI\USB                         |  |  |  |
| USB EHCI driver       | bsp\ COMMON_TI_V1\OMAP3530\USB                          |  |  |  |
|                       | mini8510\SRC\DRIVERS\USBHS                              |  |  |  |
| VRFB driver           | bsp\ COMMON_TI_V1\COMMON_TI\VRFB                        |  |  |  |
| DSPLINKK/CMEMK        | bsp\3rdParty\dvsdk_wince_01_11_00_02                    |  |  |  |
| AAC/MPEG2/MPEG4/H264  |                                                         |  |  |  |
| DSP hardware decode   | bsp\3rdParty\dvsdk_wince_01_11_00_02                    |  |  |  |
| fitler                |                                                         |  |  |  |
| GPIO keyboard driver  | bsp\COMMON_TI_V1\COMMON_TI\KEYPAD                       |  |  |  |
|                       | bsp\mini8510\SRC\DRIVERS\TPS659XX_KEYPAD                |  |  |  |
| PWM(TPS65930)driver   | bsp\ COMMON_TI_V1\TPS659XX\TLED                         |  |  |  |
| ADC(TPS65930)driver   | bsp\ COMMON_TI_V1\TPS659XX\MADC                         |  |  |  |
| Camera driver         | bsp\mini8510\SRC\DRIVERS\CAMERA                         |  |  |  |
|                       | bsp\mini8510\SRC\DRIVERS\CAMERA_Digital                 |  |  |  |
| Backlight driver      | bsp\mini8510\SRC\DRIVERS\BACKLIGHT                      |  |  |  |
| Battery driver        | bsp\mini8510\SRC\DRIVERS\BATTERY                        |  |  |  |
| Sleep/wake-up button  | bsp\mini8510\SRC\DRIVERS\TPS659XX_PWRKEY(已知问题: 当包       |  |  |  |
| driver                | 含 tps65930 otg 驱动时无法将系统从挂起状态唤醒)                         |  |  |  |
| DVFS/Smart Reflex     | bsp\ COMMON_TI_V1\COMMON_TI\PM                          |  |  |  |
|                       | bsp\mini8510\SRC\DRIVERS\PM                             |  |  |  |
| DMA driver            | bsp\ COMMON_TI_V1\COMMON_TI\SDMA                        |  |  |  |
| PTC driver            | bsp\ COMMON_TI_V1\TPS659XX\OALRTC                       |  |  |  |
|                       | bsp\mini8510\SRC\DRIVERS\TPS659XX_RTC                   |  |  |  |

如果您需要参考更多 WinCE 驱动开发,请在 PC 桌面上单击**开始 > 所有程序 >** MicroSoft Vistual Studio 2005 > MicroSoft Visual Studio Document > Content(C) > Windows Embedded CE 6.0 > Develop a Device Driver。

4.5 系统更新

本章节将介绍如何对 SD 卡和 NAND Flash 中 WinCE 系统进行更新操作。

# 4.5.1 SD 卡系统更新

 请使用 HP USB Disk Storage Format Tool 2.0.6 格式化 SD 卡; (请访问 <u>http://www.embedinfo.com/english/download/SP27213.exe</u>来下载该格式化 软件); 软件界面如下;;

| HP USB Disk Storage Format Tool, V                                                                                                    | × |
|----------------------------------------------------------------------------------------------------|---|
| <u>D</u> evice                                                                                                    |   |
| Generic USB SD Reader 1.00 (1903 MB) (F:\)                                                                                                    |   |
| <u>F</u> ile system                                                                                                    |   |
| FAT32                                                                                                    |   |
| Volume Jabel                                                                                                    |   |
| LABEL1                                                                                                    |   |
| Format gptions         Image: Quick Format         Image: Enable Compression         Image: Create a DOS startup disk         Image: Output using internal MS-DOS system files         Image: Image: Output using DOS system files located at: |   |
| <u>S</u> tart <u>C</u> lose                                                                                                    |   |
| <b>图 4-2</b> 格式化 SD-                                                                                                    | ŧ |

在 File system 下拉菜单中选择 FAT32 并单击 Start 按钮来进行格式化。

完成后将光盘目录 X:\WINCE600\image 下的 MLO、EBOOTSD.nb0 和 NK.bin 映像文件复制到 SD 卡中 (X 为光盘盘符);

### 注意**:**

- □ HP USB Disk Storage Format Tool 会清除 TF 存储卡的分区。如果需要保留分区,请使用 Windows 系统的格式化功能。
  - **2)** 将 SD 卡插入 SBC8140 的 SD 卡插槽, 然后按住 BOOT 键(CN11 键)并接

通电源,超级终端窗口显示以下信息;

| 60                                                                                    |
|---------------------------------------------------------------------------------------|
| Texas Instruments Windows CE SD X-Loader for EVM 3730                                 |
| Built May 29 2012 at 14:43:06                                                         |
| Version BSP_WINCE_ARM_A8 1.01.00.03                                                   |
| open ebootsd.nb0 file                                                                 |
| Init HW: controller RST                                                               |
| SDCARD: reqested speed 1000000, actual speed 1000000                                  |
| SDCARD: reqested speed 25000000, actual speed 19200000                                |
| jumping to ebootsd image                                                              |
|                                                                                       |
| Microsoft Windows CE Bootloader Common Library Version 1.4 Built May 29 2012 14:39:28 |
|                                                                                       |
| Texas Instruments Windows CE EBOOT for OMAP35xx/37xx, Built May 29 2012 at            |
| 15:19:04                                                                              |
| EBOOT Version 0.0, BSP BSP_WINCE_ARM_A8 1.01.00.03                                    |
|                                                                                       |
| TI OMAP3730 Version 0x00000012 (ES1.2)                                                |
| TPS659XX Version 0x30 (ES1.3)                                                         |
| System ready!                                                                         |
| Preparing for download                                                                |
| INFO: Predownload                                                                     |
| Checking bootloader blocks are marked as reserved (Num = 14)                          |
| Skip bad block 4                                                                      |
| Skip bad block 5                                                                      |
| Skip bad block 6                                                                      |
| Skip bad block 8                                                                      |
| Skip bad block 11                                                                     |
|                                                                                       |
| WARN: Boot config wasn't found, using defaults                                        |
| INFO: SW4 boot setting: 0x2f                                                          |
|                                                                                       |
| >>> Forcing cold boot (non-persistent registry and other data will be wiped) <<<      |
| Hit space to enter configuration menu 5 (按空格键进入 EBOOT 菜单)                             |

当出现倒数读秒提示信息时,请按下空格键进入 EBOOT 菜单;

3) 在下面的 EBOOT 菜单界面中输入字符 a;

表 4-10 EBOOT 菜单

| Main Menu                              |  |
|----------------------------------------|--|
| [1] Show Current Settings              |  |
| [2] Select Boot Device                 |  |
| [3] Select KITL (Debug) Device         |  |
| [4] Network Settings                   |  |
| [5] SDCard Settings                    |  |
| [6] Set Device ID                      |  |
| [7] Save Settings                      |  |
| [8] Flash Management                   |  |
| [9] Enable/Disable OAL Retail Messages |  |
| [a] Select Display Resolution          |  |
| [0] Exit and Continue                  |  |

4) 在下面的菜单界面中根据您的显示设备选择适当的显示模式;

表 4-11 选择显示模式

| Select Display Resolution                       |  |
|-------------------------------------------------|--|
| <br>[1] LCD 480x272 60Hz  //4.3 寸 LCD 显示,默认显示设备 |  |
| [2] DVI 640x480 60Hz                            |  |
| [3] DVI 640x480 72Hz                            |  |
| [4] LCD 800x480 60Hz  //7 寸 LCD 显示              |  |
| [5] DVI 800x600 60Hz   //LVDS 显示                |  |
| [6] DVI 800x600 56Hz                            |  |
| [7] VGA 1024x768 60Hz  //VGA 显示                 |  |
| [8] DVI 1280x720 60Hz                           |  |
| [0] Exit and Continue                           |  |
|                                                 |  |
| Selection (actual LCD 480x272 60Hz):4           |  |

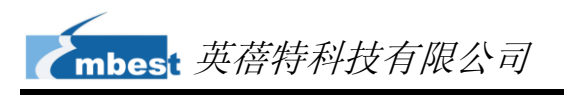

5) 在下方的菜单界面中输入7和y保存设置,然后输入数字0继续启动进程;

表 4-12 继续启动

| Main Menu                       |                          |
|---------------------------------|--------------------------|
| [1] Show Curr                   | ant Sattings             |
| [1] Show Curr<br>[2] Select Boo | an Device                |
| [3] Select KIT                  | L (Debug) Device         |
| [4] Network S                   | ettings                  |
| [5] SDCard S                    | ettings                  |
| [6] Set Device                  | ID                       |
| [7] Save Setti                  | ngs                      |
| [8] Flash Man                   | agement                  |
| [9] Enable/Dis                  | able OAL Retail Messages |
| [a] Select Dis                  | olay Resolution          |
| [0] Exit and C                  | ontinue                  |
|                                 |                          |
| Selection:0                     |                          |

启动完成后即成功更新了 SD 卡中系统文件并启动了 WinCE 系统。

### 注意**:**

SBC8140 默认从 NAND Flash 启动;接通电源时按住 BOOT 键(CN11 键)可以从 SD 卡启动;

### 4.5.2 NAND Flash 系统更新

1) 格式化 SD 卡;

请参考第82页中的请使用 HP USB Disk Storage Format Tool 2.0.6 格式化 SD 卡; (请访问 <u>http://www.embedinfo.com/english/download/SP27213.exe</u> 来下载该格式化软件); 软件界面如下;; 步骤的内容。格式化完成后,将光盘 目录 X:\WINCE600\image 下的 MLO、EBOOTSD.nb0、EBOOTNAND.nb0、 NK.bin 和 XLDRNAND.nb0 文件复制到 SD 卡中,并将 EBOOTNAND.nb0 重 命名为 EBOOTND.nb0 (X 为光盘盘符);

2) 将 SD 卡插入 SBC8140 的 SD 卡插槽中,然后按住 BOOT 键并接通电源;当 超级终端窗口中出现倒数读秒提示信息时,按下空格键进入 EBOOT 菜单;

- 3) 在 EBOOT 菜单中输入数字 8 进入 flash 管理菜单;
- 4) 输入字符 a、b 和 c 分别写入 XLDR、EBOOT 和 NK 映像文件;
- 5) 输入数字 0 回到主菜单,然后输入数字 2 和 4 选择从 NAND Flash 启动;
- 6) 在主菜单中输入字符 a 选择显示模式, 然后同样在主菜单中输入数字 7 和字符 y 保存设置;
- 7) 从 SBC8140 上拔出 SD 卡并重新启动系统; 这时系统将从 NAND Flash 启动;

# 4.6 其他操作说明

本章节将简要介绍 SBC8140 的一些模块功能和演示程序的使用方法,包括 OpenGL ES demo、CAM8000-A 模块和 CAM8000-D 模块。

# 4.6.1 使用 OpenGL ES demo

 在 Visual Studio 2005 窗口左方的 Catalog Items View 树形查看框中选中 PowerVR 分支内的所有选项,如下图所示;

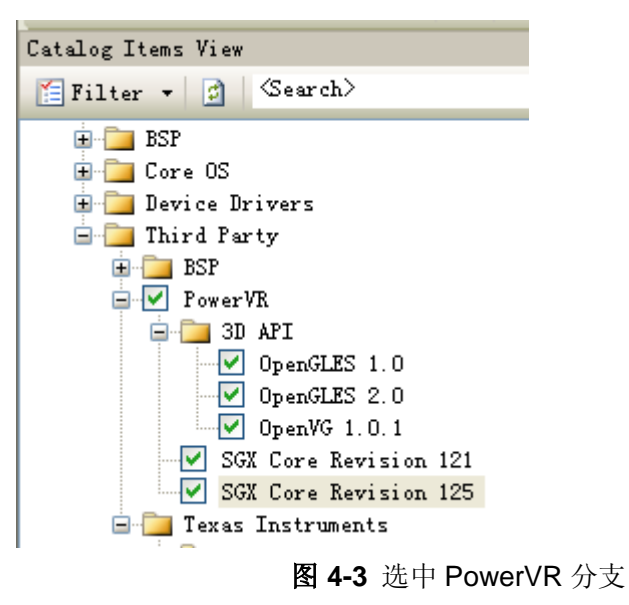

- 在 Visual Studio 2005 窗口的菜单栏中选择 Build > Build Solution 来生成 nk.bin 文件, 然后用该文件覆盖 SD 卡中的同名文件;
- 3) 将 C:\TI\wince\_gfx\_sgx\_01\_01\_00\_patch\_01\PowerVR-SDK\OGLES1.1\Bin aries\ Demos 目录下的文件或者 C:\WINCE600\PUBLIC\PowerVR\oak\targe

t\Rev125\ARMV4I\retail\目录下的\*.exe 文件复制到 SBC8140 的 WinCE 系统

中,然后双击运行 Demo 程序;

# 4.6.2 使用 CAM8000-A 模块

1) 对 mini8510.bat 文件中的 set BSP\_NODIGITALCAMERA 语句进行修改;

### set BSP\_NODIGITALCAMERA=1

2) 在 Visual Studio 2005 窗口左方的 Catalog Items View 树形查看框中选中

DirectShow 分支下的项目,如下图所示;

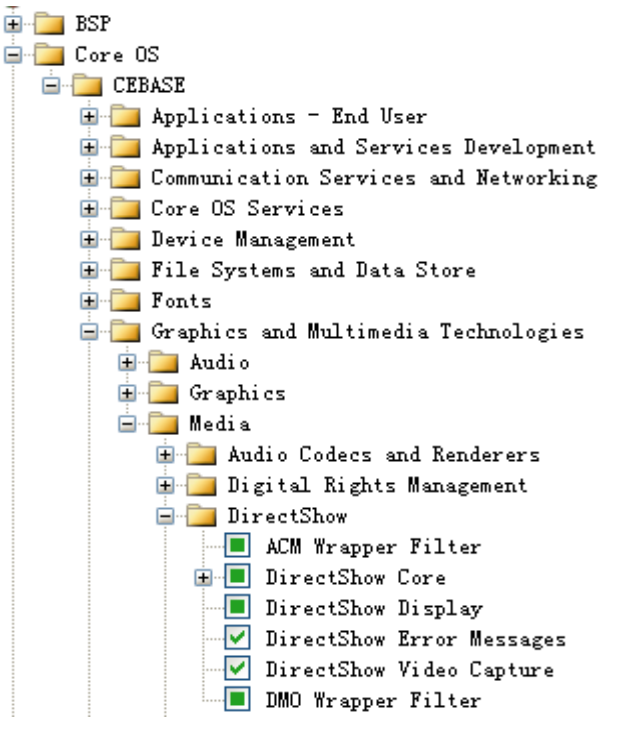

图 4-4 选中 DirectShow 分支

- 3) 在 Visual Studio 2005 窗口左方的 Catalog Items View 树形查看框中选中 Third Party > BSP > mini8510:ARMV4I > drivers > camera; 然后在菜单 栏中选择 Build > Rebuild Solution 开始编译;
- 将 C:\WINCE600\platform\mini8510\files\目录下编译生成的 CameraDshowA
   pp\_analog.exe 文件复制到 SD 卡中, 然后将 SD 卡插入 SBC8140;
- 5) 将摄像头模块(需自行购买)连接到 SBC8140 并接通电源,然后在 SBC8140 上的 WinCE 系统中执行 SD 卡上的 CameraDshowApp\_analog.exe 文件来

测试 CAM8000-A 模块;

# 4.6.3 使用 CAM8000-D 模块

1) 对 mini8510.bat 文件中的 set BSP\_NODIGITALCAMERA 语句进行修改;

### set BSP\_NODIGITALCAMERA=

2) 在 Visual Studio 2005 窗口左方的 Catalog Items View 树形查看框中选中

DirectShow 分支下的项目,如下图所示;

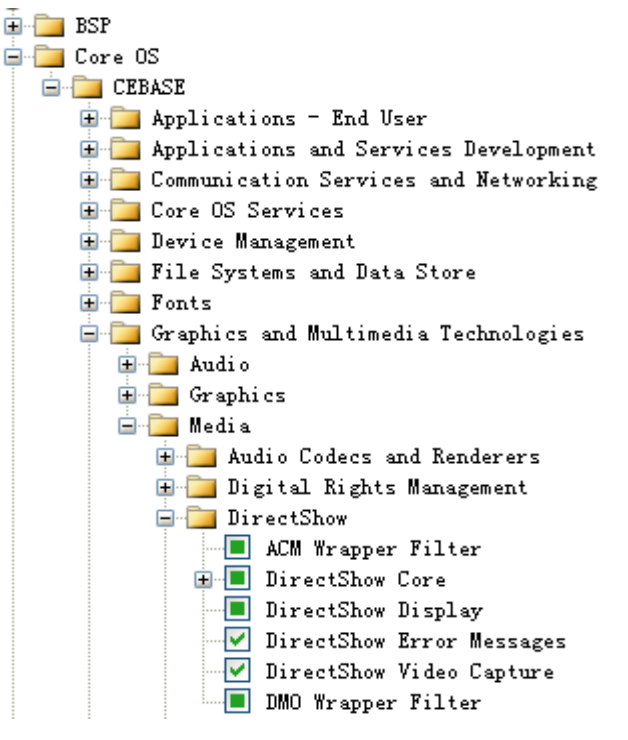

图 4-5 选中 DirectShow 分支

- 3) 在 Visual Studio 2005 窗口左方的 Catalog Items View 树形查看框中取消选 中 Third Party > BSP > mini8510:ARMV4I > drivers > camera; 然后在菜 单栏中选择 Build > Rebuild Solution 开始编译;
- 4) 将 C:\WINCE600\platform\mini8510\files\ 目 录 下 编 译 生 成 的
   CameraDshowApp\_digital.exe 文件复制到 SD 卡中,然后将 SD 卡插入
   SBC8140;
- 5) 将摄像头模块(需自行购买)连接到 SBC8140 并接通电源, 然后在 SBC8140
   上的 WinCE 系统中执行 SD 卡上的 CameraDshowApp\_digital.exe 文件来测

试 CAM8000-D 模块;

### 注意**:**

□ 如果在 CameraDshowApp\_digital.exe 运行时,在 Capture Parameters 窗口选择了 still sink,那么在 WinCE 系统的 Control Pannel > System 里需要将应用程序内存设置为 170000KB 或更大的空间才能成功运行 DirectSHow Graph。

# 4.7 GPIO 应用程序接口与开发范例

本章节将通过介绍 GPIO 应用程序接口和示例来展示如何在 WinCE 环境下进行应用 程序的开发工作。

SBC8140应用程序开发所用到的 API 均采用微软 Windows Embedded CE 6.0 标准 应用程序接口定义; SBC8140 仅在标准 API 基础上扩展了 GPIO 的接口定义,控制 GPIO 管脚状态的应用程序请参考 X:\WINCE600\app\GPIOAppDemo(X 为光盘盘符)。

Windows Embedded CE 6.0 标准应用程序接口定义可以查看 MSDN Windows Embedded CE 6.0 API 相关帮助文档。

### 注意**:**

□ 部分驱动导出的接口仅供驱动使用,应用程序无权限调用。

GPIO 设备名为 L"GIO1:", 扩展了 DeviceIoControl 接口定义; 下表列出了对应 IOCTL

码;

### 表 4-13 IOCTL 码

| IOCTL 码            | 描述                 |
|--------------------|--------------------|
| IOCTL_GPIO_SETBIT  | GPIO 引脚置 1         |
| IOCTL_GPIO_CLRBIT  | GPIO 引脚清 0         |
| IOCTL_GPIO_GETBIT  | 读 GPIO 引脚状态        |
| IOCTL_GPIO_SETMODE | 设置 GPIO 引脚工作模式     |
| IOCTL_GPIO_GETMODE | 读 GPIO 引脚工作模式      |
| IOCTL_GPIO_GETIRQ  | 读 GPIO 引脚对应的 IRQ 号 |

以下表格列出了 GPIO 应用程序的范例;

**1)** 打开 GPIO 设备;

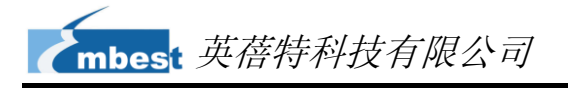

#### 表 4-14 打开设备

HANDLE hFile = CreateFile(\_T("GIO1:"), (GENERIC\_READ|GENERIC\_WRITE), (FILE\_SHARE\_READ|FILE\_SHARE\_WRITE), 0, OPEN\_EXISTING, 0, 0);

2) 设置读 GPIO 工作模式;

### 表 4-15 设置为读模式

DWORD id = 0, mode = 0;

3) 设置 GPIO 工作模式;

#### 表 4-16 设置工作模式

| WORD plnBuffer[2];                                                                |  |
|-----------------------------------------------------------------------------------|--|
| InBuffer[0] = id;                                                                 |  |
| InBuffer[1] = mode;                                                               |  |
| DeviceIoControl(hFile, IOCTL_GPIO_SETMODE, pInBuffer, sizeof(pInBuffer), NULL, 0, |  |
| IULL, NULL);                                                                      |  |

#### 4) 读 GPIO 工作模式;

### 表 4-17 读取 GPIO 工作模式

DeviceIoControl(hFile, IOCTL\_GPIO\_GETMODE, &id, sizeof(DWORD), &mode, sizeof(DWORD), NULL, NULL);

id 为 GPIO 引脚号; mode 为 GPIO 模式定义; 下表列出了所有的模式定义;

### 表 4-18 GPIO 模式定义

| 模式定义                 | 描述      |
|----------------------|---------|
| GPIO_DIR_OUTPUT      | 输出模式    |
| GPIO_DIR_INPUT       | 输入模式    |
| GPIO_INT_LOW_HIGH    | 上升沿触发模式 |
| GPIO_INT_HIGH_LOW    | 下降沿触发模式 |
| GPIO_INT_LOW         | 低电平触发模式 |
| GPIO_INT_HIGH        | 高电平触发模式 |
| GPIO_DEBOUNCE_ENABLE | 跳变触发使能  |

5) GPIO 引脚操作

### 表 4-19 引脚操作

DWORD id = 0, pin = 0;

表 4-20 输出高电平

mbest 英蓓特科技有限公司

DeviceIoControl(hFile, IOCTL\_GPIO\_SETBIT, &id, sizeof(DWORD), NULL, 0, NULL, NULL);

#### 表 4-21 输出低电平

DeviceIoControl(hFile, IOCTL\_GPIO\_CLRBIT, &id, sizeof(DWORD), NULL, 0, NULL, NULL);

#### 表 4-22 读取引脚状态

DeviceIoControl(hFile, IOCTL\_GPIO\_GETBIT, &id, sizeof(DWORD), &pin, sizeof(DWORD), NULL, NULL);

id 为 GPIO 引脚号; pin 返回引脚状态;

6) 读取 GPIO 引脚对应的 IRQ 号码;

### 表 4-23 读取 IRQ 号码

| DWORD $id = 0$ , $irq = 0$ ; |                    |      |                |       |
|------------------------------|--------------------|------|----------------|-------|
| DeviceIoControl(hFile,       | IOCTL_GPIO_GETIRQ, | &id, | sizeof(DWORD), | &irq, |
| sizeof(DWORD), NULL, NULL);  |                    |      |                |       |

**id**为 GPIO 引脚号; irq 返回 IRQ 号码;

**7)** 关闭 GPIO 设备;

### 表 4-24 关闭设备

CloseHandle(hFile);

### 注意:

- 🚇 GPIO 引脚定义为: 0~191 MPU Bank1~6 GPIO 引脚, 192~209 TPS65930 GPIO 0~17。
- □ GPIO 引脚 0~191 必须在 xldr/platform.c 与 oalib/oem\_pinmux.c 两个文件中被定义为 GPIO。
- GPIO 中断模式仅供驱动使用,对应用程序式无效。

# 附录1 安装 Ubuntu Linux 系统

我们都知道在开发软件之前需要安装嵌入式开发环境。而产品光盘中提供的开发环境 (linux/source 目录下)需要在 Linux 系统下才能运行。如果当前您使用的是 Windows 系统,那么首先需要安装 Linux 操作系统,然后才能在该系统下安装相应的开发环境。我们 推荐使用 VirtualBox 虚拟机来在 Windows 中安装 Ubuntu Linux 操作系统。下面我们将依 次介绍虚拟机 VirtualBox 和 Ubuntu Linux 系统的安装过程。

# 安装 VirtualBox 虚拟机

您可以访问 <u>http://www.virtualbox.org/wiki/Downloads</u>来下载最新版本的 VirtualBox 虚拟机。在安装 VirtualBox 虚拟机之前,请确保您的 PC 拥有至少 512MB 的内存空间。 建议提供 1G 以上的内存空间。

 安装过程很简单,此处略过。安装后从开始菜单启动 VirtualBox,然后单击程 序窗口上方的 New 按钮,弹出新建虚拟机窗口;

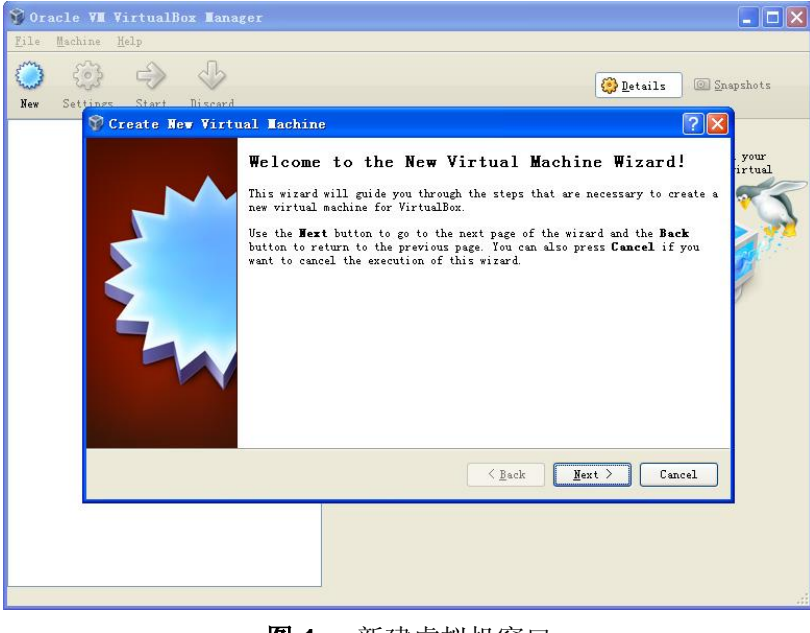

### 图1 新建虚拟机窗口

单击 Next 按钮开始新建虚拟机。

2) 在下方窗口中为新建的虚拟机指定名称和操作系统类型;

| 💱 Create New Virtu | al Lachine 🛛 💽 🔀                                                                                                    |
|--------------------|----------------------------------------------------------------------------------------------------|
|                    | VM Name and OS Type                                                                                                    |
|                    | Enter a name for the new virtual machine and select the type of the guest<br>operating system you plan to install onto the virtual machine.                               |
|                    | The name of the virtual machine usually indicates its software and hardware configuration. It will be used by all VirtualBox components to identify your virtual machine. |
|                    | Ngne<br>Vbuntu                                                                                                    |
|                    | OS Type                                                                                                    |
|                    | Operating System: Linux 🖌 🖌 Version: Ubuntu                                                                                                    |
|                    |                                                                                                    |
|                    | ≤ <u>B</u> ack Next > Cancel                                                                                                    |

图2 虚拟机名称和操作系统类型

您可以在 Name 一栏中输入新建虚拟机的名称,例如 Ubuntu。在 Operating System 一栏中选择 Linux,然后单击 Next 按钮。

3) 在以下窗口中为虚拟机分配适当大小的内存空间,分配完成后单击 Next 按钮;

| 💱 Create New Virtu | al Tachine 🤶                                                                                                    | X         |
|--------------------|----------------------------------------------------------------------------------------------------|-----------|
|                    | Hemory<br>Select the amount of base memory (RAM) in megabytes to be allocated to t<br>virtual machine.<br>The recommended base memory size is 512 MB.<br>Base Memory Size<br>512 J<br>4 MB 2048 MB | .he<br>MB |
|                    | < <u>B</u> ack <u>M</u> ext > Cancel                                                                                                    |           |
|                    | 图 3 内存分配窗口                                                                                                    |           |

### 注意**:**

- □ 如果您的 PC 内存为 1G 或者更少,请保留默认设置;
- □ 如果您的 PC 内存超过 1G,则可以将 1/4 或者更少的内存分配给虚拟机,例如 PC 内存 为 2G,则将 512MB 的内存分配给虚拟机。
  - 4) 如果这是您第一次使用 VirtualBox,请在下方窗口中选择 Create new hard

disk 选项, 然后单击 Next 按钮;

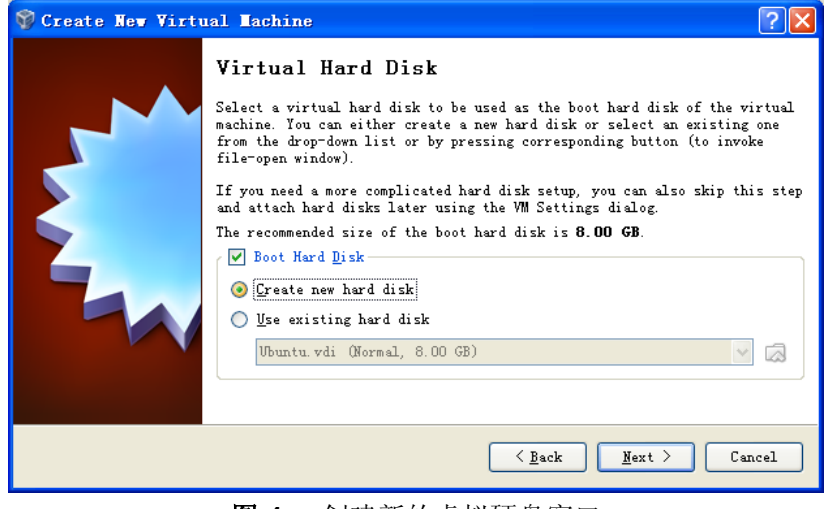

图 4 创建新的虚拟硬盘窗口

5) 在下方虚拟硬盘创建向导窗口中单击 Next 按钮;

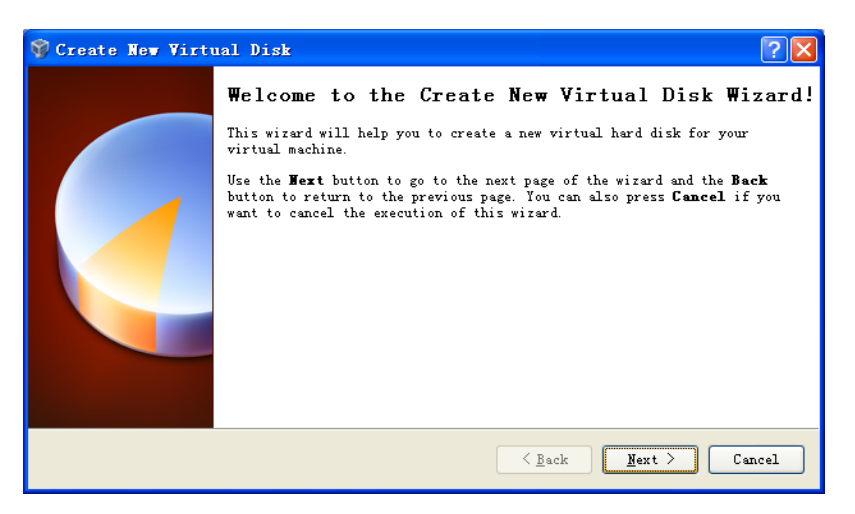

图5 虚拟硬盘创建向导

6) 在下方窗口中选择 Fixed-size storage 选项,并单击 Next 按钮;

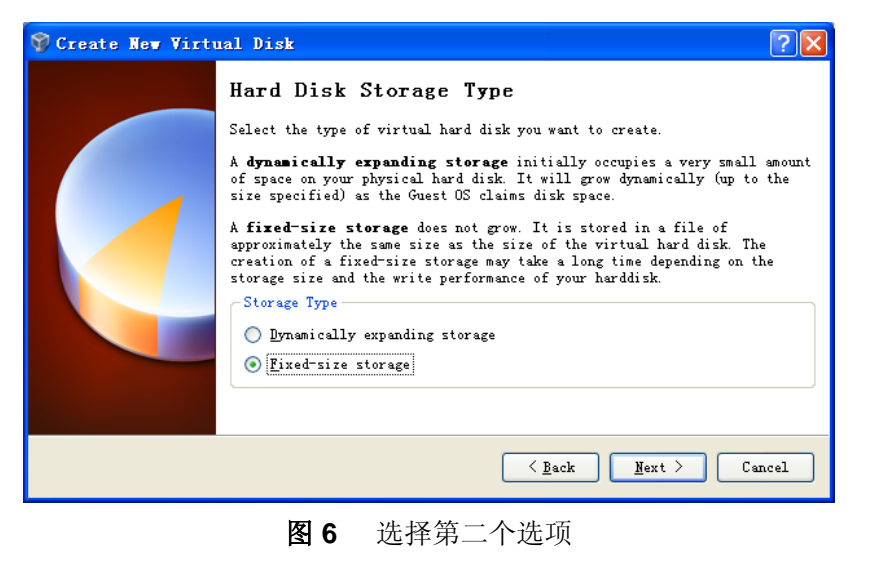

7) 在下方窗口中指定硬盘数据的存储位置以及默认虚拟硬盘的容量(至少 8G), 然后单击 Next 按钮;

| 💱 Create New Virtu | nal Disk 🤶 🤶                                                                                                    | ×        |
|--------------------|----------------------------------------------------------------------------------------------------|----------|
|                    | Virtual Disk Location and Size Press the Select button to select the location of a file to store the he disk data or type a file name in the entry field.  Location  F:\Ubuntu\Ubuntu.vdi  Select the size of the virtual hard disk in megabytes. This size will be reported to the Guest OS as the maximum size of this hard disk.  Size  4.00 MB  2.00 TB | urd<br>] |
|                    | < <u>B</u> ack Mext > Cancel                                                                                                    |          |

图7 虚拟硬盘设置窗口

8) 在下方的虚拟硬盘信息窗口中单击 Finish 按钮;

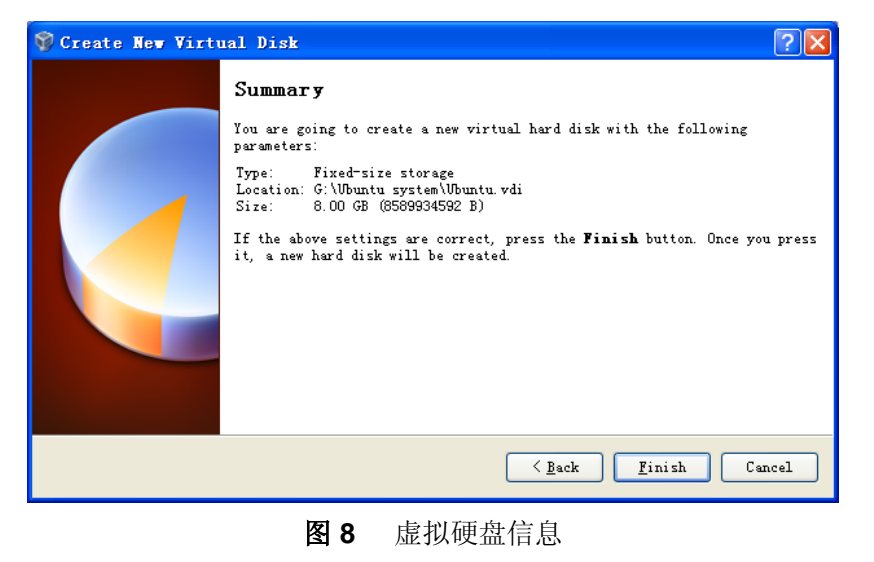

9) PC 开始创建虚拟硬盘驱动器;

| 💱 Oracle VII VirtualBox IIanager                                               |              |
|--------------------------------------------------------------------------------|--------------|
| Eile Machine Help                                                              |              |
| Van Stating Start Dispard                                                      | pshots       |
| T Scrate Rev Virtual Disk                                                      |              |
| Summary                                                                        |              |
| You are going to create a new virtual hard disk with the following parameters: |              |
| : Creating fixed medium storage unit 'G:\Ubuntu system\Ubuntu                  |              |
| Creating fixed medium storage unit 'G:\Ubuntu system\Ubuntu.vdi' press         |              |
|                                                                                |              |
| ].<br>Sack <u>F</u> inish Cancel 30                                            | rhel-<br>GB) |
| De Audio                                                                       |              |
| Host Driver: Windows DirectSound<br>Controller: ICH AC97                       |              |
|                                                                                | .::          |

图9 创建虚拟硬盘驱动器

10) 完成驱动器创建后会显示摘要信息。请单击完成按钮即完成虚拟机安装过程;

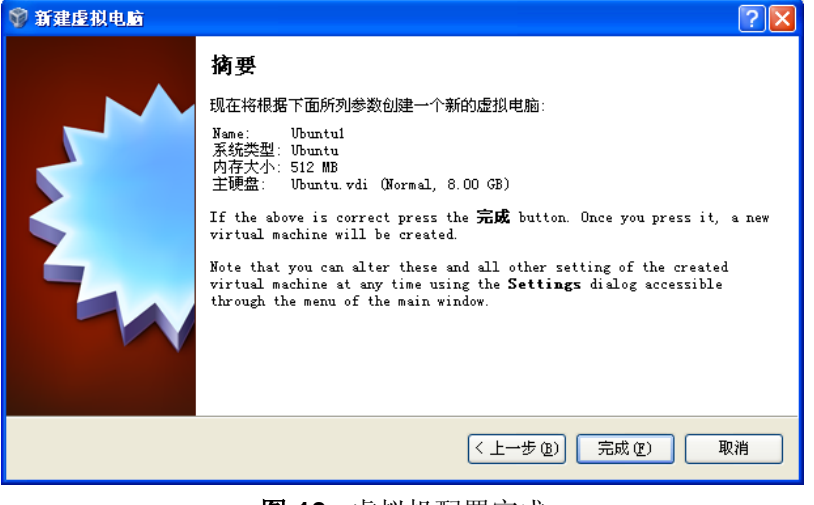

图 10 虚拟机配置完成

# 安装 Ubuntu Linux 系统

虚拟机安装完成后,我们就可以开始安装 Ubuntu Linux 系统了。首先请访问 http://www.Ubuntu.com/download/Ubuntu/download,下载 Ubuntu 的 ISO 映像文件,然 后按照以下步骤进行安装。

 从开始菜单启动 VirtualBox,然后在程序窗口上方单击 Setting 按钮,弹出虚 拟机设置窗口,如下图所示;

|                                                 | nts 【                                                                                                    |
|-------------------------------------------------|----------------------------------------------------------------------------------------------------|
| 🧕 General                                       | General                                                                                                    |
| Display Storage                                 | gasic Advances gescription<br>Mame: Ubuntu                                                                                      |
| Detwork                                         | Operating System: Linux 🖌 🎽                                                                                                    |
| <ul> <li>USB</li> <li>Shared Folders</li> </ul> |                                                                                                    |
|                                                 | Salect a settings category from the list on the left-hand side and move the mouse over a settings item to get more information. |
|                                                 | QK Cancel Help                                                                                                    |

图1 虚拟机设置

 在窗口左方选择 Storage 选项, 然后单击 IDC 控制器下 Empty 文字右方的光 盘图标来指定 Ubuntu 映像文件的位置,如下图所示;

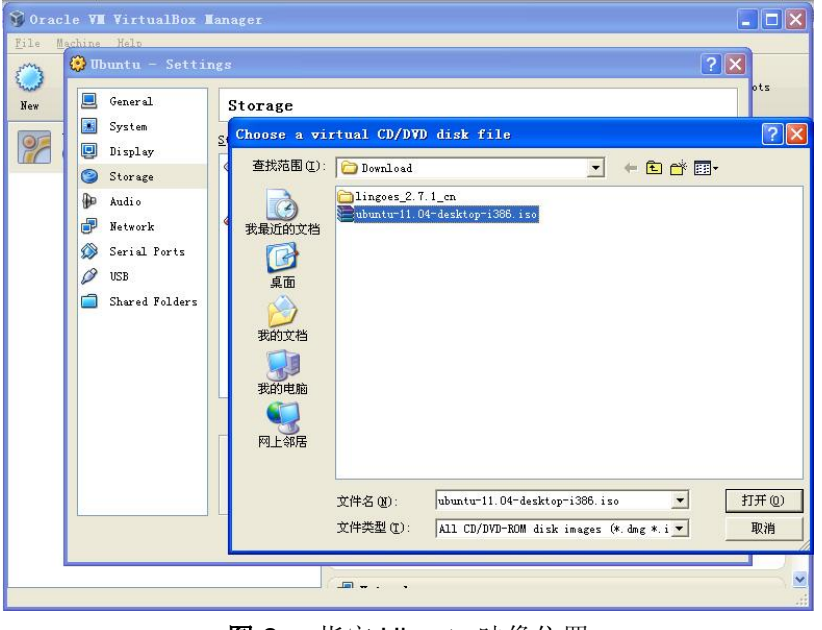

**图 2** 指定 Ubuntu 映像位置

3) 选中刚才添加的映像并单击 OK 按钮,如下图所示;

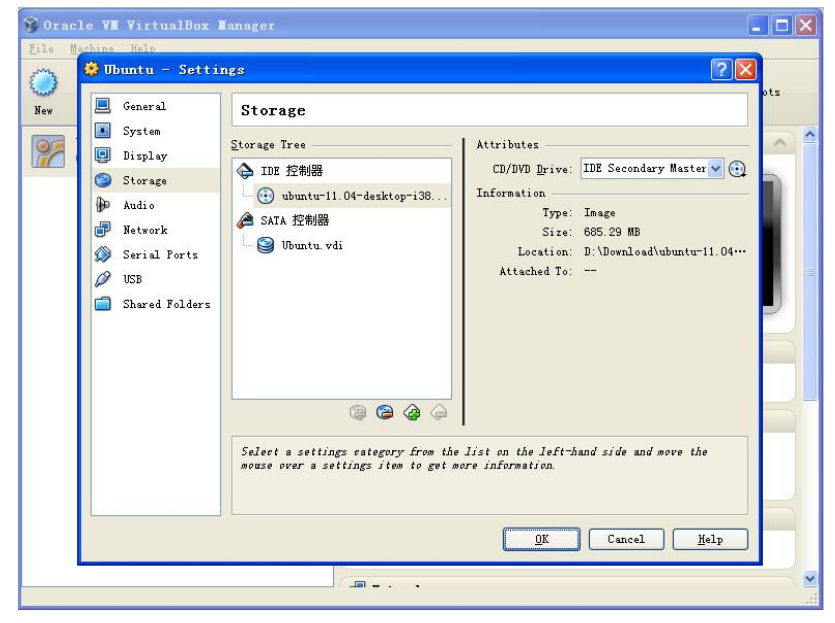

### **图 3** 选中 ISO 映像

- 4) 单击 VirtualBox 窗口上方的 Start 按钮,屏幕会弹出 Ubuntu 的安装初始化窗
  - 口,如下图所示;

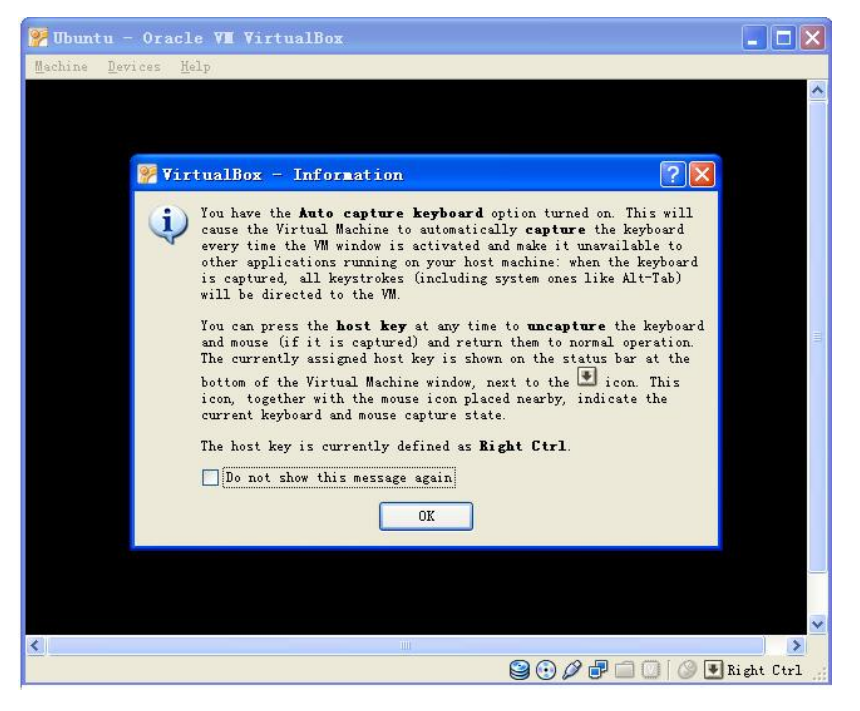

图 4 Ubuntu 初始化窗口

在 Ubuntu 安装窗口初始化过程中会出现一些提示信息,只需要单击提示信息 下方的 **OK** 按钮即可继续初始化进程。

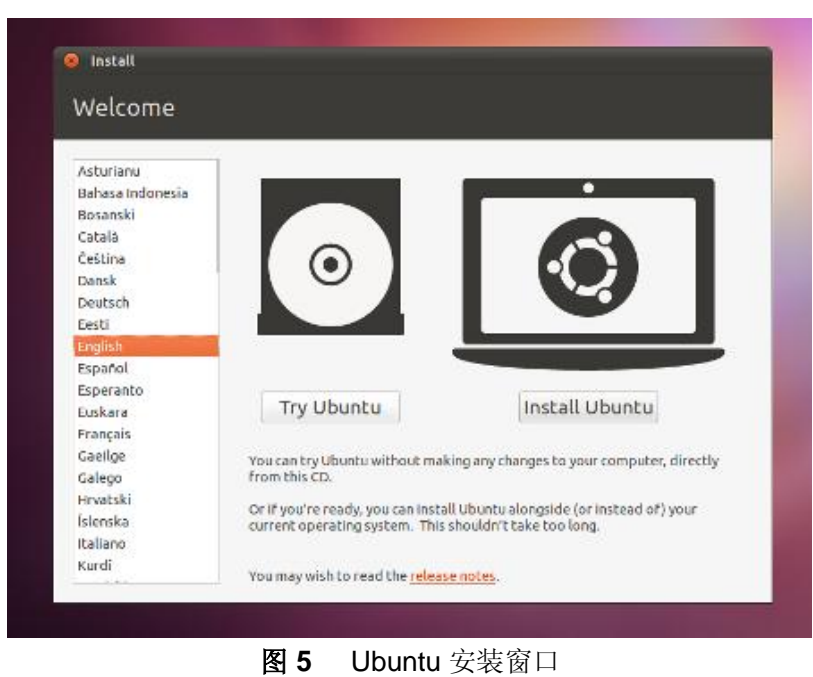

5) 在出现以下窗口时单击 Install Ubuntu 进行安装,如下图所示;

6) 单击 Forward 按钮继续安装,如下图所示;

| S C Install                                                                                                    |
|----------------------------------------------------------------------------------------------------|
| Preparing to install Ubuntu                                                                                                    |
| For best results, please ensure that this computer:                                                                                                    |
| 🚀 has at least 4.4 GB available drive space                                                                                                    |
| and is plugged in to a power source                                                                                                    |
| 🗱 is connected to the Internet                                                                                                    |
| Download updates while installing                                                                                                    |
| Ubuntu uses third-party software to display Flash, MP3 and other media, and to work with some wireless<br>hardware. Some of this software is closed-source. The software is subject to the license terms included<br>with the software's documentation. |
| Install this third-party software<br>Fluendo MP3 plugin includes MPEG Layer-3 audio decoding technology licensed from Fraunhofer IIS and Thomson.                                                                                                    |
|                                                                                                    |
| Quit Back Forward                                                                                                    |
| <b>图 6</b> 安装前的信息                                                                                                    |

7) 选择 Erase disk and install Ubuntu 选项,并单击 Forward 按钮。

| Install                                                                                                    |
|----------------------------------------------------------------------------------------------------|
| Allocate drive space                                                                                         |
| This computer currently has no detected operating systems.<br>What would you like to do?                     |
| Erase disk and install Ubuntu     Warning: This will delete any files on the disk.                           |
| Something else<br>You can create or resize partitions yourself, or choose<br>multiple partitions for Ubuntu. |
| Quit Back Forward                                                                                            |
| 图 7 Ubuntu 安装选项                                                                                              |

### 注意**:**

□ 选择该选项并不会删除硬盘上物理分区中的任何内容。

8) 单击下方窗口中的 Install Now 按钮开始安装 Ubuntu;

| rase disk and in           | nstall Ubu        | Intu                      |      |             |  |
|----------------------------|-------------------|---------------------------|------|-------------|--|
| elect drive: SCSI3 (0,0,0) | (sda) - 8.6 GB AT | A VBOX HARDDISK           |      | \$          |  |
| e entire disk will be used |                   |                           |      |             |  |
|                            |                   | $\odot$                   |      |             |  |
|                            |                   | Ubuntu<br>/dev/sda (ext4) |      |             |  |
|                            |                   | 8.6 GB                    |      |             |  |
|                            |                   |                           |      |             |  |
|                            |                   |                           |      |             |  |
|                            |                   | Quit                      | Back | Install Now |  |
|                            |                   |                           |      |             |  |

9) 在安装过程中安装程序会询问一些简单的问题,请输入相应的信息并单击Forward 按钮即可。安装过程中的最后一个问题窗口如下图所示;

| Your name:             | Susan Brownmiller        |                           |         |
|------------------------|--------------------------|---------------------------|---------|
| Your computer's name:  | ubuntu-laptop            |                           |         |
|                        | The name it uses when it | talks to other computers. |         |
| Pick a username:       | susan                    | (                         |         |
| Choose a password:     |                          | Fair password             |         |
| Confirm your password: | ********                 | 4                         |         |
|                        | Log in automatica        | lly                       |         |
|                        | O Require my passw       | ord to log in             |         |
|                        | Encrypt my hor           | ne folder                 |         |
|                        |                          |                           |         |
|                        |                          |                           |         |
|                        |                          | Back                      | Forward |

图9 指定用户名和密码

在相应的文本框内输入用户名和密码后,选择 Log in automatically 选项并 单击 Forward 按钮。

**10**) Ubuntu 的安装依据不同的 PC 性能可能需要 15 分钟至 1 小时左右。安装完成 后会弹出如下图所示的提示窗口,请选择 Restart Now 重新启动 Ubuntu 系统;

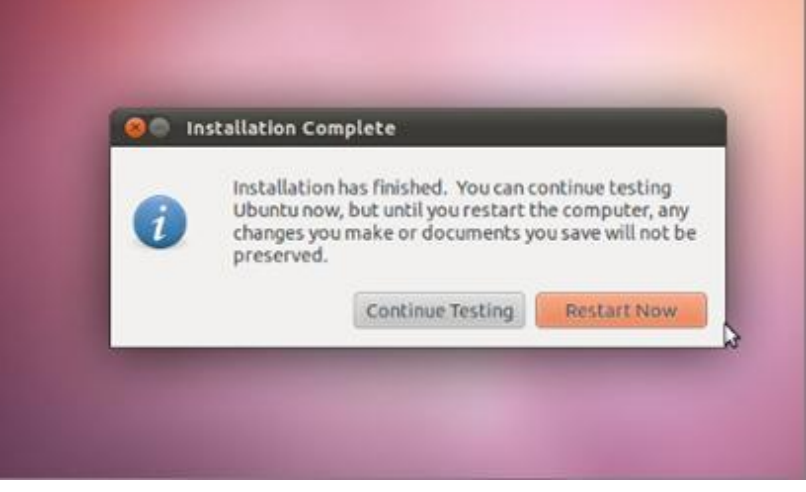

图 10 重新启动系统

11) 重新启动后就可以使用 Ubuntu 系统了。通常在重新启动 Ubuntu 系统后 VirtualBox 会自动弹出图 3 中载入的映像文件,如果没有自动弹出,您可以在 VirtualBox 的 Setting 窗口中手动弹出该映像,使 IDE 控制器下显示为 Empty, 如下图所示;

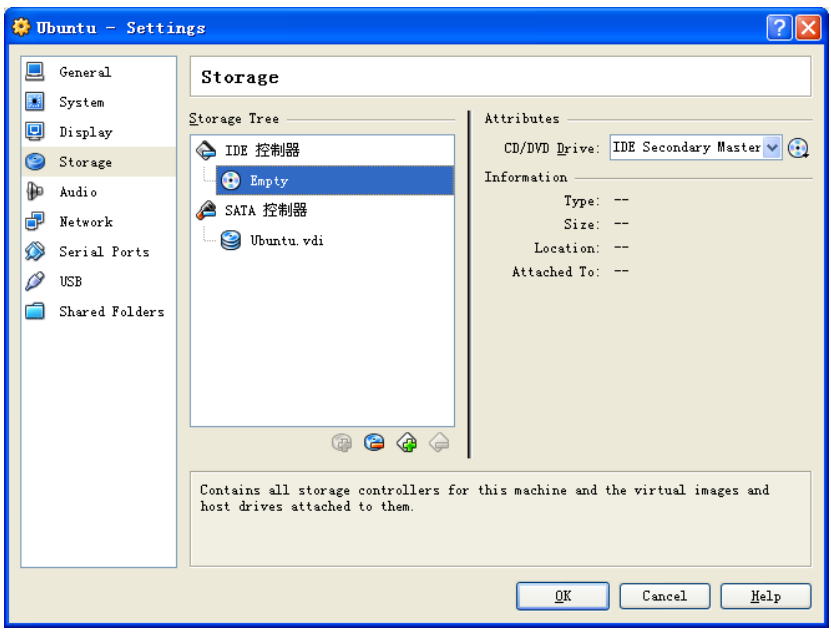

### 图 11 弹出 ISO 映像
# 附录 2 安装 Linux USB Ethernet/RNDIS Gadget 驱动

 如果你还没安装 Linux USB Ethernet/RNDIS Gadget 驱动,请在下面的找到 新硬件向导窗口中选择从列表或指定位置安装,然后单击下一步;

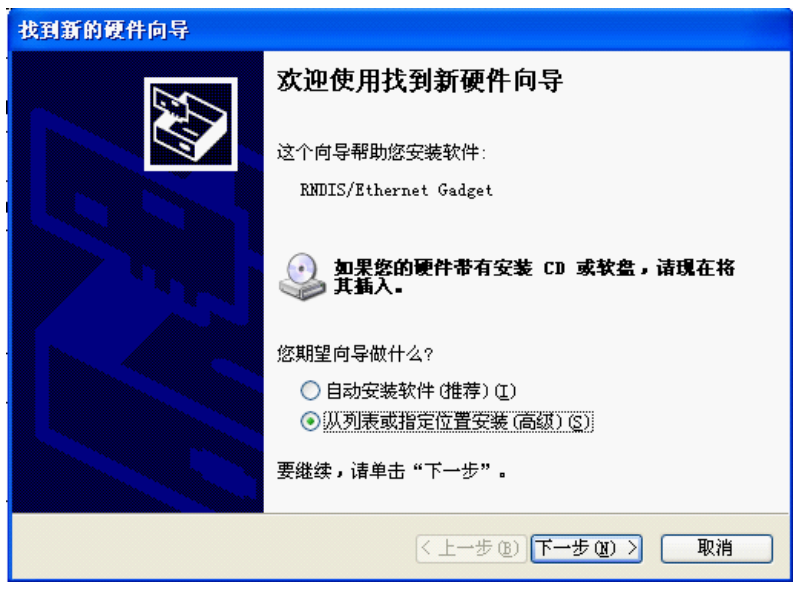

图1 找到新硬件

2) 指定 USB 驱动路径 X:\linux\tools\(X为光盘盘符),然后点击"下一步"。

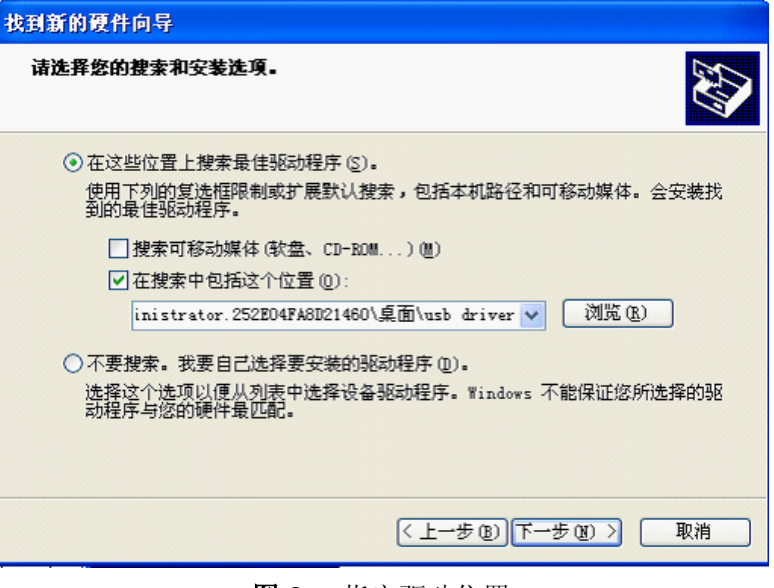

图 2 指定驱动位置

**3)** 出现以下提示时,单击 **Continue Anyway**;

| Har dwar | e Installation                                                                                                    |
|----------|----------------------------------------------------------------------------------------------------|
|          | The software you are installing for this hardware:<br>Linux USB Ethernet/RNDIS Gadget<br>has not passed Windows Logo testing to verify its compatibility<br>with Windows XP. (Tell me why this testing is important.)<br>Continuing your installation of this software may impair<br>or destabilize the correct operation of your system<br>either immediately or in the future. Microsoft strongly<br>recommends that you stop this installation now and<br>contact the hardware vendor for software that has<br>passed Windows Logo testing. |
|          | Continue Anyway                                                                                                    |

图 3 选择 Continue Anyway

4) 下面的窗口信息表示驱动已经成功安装,单击完成即可;

| 找到新的硬件向导 |                                 |
|----------|---------------------------------|
|          | 完成找到新硬件向导                       |
|          | 该向导已经完成了下列设备的软件安装:              |
|          | Linux USB Ethernet/RNDIS Gadget |
|          |                                 |
|          |                                 |
|          | 要关闭向导,请单击"完成"。                  |
|          | < 上一步 (B) <b>完成</b> 取消          |

#### 图4 选择完成

## 附录3 制作 Linux 启动盘

以下内容将介绍如何制作一个双分区的 Linux 启动盘,以便让 SBC8140 能够从启动 盘的第一个分区启动系统,同时在第二个分区中保存根文件系统;

1) 将一张 TF 卡插入读卡器并连接到 PC 上; 在 Ubuntu 系统中执行以下命令来 确定 TF 卡的设备名;

#### \$ dmesg | tail

表1 设备信息

| [ 6854.215650] sd 7:0:0:0: [sdc] Mode Sense: 0b 00 00 08             |
|----------------------------------------------------------------------|
| [ 6854.215653] sd 7:0:0:0: [sdc] Assuming drive cache: write through |
| [ 6854.215659] sdc: sdc1                                             |
| [ 6854.218079] sd 7:0:0:0: [sdc] Attached SCSI removable disk        |
| [ 6854.218135] sd 7:0:0:0: Attached scsi generic sg2 type 0          |
|                                                                      |

以上信息显示 TF 卡的设备名为/dev/sdc;

2) 执行以下命令来查看 Ubuntu 系统自动挂载的设备路径;

#### \$ df -h

表 2 设备路径

| . Filesystem | Size | Used Avail Use% Mounted on |      |                 |
|--------------|------|----------------------------|------|-----------------|
|              |      |                            |      |                 |
| /dev/sdc1    | 400M | 94M                        | 307M | 24% /media/disk |

/dev/sdc1 所在行的尾端显示设备路径为/media/disk;

#### 注意**:**

□ 如果 TF 卡存在两个或两个以上分区,则以上设备路径信息会以/dev/sdc1、/dev/sdc2、/dev/sdc3 等的形式显示每个分区。

3) 执行以下命令来卸载该设备;

\$ umount /media/disk

4) 执行 fdisk 命令

\$ sudo fdisk /dev/sdc

请确保命令行中输入的是整个设备的路径,而不是分区路径/dev/sdc1 或 /dev/sdc2 等:

5) 上面的命令执行完成后,输入字符 p 来打印设备的分区记录,如下表所示;

| 衣 3 分区记求                                         |
|--------------------------------------------------|
| Command (m for help): [p]                        |
| Disk /dev/sdc: 2021 MB, 2021654528 bytes         |
| 255 heads, 63 sectors/track, 245 cylinders       |
| Units = cylinders of 16065 * 512 = 8225280 bytes |

255 heads, 6 Units = cyline **Device Boot** Start End Blocks Id System /dev/sdc1 1974240+ c W95 FAT32 (LBA) 1 246 Partition 1 has different physical/logical endings: phys=(244, 254, 63) logical=(245, 200, 19)

根据以上信息记下设备的字节数,例如上表中的 2021654528 bytes; 然后输 入字符 d 来删除所有分区;

- 如果表 3 中没有显示 255 heads 和 63 sectors/track,请按照以下操作来恢 6) 复 TF 卡;
  - A. 按照下表中的提示输入字符来设置 Heads 和 Sectors;

表 4 设置 Heads 和 Sectors

| Command (m for help): [ x ](输入 x 进入专家模式)                        |
|-----------------------------------------------------------------|
| Expert Command (m for help): [ h ](输入 h 来设置 heads)              |
| Number of heads (1-256, default xxx): [ 255 ] (将 heads 设置为 255) |
| Expert Command (m for help): [ s ] (输入 s 来设置 sectors)           |
| Number of sectors (1-63, default xxx):[63](将 sector 设置为 63)     |

B. 使用以下公式计算 Cylinders 的数量;

Cylinders = 之前记下的设备字节数÷255÷63÷512

然后按照下表中的提示输入字符来设置 Cylinders;

#### 表 5 设置 Cylinders

Expert Command (m for help): [c] (输入 c 来设置 cylinders) Number of cylinders (1-256, default xxx): (输入刚才计算的 cylinder 数量)... Expert Command (m for help): [r] (输入r回到一般模式)

7) 输入字符 p 来检查刚才设置的参数,如下表所示;

表 6 检查参数

Command (m for help): [p]

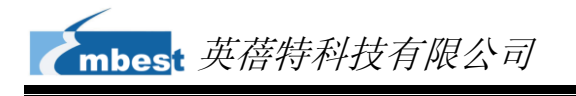

63 sectors/track, 245 cylinders Units = cylinders of 16065 \* 512 = 8225280 bytes Device Boot Start End Blocks Id System

8) 按照下表中的操作来建立 FAT32 启动分区和从 Windows 传输文件;

表 7 建立 FAT32 启动分区

| Command (m for help): [ n ](输入 n 开始建立分区)                                            |  |  |  |  |
|-------------------------------------------------------------------------------------|--|--|--|--|
| Command action                                                                      |  |  |  |  |
| e extended                                                                          |  |  |  |  |
| p primary partition (1-4)                                                           |  |  |  |  |
| <b>[p]</b> (输入p建立主分区)                                                               |  |  |  |  |
| Partition number (1-4): [1] (将分区号码设置为 1)                                            |  |  |  |  |
| First cylinder (1-245, default 1): [ ] (按下 Enter 键)                                 |  |  |  |  |
| Using default value 1                                                               |  |  |  |  |
| Last cylinder or +size or +sizeM or +sizeK (1-61, default 61): [ <b>+5</b> ] (输入+5) |  |  |  |  |
|                                                                                     |  |  |  |  |
| Command (m for help): [t] (输入t)                                                     |  |  |  |  |
| Selected partition 1                                                                |  |  |  |  |
| Hex code (type L to list codes): [ c ] (输入 c 设置分区系统类型)                              |  |  |  |  |
| Changed system type of partition 1 to c (W95 FAT32 (LBA))                           |  |  |  |  |

**9)** 输入 **a** 和 **1** 来将 TF 卡设置为 bootable 模式;

| 表 | 8 | 设置 | bootable | 模式 |
|---|---|----|----------|----|
|---|---|----|----------|----|

```
Command (m for help): [ a ]
Partition number (1-4): [ 1 ]
```

10) 按照下表的提示输入,以便为根文件系统建立分区;

#### 表9 建立根文件系统分区

| Command (m for help):[n](输入 n 来建立分区)                                         |
|------------------------------------------------------------------------------|
| Command action                                                               |
| e extended                                                                   |
| p primary partition (1-4)                                                    |
| [p] (输入p选择主分区)                                                               |
| Partition number (1-4): [2] (将分区号码设置为 2)                                     |
| First cylinder (7-61, default 7): [ ] (按下 Enter 键)                           |
| Using default value 52                                                       |
| Last cylinder or +size or +sizeM or +sizeK (7-61, default 61):【】(按下 Enter 键) |
| Using default value 245                                                      |

11) 输入字符 p 来检查建立的分区,如下表所示;

**107** 

#### 表 10 检查分区

| Command (m for h                                 | nelp): <b>[ p ]</b> |     |         |    |                 |  |  |  |
|--------------------------------------------------|---------------------|-----|---------|----|-----------------|--|--|--|
|                                                  |                     |     |         |    |                 |  |  |  |
| Disk /dev/sdc: 2021 MB, 2021654528 bytes         |                     |     |         |    |                 |  |  |  |
| 255 heads, 63 sectors/track, 245 cylinders       |                     |     |         |    |                 |  |  |  |
| Units = cylinders of 16065 * 512 = 8225280 bytes |                     |     |         |    |                 |  |  |  |
|                                                  |                     |     |         |    |                 |  |  |  |
| Device Boot                                      | Start               | End | Blocks  | ld | System          |  |  |  |
| /dev/sdc1 *                                      | 1                   | 6   | 409626  | с  | W95 FAT32 (LBA) |  |  |  |
| /dev/sdc2                                        | 7                   | 61  | 1558305 | 83 | Linux           |  |  |  |

12) 输入字符 w 来保存新分区记录, 如下表所示;

| 表 11 | 保存分区 |
|------|------|
|------|------|

| Command (m for help): [ w ]                                                            |
|----------------------------------------------------------------------------------------|
| The partition table has been altered!                                                  |
|                                                                                        |
| Calling ioctl() to re-read partition table.                                            |
|                                                                                        |
| WARNING: Re-reading the partition table failed with error 16: Device or resource busy. |
| The kernel still uses the old table.                                                   |
| The new table will be used at the next reboot.                                         |
|                                                                                        |
| WARNING: If you have created or modified any DOS 6.x                                   |
| partitions, please see the fdisk manual page for additional                            |
| information.                                                                           |
| Syncing disks.                                                                         |

13) 执行以下命令来格式化新建的两个分区;

\$ [sudo mkfs.msdos -F 32 /dev/sdc1 -n LABEL1]

\$ [sudo mkfs.ext3 -L LABEL2 /dev/sdc2]

#### 注意**:**

- □□ 以上命令中的 LABEL1 和 LABEL2 卷标可以由您自定义为其他名称。
- □ 在 FAT 和 EXT3 双分区的格式化完成后, FAT 分区需要在 Windows 中重新格式化一次, 否则可能会出现无法从 TF 卡启动的情况。

## 附录4 建立 TFTP 服务器

请在 Ubuntu Linux 系统中通过以下步骤来建立 TFTP 服务器;

- 执行以下命令来安装客户端;
   \$>sudo apt-get install tftp-hpa
   \$>sudo apt-get install tftpd-hpa
- 执行以下命令来安装 inet;
   \$>sudo apt-get install xinetd

#### \$>sudo apt-get install netkit-inetd

- 3) 执行以下命令来配置服务器;
  - A. 在根目录下建立一个 tftpboot,并把属性修改为任意用户可读写;

\$>cd /

#### \$>sudo mkdir tftpboot

#### \$>sudo chmod 777 tftpboot

B. 执行以下命令,然后添加语句 tftpd dgram udp wait root /usr/sbin/in.tftpd /usr/sbin/in.tftpd -s /tftpboot;

#### \$>sudo vi /etc/inetd.conf

**C.** 重新加载 inetd 进程;

#### \$>sudo /etc/init.d/inetd reload

D. 执行以下命令来新建名为 tftp 的文件,然后将下方表格内的内容添加到该文件中;

\$>cd /etc/xinetd.d/

\$>sudo touch tftp

#### \$>sudo vi tftp

#### 表 12 添加以下语句

| service tftp |         |
|--------------|---------|
| {            |         |
| disable = no |         |
| socket_type  | = dgram |
| protocol     | = udp   |

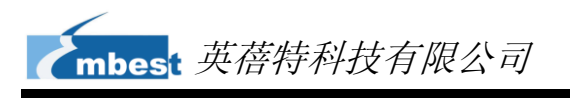

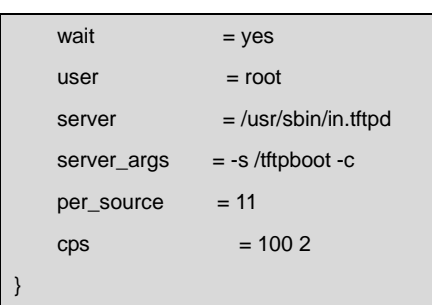

5) 执行以下命令来重新启动服务;

\$>sudo /etc/init.d/xinetd restart

#### \$>sudo in.tftpd -I /tftpboot

- 6) 通过以下操作来测试 TFTP 服务器;
  - A. 在/tftpboot 文件夹下新建一个文件;

#### \$>touch abc

B. 然后进入另一个文件夹并下载刚才新建的文件(192.168.1.15 为 PC 的 IP 地址);

#### \$>tftp 192.168.1.15

#### \$>tftp> get abc

如果成功下载该文件,说明 TFTP 服务器工作正常。

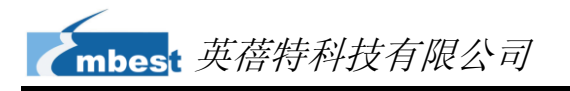

## 附录 5 FAQ

请访问 <u>http://www.elinux.org/SBC8600\_FAQ</u>页面的内容。

# 技术支持和保修服务

### 技术支持

- 英蓓特科技对所销售的产品提供一年的免费技术支持服务,技术支持服务范围:
  - 提供英蓓特科技嵌入式平台产品的软硬件资源;
  - 帮助用户正确地编译和运行我们提供的源代码;
  - 用户在按照本公司提供的产品文档操作的情况下,如本公司的嵌入式软硬件产品 出现异常问题,我们将提供技术支持;
  - 帮助用户判定是否存在产品故障。

🛇 以下情况不在我们的免费技术支持服务范围内,但我们将根据情况酌情处理:

- 用户自行开发中遇到的软硬件问题;
- 用户自行修改嵌入式操作系统遇到的问题;
- 用户自己的应用程序遇到的问题;
- 用户自行修改本公司提供的软件代码遇到的问题。

### 保修服务

- 产品自出售之日起,在正常使用状况下为印刷电路板提供 12 个月的免费保修 服务;
- 2) 以下情况不属于免费服务范围, 英蓓特科技将酌情收取服务费用:
  - A. 无法提供产品有效购买凭证、产品识别标签撕毁或无法辨认,涂改标签或标签与实际产品不符;
  - B. 未按用户手册操作导致产品损坏的;
  - C. 因天灾 (水灾、火灾、地震、雷击、台风等) 或零件之自然耗损或遇不可抗 拒力导致的产品外观及功能损坏;

- D. 因供电、磕碰、房屋漏水、动物、潮湿、杂 / 异物进入板内等原因导致的产品外观及功能损坏;
- E. 用户擅自拆焊零件或修改而导致不良或授权非英蓓特科技认可的人员及机构 进行产品的拆装、维修,变更产品出厂规格及配置或扩充非英蓓特科技公司 销售或认可的配件及由此引致的产品外观及功能损坏;
- F. 用户自行安装软件、系统或软件设定不当或由电脑病毒等造成的故障;
- G. 非经授权渠道购得此产品者。
- H. 非英禧特科技对用户做出的超出保修服务范围的承诺(包括口头及书面等)由承诺方负责兑现,英禧特科技恕不承担任何责任;
- 保修期内由用户发到我们公司的运费由用户承担,由我们公司发给用户的运费 由我们承担;保修期外的全部运输费用由用户承担。
- 4) 若板卡需要维修,请联系技术支持服务部。

#### 注意**:**

□ 未经本公司许可私自将产品寄回的,英蓓特科技公司不承担任何责任。

### 联系方式

- 热线电话: +86-755-25635626-872/875/897
- 传真号码: +86-755-25635626-666
- 售前咨询: <u>sales@timll.com</u>
- 售后支持: <u>support@timll.com</u>
- 官方网站: <u>http://www.timll.com</u>
- 通讯地址:深圳市南山区留仙大道 1183 号南山云谷创新产业园山水楼 4 楼 B